# Secretaría de Salud Dirección General de Información en Salud

# Sistema Automatizado de Egresos Hospitalarios Versión 2.0

# Sistema Automatizado de Egresos Hospitalarios SAEH

| Índice |  |
|--------|--|
|        |  |

| Introducción 1                                                                                                    |
|----------------------------------------------------------------------------------------------------|
| Instalación2• Requerimientos mínimos de hardware2• Requerimientos mínimos de software2• Procedimiento de instalación2                                                                                                    |
| Funcionalidad del Sistema5• Inicio de la base de datos6                                                                                                    |
| Catálogos.9Estados10Jurisdicciones10Municipios11Localidades11Instituciones12Tipos de unidades12Servicios13Grupos de edad13Lista detallada14Lista 117Lista 518Lista Principales Causas19Procedimientos en Medicina19Médicos20CLUES20 |
| Captura22• Hoja de hospitalización22• Obstetricia34• Defunciones36• Generador de consultas37• Urgencias44                                                                                                    |
| Reportes49• Lista detallada, Uno y Cinco50• Principales Causas51• Lista Mexicana52• Procedimientos en Medicina53• Obstétricos55• Urgencias56• Psiquiátricos57                                                                       |

| <ul> <li>Varios</li> <li>Causas de Egreso por Servicio</li></ul>                                                                                                    |  |
|----------------------------------------------------------------------------------------------------|--|
| <ul> <li>Herramientas.</li> <li>Respaldar Base de Datos</li> <li>Compactar y Restaurar Base de Datos</li> <li>Envío</li> <li>Recepción</li> <li>Bitácora</li> <li>Parámetros de inicio</li> <li>Canara Tabla Dinémica</li> </ul> |  |
| <ul> <li>Genera Tabla Dinamica</li> <li>Migrar Base de Datos (formato 2006)</li> </ul>                                                                                                    |  |

# Introducción

Los registros hospitalarios están integrados en las estadísticas vitales recolectadas en la Secretaría de Salud, éstos recaban las afecciones, servicios y procedimientos médicos realizados a pacientes cuya atención se llevó a cabo dentro de las unidades hospitalarias.

Desde 1998 esta institución se ha preocupado por consolidar por registro, los servicios prestados, generando una herramienta de fácil acceso que permita capturar la información en forma sistemática.

El Sistema de Información en Salud en su conjunto, se ajusta a la constante dinámica de cambio, actualizando cada dos años sus procesos, siendo esta una gran oportunidad de mejoramiento en la calidad de la recolección de la información, la cual se transforma en una mejor generación de estadísticas vitales.

El SAEH 2.0 contiene mejoras sustanciales en comparación con versiones anteriores como es la inclusión del módulo de urgencias y las nuevas tablas dinámicas, mismas que representarán ventajas en la recolección de los datos para la generación de estadísticas.

# Instalación

El sistema operará bajo las siguientes características:

# Requerimientos mínimos de hardware

- 1. Procesador Pentium II o superior.
- 2. 100 Mb de espacio libre en disco duro para su instalación y operación.
- 3. 64 Mb. De memoria RAM.
- 4. Monitor SVGA con resolución 800 \* 600 píxeles.
- 5. Impresora láser o de inyección de tinta.
- 6. Mouse.
- 7. Lector de CD.

## Requerimientos mínimos de software

1. Windows 98 segunda edición o superior.

# Procedimiento de instalación

Es de vital importancia que antes de iniciar la instalación del sistema verifique que todas las aplicaciones permanezcan cerradas.

Para instalar el sistema deberá realizar los siguientes pasos:

1. Ubicar la unidad en donde se encuentra el archivo ejecutable y dar doble click para activarlo.

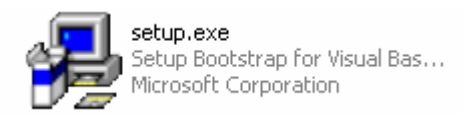

2. Posteriormente aparecerá la siguiente pantalla, en la que deberá dar click en el botón OK.

| SAEH ver 2.0 Setu | p                                                                                                    |
|-------------------|----------------------------------------------------------------------------------------------------|
|                   |                                                                                                    |
|                   | SALEH ver 2.0 Setup      Welcome to the SAEH ver 2.0 installation program.      Setup cannot install system files or update shared files if they are in use.     Before proceeding, we recommend that you dose any applications you may     be running.      OK      Egit Setup |
|                   |                                                                                                    |
|                   |                                                                                                    |
|                   |                                                                                                    |
|                   |                                                                                                    |
|                   |                                                                                                    |
|                   |                                                                                                    |

3. A continuación aparece la pantalla que muestra la ruta en la que se instalará el sistema.

| SAEH ver 2.0 Setup                                   |                                                                |                                  |  |  |
|------------------------------------------------------|----------------------------------------------------------------|----------------------------------|--|--|
| Begin the installation by clicking the button below. |                                                                |                                  |  |  |
| 2                                                    | Click this button to install SAEH ver 2.0 softwa<br>directory. | are to the specified destination |  |  |
| Directory:                                           |                                                                |                                  |  |  |
| C:\Archivos de pro                                   | grama\SAEH\                                                    | Change Directory                 |  |  |
|                                                      |                                                                |                                  |  |  |
|                                                      | Exit Setup                                                     |                                  |  |  |

4. En la pantalla siguiente debe seleccionar la opción SAEH Ver 2.0, y oprimir el botón "continúe".

| SACH VET 2.0 - Choose Program Group                                                                                                  |                     | j |
|----------------------------------------------------------------------------------------------------|---------------------|---|
| Setup will add items to the group shown in the Program Gr<br>You can enter a new group name or select one from the E<br>Groups list. | oup box.<br>xisting |   |
| Program Group:<br>SAEH ver 2.0                                                                                                    |                     |   |
| Egisting Groups:<br>7-20<br>Accesorios<br>Incio<br>LineWire<br>NetTro<br>Palm Desktop<br>Return to Castle Wolfenstein                |                     |   |
| SAEH ver 2.0<br>Xilisoft                                                                                                    |                     |   |

5. Después de aceptar, se muestra el proceso de instalación.

| Destination F | le:                                           |  |
|---------------|-----------------------------------------------|--|
| C:\Archivos o | e programa\SAEH\Reportes\rptPsiquiatricos.rpt |  |
| 1             | 10/                                           |  |
|               | 1 70                                          |  |

6. Durante el proceso, el sistema hace un comparativo entre las librerías del sistema y las incluidas previamente en la maquina, para concluir el proceso de instalación deberá oprimir el botón "Yes".

| Version Conflict                                                                                                    | × |  |  |
|----------------------------------------------------------------------------------------------------|---|--|--|
| A file being copied is not newer than the file currently on your<br>system. It is recommended that you keep your existing file. |   |  |  |
| File name: 'C:\WINDOW5\system32\msjtes40.dll'                                                                                   |   |  |  |
| Description: 'Microsoft Jet Expression Service                                                                                  |   |  |  |
| Your version: '4.0.5217.0'                                                                                                    |   |  |  |
| Do you want to keep this file?                                                                                                  |   |  |  |
| Yes No to All                                                                                                    |   |  |  |

7. Por último, una vez que el proceso concluya satisfactoriamente, oprima el botón aceptar.

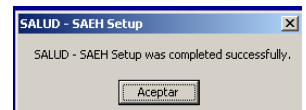

La estructura del directorio del SAEH queda de la siguiente manera:

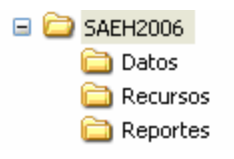

Donde:

- **SAEH 2006**: Directorio principal del sistema, en este nivel se encuentra el programa del sistema. SAEH.EXE
- Datos: subdirectorio donde se ubica la Base de Datos del Sistema
- Recursos: Contiene imágenes y Manuales del sistema
- **Reportes**: Incluye plantillas de los diversos reportes que se generan

A partir de este momento el sistema está listo para empezar a utilizarse.

# Funcionalidad del sistema

La herramienta cuenta con algunas aplicaciones que servirán al usuario para el fácil manejo del sistema. A continuación se enlistan los iconos básicos que éste contiene.

| <b>I</b><br>Primero          | Primer registro.                                         |  |
|------------------------------|----------------------------------------------------------|--|
| Anterior                     | Registro anterior al actual.                             |  |
| )<br>Siguiente               | Siguiente registro del actual.                           |  |
| ►I<br>Ultimo                 | Último registro.                                         |  |
| 👚<br>Aļtas                   | Alta de un registro.                                     |  |
| <b>p</b><br>Ca <u>m</u> bios | Cambios a un registro seleccionado de la lista           |  |
| <u>B</u> ajas                | Baja de un registro seleccionado de la lista.            |  |
| ()<br>Refrescar              | Actualizar la información.                               |  |
| <b>G</b> rabar               | Grabar un nuevo registro o modificación específica.      |  |
|                              | Imprimir.                                                |  |
| <b>M</b><br>Buscar           | Permite realizar búsquedas sobre los registros listados. |  |
| C <u>e</u> rrar              | Cerrar la pantalla activa.                               |  |
| X<br><u>B</u> orrar          | Borra el registro actual.                                |  |
| ⊆ancelar                     | Cancela la operación anterior.                           |  |
| Preliminar                   | Visualizar el reporte solicitado.                        |  |
| Salir                        | Salir de la opción.                                      |  |
| ✓<br>A <u>c</u> eptar        | Aceptar la tarea en proceso.                             |  |
| X<br>Ca <u>n</u> celar       | Cancelar la tarea en proceso.                            |  |
|                              | Enviar o recibir archivos.                               |  |
| >                            | Incorpora los registros seleccionados.                   |  |
| >>                           | Incorpora todos los registros.                           |  |

| <  | Elimina los registros elegidos.                                   |
|----|-------------------------------------------------------------------|
| << | Elimina todos los registros.                                      |
| +  | Desplazamiento entre las secciones de la Hoja de Hospitalización. |

### Inicio de la base de datos

Al iniciar por primera vez en el sistema, se debe configurar la base de datos de captura, como se indica a continuación.

1. Se genera la base de datos a utilizar dando click en "si", de la siguiente ventana.

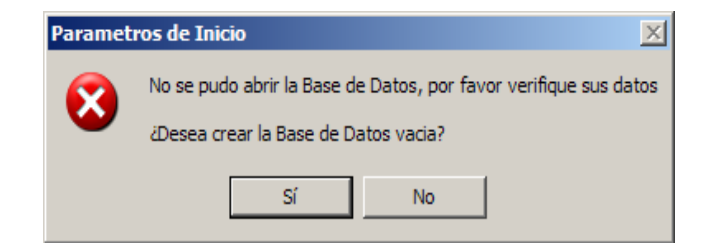

2. Se identifica la entidad federativa y el año al que pertenece la base de datos de la unidad hospitalaria.

| 💐, Configu   | ıración del SA | EH                          | ×        |
|--------------|----------------|-----------------------------|----------|
| <u>E</u> sta |                | ros Inici<br><sub>Año</sub> | ales     |
|              |                | Editar                      | Cancelar |

3. Posteriormente aparecerá la pantalla de ingreso al sistema en la que deberá anotar "salud" tanto en el usuario como en la clave.

|                                                                 | Salud    |  |  |
|-----------------------------------------------------------------|----------|--|--|
| Sistema Automatizado de Egresos<br>Hospitalarios<br>Versión 2.0 |          |  |  |
| <u>U</u> suario :  <br><u>C</u> lave :                          |          |  |  |
| Aceptar                                                         | Cancelar |  |  |

Nota: El sistema no hace diferencia entre letras mayúsculas y minúsculas.

4. Al ingresar al sistema se presenta la siguiente pantalla.

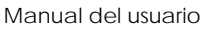

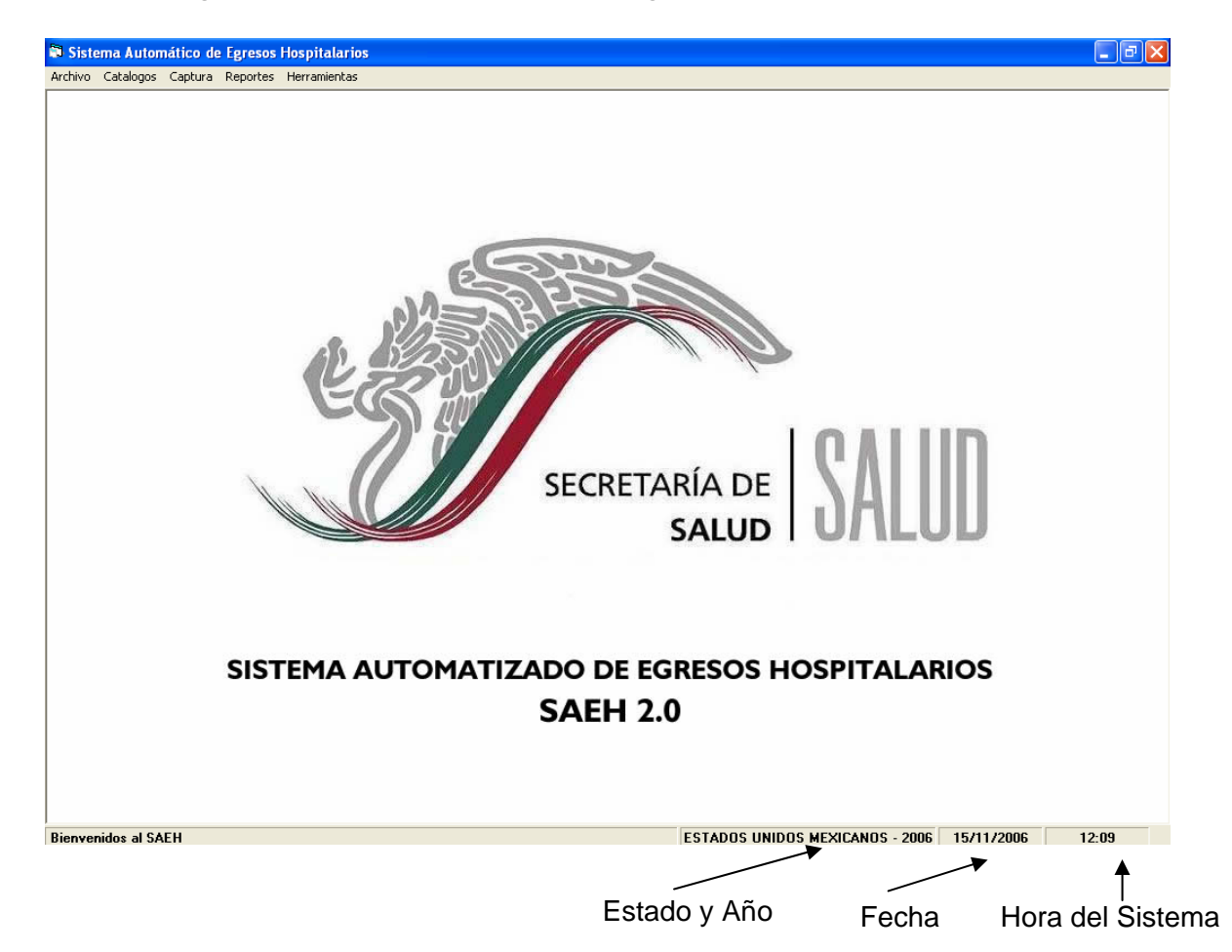

Esta ventana cuenta con un menú principal para elegir el proceso que se desea activar.

- Archivo. Se utiliza para salir del sistema.
- *Catálogos*. Contiene los listados que respaldan la captura.
- *Captura*. Ingreso de información de Egresos Hospitalarios y Urgencias.
- *Reportes*. Emisión de informes prediseñados de listados y tablas.
- *Herramientas*. Acceso a utilerías que facilitan la administración de la Base de Datos.

A continuación se presenta la estructura modular del sistema.

| Módulo                                         | Procesos                                                                                                    |
|------------------------------------------------|----------------------------------------------------------------------------------------------------|
| Archivo                                        | · Salir                                                                                                    |
| Catálogos                                      | <ul> <li>Estados</li> <li>Jurisdicciones</li> <li>Municipios</li> <li>Localidades</li> <li>Instituciones</li> <li>Tipos de Unidades</li> <li>Servicios</li> <li>Grupos de Edad</li> <li>Lista Detallada</li> <li>Lista 1</li> <li>Lista 5</li> <li>Lista Mexicana</li> <li>Lista Principales Causas</li> <li>Procedimientos en Medicina</li> <li>Médicos</li> <li>CLUES</li> </ul>                                                                                   |
| Captura                                        | <ul> <li>Hoja de Hospitalización</li> <li>Obstetricia</li> <li>Defunciones</li> <li>Urgencias</li> </ul>                                                                                                    |
| Reportes                                       | <ul> <li>Lista Detallada, Uno y Cinco</li> <li>Principales Causas</li> <li>Lista Mexicana</li> <li>Procedimientos en Medicina</li> <li>Obstétricos</li> <li>Urgencias</li> <li>Psiquiátricos</li> <li>Varios</li> <li>Causas de Egreso por Servicio<br/>Gerencial</li> <li>Notificación Inmediata/Obligatoria</li> <li>Egresos y Defunciones por Edad y Sexo<br/>Folios de Certificados de Defunción</li> <li>Estadísticas de Gestión</li> <li>Validación</li> </ul> |
| H<br>e<br>r<br>a<br>m<br>i<br>e<br>n<br>t<br>a | <ul> <li>Respaldar Base de Datos</li> <li>Compactar y Restaurar Base de Datos</li> <li>Envío</li> <li>Recepción</li> <li>Bitácora</li> <li>Parámetros de Inicio<br/>Estado y Año</li> <li>Genera Tabla Dinámica</li> </ul>                                                                                                    |
| n<br>t<br>a<br>s                               | Estado y Año<br>· Genera Tabla Dinámica<br>· Migrar base de datos (format                                                                                                    |

# Catálogos

Este módulo permite actualizar la información que sirve como fuente para la captura de datos de los módulos Hoja de Hospitalización, Obstetricia, Defunciones y Urgencias. Los catálogos que incluye el sistema se muestran a continuación:

| 🗊 Siste | ma Autom                                                     | ático de l                       | Egresos Ho | spitala | rios           |                       |
|---------|--------------------------------------------------------------|----------------------------------|------------|---------|----------------|-----------------------|
| Archivo | Catalogos                                                    | Captura                          | Reportes   | Herram  | nientas        |                       |
|         | Estados<br>Jurisdico<br>Municipio<br>Localidao<br>Institucio | iones<br>os<br>des<br>ones       |            | _       | Caract<br>geog | erísticas<br>Jráficas |
|         | Servicios<br>Grupos d                                        | Unidades<br>;<br>le Edad         |            |         | Otro<br>catálo | os<br>ogos            |
|         | Lista Del<br>Lista 1<br>Lista 5<br>Lista Me:<br>Lista Prir   | :allada<br>xicana<br>ncipales Ca | iusas      |         | Listas<br>caus | s de<br>sas           |
|         | Procedin<br>Médicos<br>CLUES                                 | nientos en                       | Medicina   |         | Varios         | S                     |

Cada catálogo presenta una barra de herramientas, la cual se detalló en el apartado anterior; además, cada uno, excepto el de lista detallada, incluye una sección de búsqueda en la parte inferior de la ventana.

#### Estados

Este catálogo contiene la clave y el nombre o descripción de las entidades federativas que conforman la República Mexicana, utilizadas en la captura como entidad de atención y entidad de residencia del paciente.

| 🕽 Catálo            | ogo de Est        | ados           |             |                |               |        | X        |
|---------------------|-------------------|----------------|-------------|----------------|---------------|--------|----------|
| <b>I</b><br>Primero | Anterior          | ►<br>Siguiente | ►<br>Ultimo | 🕼<br>Refrescar | ے<br>Imprimir | Cerrar |          |
| EST                 | ADOS              |                |             |                |               |        |          |
| Estad               | lo: 01            | Descripe       | ción : 🗔    | GUASCALIEN     | ITE           |        |          |
|                     | Estado            | Descripcio     | ón          |                |               |        | <b>▲</b> |
|                     | 01                | AGUASCA        | LIENTE      |                |               |        |          |
|                     | 02                | BAJA CAL       | IFORNIA     |                |               |        |          |
|                     | 03                | BAJA CAL       | IFORNIA     | . SUR          |               |        |          |
|                     | 04                | CAMPECH        | ΗE          |                |               |        |          |
|                     | 05                | COAHUIL        | Δ           |                |               |        |          |
|                     | 06                | COLIMA         |             |                |               |        |          |
|                     | 07                | CHIAPAS        |             |                |               |        |          |
|                     | 08                | CHIHUAH        | UA          |                |               |        |          |
|                     | 09                | DISTRITO       | ) FEDER/    | AL             |               |        |          |
|                     | 10                | DURANG         | 0           |                |               |        |          |
|                     | 11                | GHANAII        | -<br>ΙΑΤΟ   |                |               |        |          |
|                     | 12                | GUEBBEI        | 80          |                |               |        |          |
|                     |                   | GOEIIIIE       | .0          |                |               |        | <b>_</b> |
| Est                 | scarpor:<br>tado: | Descri         | pción : [   |                |               |        |          |

## Jurisdicciones

El catálogo incluye la clave de las jurisdicciones sanitarias que integran cada entidad federativa, la clave de los estados y el nombre o descripción de las jurisdicciones.

| 🛐 Catal             | ogo de Juris         | dicciones              |                             | × |
|---------------------|----------------------|------------------------|-----------------------------|---|
| <b>I</b><br>Primero |                      | ▶ ►<br>Siguiente Ultim | o Refrescar Imprimir Cerrar |   |
|                     | Estado : 01          | Jurisdicción           | : 00 Descripción : ESTATAL  | 1 |
|                     | Estado               | Jurisdicción           | Descripción                 |   |
|                     | 01                   | 01                     |                             |   |
|                     | 01                   | 02                     | BINCON DE ROMOS             |   |
|                     | 01                   | 03                     | CALVILLO                    |   |
|                     | 02                   | 00                     | ESTATAL                     |   |
|                     | 02                   | 01                     | MEXICALI                    |   |
|                     | 02                   | 02                     | TIJUANA                     |   |
|                     | 02                   | 03                     | ENSENADA                    |   |
|                     | 03                   | 00                     | ESTATAL                     |   |
|                     | 03                   | 01                     | COMONDU                     |   |
|                     | 03                   | 02                     | MULEGE                      |   |
|                     | 03                   | 03                     | LA PAZ                      |   |
|                     | Buscar p<br>Estado : | or :<br>Jurisdicci     | ón : Descripción :          |   |
|                     |                      |                        |                             |   |

# Municipios

Manual del usuario

Este catálogo contiene la clave de los municipios, con su respectiva jurisdicción y entidad federativa, así como el nombre o descripción del municipio.

| 8   | Cata               | ogo de         | Municipios       | ;             | ×                                           |
|-----|--------------------|----------------|------------------|---------------|---------------------------------------------|
| Pri | <b>I∢</b><br>imero | Anter          | rior Siguien     | ►<br>te Ultim | o Refrescar Imprimir Cerrar                 |
|     | MU<br>Ester        | INICIPI        | IOS              | ón : 01       |                                             |
|     |                    | . J <b>u</b>   | Junsaicer        | 011. [0]      | Dermipol. JUUT Descripcion. JAGUASCALIENTES |
|     |                    | Estado         | Jurisdicción     | Del/Mpo       | Descripción 🔺                               |
|     |                    | 01             | 01               | 001           | AGUASCALIENTES                              |
|     |                    | 01             | 01               | 011           | SAN FRANCISCO DE LOS ROMOS                  |
|     |                    | 01             | 02               | 002           | ASIENTOS                                    |
|     |                    | 01             | 02               | 004           | COSIO                                       |
|     |                    | 01             | 02               | 006           | PABELLON DE ARTEAGA                         |
|     |                    | 01             | 02               | 007           | RINCON DE ROMOS                             |
|     |                    | 01             | 02               | 008           | SAN JOSE DE GRACIA                          |
|     |                    | 01             | 02               | 009           | TEPE7ALA                                    |
|     |                    | 01             | 03               | 003           |                                             |
|     |                    | 01             | 99               | 999           |                                             |
|     | $\vdash$           | 02             | 01               | 000           |                                             |
|     |                    | 02             | 01               | 002           |                                             |
|     |                    | 02             | 02               | 003           | IELAIE 🗸                                    |
|     | Est                | scarpo<br>ado: | or :<br>Jurisdia | cción : 📔     | Del/Mpo : Descripción :                     |

## Localidades

El catálogo incluye la clave de las localidades, municipios y entidades federativas, así como el nombre o descripción de la localidad.

| Catá    | logo de            | Localid    | ades      |                                               |   |
|---------|--------------------|------------|-----------|-----------------------------------------------|---|
| . I€    | •                  |            | •         | N 😰 🗳 📶                                       |   |
| Primero | Antei              | rior Sigu  | iiente Ul | imo Refrescar Imprimir Cerrar                 |   |
| LO      | CALID,             | ADES       | 1         |                                               |   |
| Esta    | do : 101           | Del/M      | Ipo: 001  | Localidad : 0001 Descripción : AGUASCALIENTES |   |
|         | Estado             | Del/Mpo    | Localidad | Descripción                                   | • |
|         | 01                 | 001        | 0001      | AGUASCALIENTES                                | Ξ |
|         | 01                 | 001        | 0094      | GRANJA ADELITA                                |   |
|         | 01                 | 001        | 0096      | AGUA AZUL                                     |   |
|         | 01                 | 001        | 0102      | ARBOLITOS, LOS (RANCHO DE LOS ARBOLITOS)      |   |
|         | 01                 | 001        | 0106      | ARELLANO                                      |   |
|         | 01                 | 001        | 0112      | BAJIO LOS VAZQUEZ                             |   |
|         | 01                 | 001        | 0113      | BAJIO DE MONTORO                              |   |
|         | 01                 | 001        | 0120      | BUENAVISTA DE PEÐUELAS                        |   |
|         | 01                 | 001        | 0121      | CABECITA 3 MARIAS (RANCHO NUEVO)              |   |
|         | 01                 | 001        | 0125      | CAÐADA GRANDE DE COTORINA                     |   |
|         | 01                 | 001        | 0126      | ESTACION CAÐADA HONDA                         |   |
|         | 01                 | 001        | 0127      | CAĐOS, LOS                                    | - |
| Es      | uscar po<br>tado : | or:<br>Del | /Мро :    | Localidad : Descripción :                     |   |

## Instituciones

Manual del usuario

Este catálogo incluye la clave de las dependencias del sector salud.

Nota: Es importante no confundir este catálogo con el de Derechohabiencia.

| 🖥 Catái             | ogo de Ins                        | tituciones                          |                                      |                |               |   | × |
|---------------------|-----------------------------------|-------------------------------------|--------------------------------------|----------------|---------------|---|---|
| <b>I</b><br>Primero | Anterior                          | Siguiente                           | ►<br>Ultimo                          | 😰<br>Refrescar | Cerrar        |   |   |
|                     | Clave : 1<br>Clave<br>1<br>2<br>9 | Institution<br>SECF<br>IMSS<br>TOD/ | nstitución<br>ución<br>RETARÍA<br>AS | :  SECRETA     | ARÍA DE SALUI | ) |   |
|                     | Buscar<br>Clave : [               | por :                               | Institució                           | in : [         |               |   |   |

# Tipos de unidades

El catálogo contiene la clave de los tipos de unidades hospitalarias del Sector Salud.

| 🛐 Catá              | logo de Tip | os de Unid     | ades               |                |        |      | X |
|---------------------|-------------|----------------|--------------------|----------------|--------|------|---|
| <b>I</b><br>Primero | Anterior    | ►<br>Siguiente | <b>▶</b><br>Ultimo | 😰<br>Refrescar | Cerrar |      |   |
| TIPO                | OS DE UN    | IDADES         | 1                  |                |        |      |   |
| Clave               | : <u>M</u>  | Descripcio     | in : Hosp          | oital General  |        |      |   |
|                     | lave        | Descripción    |                    |                |        |      |   |
|                     | 1           | Hospital Ger   | neral              |                |        |      |   |
| N                   |             | Hospital Inte  | gral               |                |        |      |   |
|                     | )           | H. Especiali:  | zado               |                |        |      |   |
| Т                   |             | C. de Espec    | ilidades           |                |        | <br> |   |
| Y                   | ,<br>       | H. Psiquíatri  | со                 |                |        |      |   |
| Z                   |             | Unidad Hibri   | da                 |                |        |      |   |
|                     |             |                |                    |                |        |      |   |
| - Bus<br>Clar       | ve:         | Descript       | sión :∣            |                |        |      |   |

## Servicios

Manual del usuario

Este catálogo incluye la clave de los servicios que presta la Secretaría de Salud.

| M     |            | •          | M           | 1           | <u>_</u> |        |   |
|-------|------------|------------|-------------|-------------|----------|--------|---|
| imero | Anterior   | Siguiente  | Ultimo      | Refrescar   | Imprimir | Cerrar |   |
| SE    | RVICIOS    | 1          |             |             |          |        |   |
|       | Clave      | Descripcio | ón          |             |          |        |   |
|       | 100        | Medicina i | interna     |             |          |        |   |
|       | 101        | Medicina i | interna sir | especificar |          |        | 1 |
|       | 102        | Neumolog   | ía          |             |          |        | 1 |
|       | 103        | Nefrología | 3           |             |          |        | 1 |
|       | 104        | Gastroent  | erología    |             |          |        |   |
|       | 105        | Endocrino  | logía       |             |          |        |   |
|       | 106        | Genética   |             |             |          |        | 1 |
|       | 107        | Inmunolog  | jía         |             |          |        |   |
|       | 108        | Infectolog | ía          |             |          |        |   |
|       | 109        | Reumatol   | ogía        |             |          |        |   |
|       | 110        | Dermatolo  | gía         |             |          |        |   |
|       | 111        | U. Metabó  | -<br>ólica  |             |          |        | F |
| Bu    | scar nor · |            |             |             |          |        | _ |
| Cla   | we :       | Descrinc   | ión ·       |             |          |        | - |
|       |            |            |             |             |          |        |   |

# Grupos de edad

El catálogo define los grupos de edad de acuerdo a las estructuras frecuentemente utilizadas en la elaboración de reportes.

| 🗟 Catálog           | jo de Grup | os de Edad                |               |              |                    |                 |        |             |            | ×      |
|---------------------|------------|---------------------------|---------------|--------------|--------------------|-----------------|--------|-------------|------------|--------|
| <b>I</b><br>Primero | Anterior   | ►<br>Siguiente            | ►<br>Ultimo   | 1<br>Altas   | <b>P</b><br>Cambio | s Refrescar     | Grabar | Cancelar    | 😛<br>Bajas | Cerrar |
|                     |            | GRUPOS                    | DE EDAD       |              |                    |                 |        |             |            |        |
|                     |            | Cve Edad Inic             | ial : 🔽 0 📕 0 | JRAS         |                    |                 | Edad   | Inicial : 1 |            |        |
|                     |            | Cve Edad Fin              | al : 🔳 🗖      | AS           |                    |                 | Edad   | Final: 6    |            |        |
|                     |            | Descripción               | : NEON/       | ATAL TEM     | IPRANO             |                 |        |             | 1          |        |
|                     |            | <b>CEL</b>                | EDADI         | CEE I        |                    | escrinción      |        |             | a          |        |
|                     |            |                           | 1             | 1 6          | 5 NE               | ONATAL TEMP     | PRANO  |             | 11         |        |
|                     |            | 0                         | 1             | 0 5          | 5 CI               | NCO HORAS       |        |             | 11         |        |
|                     |            | 0                         | 1             | 1 2          | 28 NE              | ONATAL          |        |             |            |        |
|                     |            | 0                         | 1             | 2 9          | 39 IN              | FANTIL          |        |             |            |        |
|                     |            | 0                         | 1             | 3 9          | 399 GB             | ENERAL          |        |             |            |        |
|                     |            | 0                         | 99            | 0 9          | 39 N(              | )_ESPEC_HOR     | AS     |             |            |        |
|                     |            | 1                         | 7             | 1 2          | 27 NI              | CONATAL TARE    | )10    |             |            |        |
|                     |            | 1                         | 99            | 1 9          | 99 N               | )_ESPEC_DIAS    |        |             | -          |        |
|                     |            | - Buscar po<br>Clave Edad | or: — Ed      | ad Inicial : |                    | ve Edad Final : | Eda    | d Final :   |            |        |
|                     |            | Descripció                | n:            |              |                    |                 |        |             |            |        |
|                     | _          |                           |               |              |                    |                 |        |             |            |        |

La estructura de este catálogo se define de la siguiente forma:

Cve. Edad Inicial y Final.- Unidad de tiempo que especifica el rango de edad.

- 0 Horas 1 – Días
- 2 Meses
- 3 Años
- 9 Se ignora

Edad Inicial.- Límite inferior del grupo de edad seleccionado.

Edad Final.- Límite superior del grupo de edad seleccionado.

Descripción. - Nombre del grupo de edad.

## Lista detallada

Este catálogo muestra las afecciones especificadas en la CIE-10 relacionadas con sus respectivas características de sexo, edad y especificidad, así como las agrupaciones utilizadas para la generación de reportes preestablecidos.

| ł | 🖥 Lista 🛙           | )etallada  |               |                     |                |               |                          | ×           |
|---|---------------------|------------|---------------|---------------------|----------------|---------------|--------------------------|-------------|
| F | <b>I</b><br>Primero | Anterior   | Siguiente     | <b>⊳I</b><br>Ultimo | 😰<br>Refrescar | ے<br>Imprimir | Cerrar                   |             |
|   | LIST                | A DETA     | LLADA         |                     |                |               |                          |             |
|   | Clave :             | Des        | cripción :    |                     |                |               |                          |             |
|   | A00                 | Cól        | era           |                     |                |               |                          |             |
|   |                     |            |               |                     |                |               |                          |             |
|   |                     |            |               |                     |                |               |                          |             |
|   |                     |            |               |                     |                |               |                          | <u>abla</u> |
|   | Sexo:               |            |               |                     |                |               | Rango de Edad :          |             |
|   | A                   | AM         | BOS           | De:                 |                |               | A:                       | Tom-        |
|   |                     | Trivial    |               | Г                   | Erradicada     |               | Notificación Obligatoria | <br>Buscar  |
|   |                     | Notificaci | ión Inmediata |                     | 2000000        |               | No Defunción             |             |
|   |                     | Asterisco  |               |                     |                |               | 🗖 Infecciosa             |             |
|   |                     |            | Agrupación    | para la Li          | sta Mexicana   | •             |                          |             |
|   |                     |            | Criterio para | las Princi          | pales Causa    | s:            |                          |             |
|   |                     |            |               |                     |                |               |                          |             |

Para elegir una afección de la lista detallada se presiona el botón "buscar" y el sistema muestra la siguiente pantalla:

|                         | escar Imprimir Cerrar                                                                  |                                                                                       |                                                                                                    |
|-------------------------|----------------------------------------------------------------------------------------|---------------------------------------------------------------------------------------|----------------------------------------------------------------------------------------------------|
| LADA                    |                                                                                        |                                                                                       |                                                                                                    |
| enerador de Consultas   |                                                                                        |                                                                                       | )                                                                                                    |
| ombre de Campo:         | Operador:                                                                              | Valor:                                                                                |                                                                                                    |
|                         |                                                                                        |                                                                                       | <u>_</u>                                                                                                   |
| And dentro del criterio | Or dentro del criterio                                                                 | Lista <u>P</u> osible                                                                 | s Valores                                                                                                  |
| riterio:                |                                                                                        |                                                                                       |                                                                                                    |
|                         |                                                                                        |                                                                                       | *                                                                                                    |
|                         |                                                                                        |                                                                                       |                                                                                                    |
|                         |                                                                                        |                                                                                       |                                                                                                    |
|                         |                                                                                        |                                                                                       | *                                                                                                    |
| - 1 - 1                 |                                                                                        | Fiecutar Limpar                                                                       | Cerrar                                                                                                    |
| Grabar   Cardar         |                                                                                        | Elocatar Entipar                                                                      |                                                                                                    |
|                         | LADA<br>nerador de Consultas<br>ombre de Campo:<br>And dentro del criterio<br>riterio: | LADA nerador de Consultas ombre de Campo: Operador:  And dentro del criterio riterio: | LADA nerador de Consultas ombre de Campo: Operador: Valor:  And dentro del criterio Lista Posible riterio: |

El usuario deberá seleccionar una opción de cada uno de los siguientes campos:

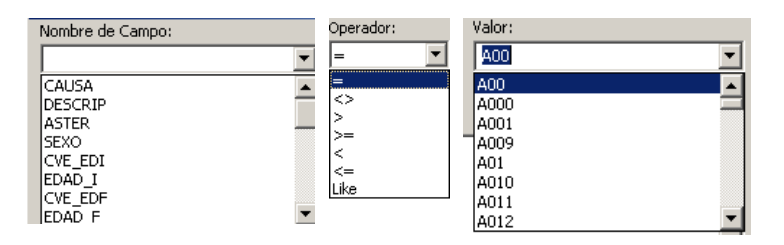

En el caso de la variable valor, primero se activa el botón "Lista Posibles Valores" para que el sistema incorpore las categorías correspondientes al campo seleccionado.

Por ejemplo, para seleccionar la causa O80 se realizan los siguientes pasos:

- ☑ En la variable nombre de campo se elige "causa".
- $\square$  Seleccionar el operador "=".
- ☑ Oprimir "Lista Posibles Valores", en donde el sistema cargará todas las variables contenidas, y seleccionar el código O80.
- ☑ Dar click en el botón "And dentro del criterio".
- Presionar el botón "Ejecutar", para terminar la búsqueda.

| 🗟 Lista D | etallad | a             |             |            |             |              |         |                        |           | X        |
|-----------|---------|---------------|-------------|------------|-------------|--------------|---------|------------------------|-----------|----------|
|           |         | u<br>•        | NI.         |            | 2           | -57          |         |                        |           | <u>_</u> |
| Drimoro   | Antorio | Ciquianta     | ▶ <b>I</b>  | Defreces   | r Imprimir  |              |         |                        |           |          |
| Primero   | Ancenor | - Siguience   | Oldino      | Refresta   | r mprim     | Cerrar       |         |                        |           |          |
| LIST      | A DET,  | ALLADA        |             |            |             |              |         |                        |           |          |
| Clave :   | Г.      | ,             |             |            |             |              |         |                        |           |          |
| Liave.    | 1 1     | Generador d   | e Consul    | tas        |             |              |         |                        |           | ×        |
| JAUU      | - P.    | Nombre de Ca  | ampo:       |            | Ope         | rador:       | Valor:  |                        |           |          |
|           |         | CAUSA         |             |            |             |              | • 080   |                        |           | •        |
|           |         | And dentr     | o del crite | rio        | Or dentro d | del criterio |         | Lista <u>P</u> osibles | ; Valores |          |
|           |         | Criterio:     |             |            |             |              |         |                        |           |          |
|           |         | CAUSA = '08   | 30'         |            |             |              |         |                        |           |          |
| Sexo:     |         |               |             |            |             |              |         |                        |           |          |
| A         | 1       |               |             |            |             |              |         |                        |           |          |
|           |         |               |             |            |             |              |         |                        |           |          |
|           | Trivial | 1             |             |            |             |              |         |                        |           |          |
|           | Notific | Grabar        | Carga       | ar         |             |              | Ejecuta | r Limpar               | Cerra     | ar       |
|           | Asteris |               |             |            |             |              |         |                        |           |          |
|           |         | Agrupación    | nara la Lis | ta Mevica  | na 🗌        | _            |         |                        |           |          |
|           |         | Critorio poro | Jao Drinair | nalaa Caus |             | _            |         |                        |           |          |
|           |         | citterio para | ias Princip | pales Caus |             |              |         |                        |           |          |

La pantalla final es la siguiente:

| 🖏 Lista Detallada                                           | ×        |
|-------------------------------------------------------------|----------|
| Primero Anterior Siguiente Ultimo Refrescar Imprimir Cerrar |          |
| LISTA DETALLADA                                             | -        |
| Clave : Descripción :                                       |          |
| 080 Parto único espontáneo                                  |          |
|                                                             |          |
|                                                             |          |
|                                                             | <u> </u> |
| Sexo : Rango de Edad :                                      |          |
| F FEMENINO De: 10 A AÑOS A: 54 A AÑOS                       | 1 Par    |
| Trivial Erradicada Notificación Obligatoria                 | Buscar   |
| Notificación Inmediata                                      |          |
| 🗖 Asterisco 🗖 Infecciosa                                    |          |
| Agrupación para la Lista Mexicana                           |          |
| Criterio para las Principales Causas :                      |          |

El catálogo de lista detallada también presenta la opción de tabla la cual despliega el listado por causas:

|    |   |    | <u></u> | 10 | F | Parto único espontáneo, presentación cefálica de                        | Causa<br>0800 |
|----|---|----|---------|----|---|-------------------------------------------------------------------------|---------------|
| NO | A | 54 | A       | 10 | F | vertice<br>Parto único espontáneo, presentación de nalgas o<br>podálica | 0801          |
| NO | A | 54 | A       | 10 | F | Parto único espontáneo, otras presentaciones                            | 0808          |
| NO | A | 54 | A       | 10 | F | Parto único espontáneo, sin otra especificación                         | 0809          |
|    | A | 54 | A       | 10 | F | Parto único espontáneo, sin otra especificación                         | 0809          |

# Lista 1

Este catálogo muestra las afecciones especificadas en la CIE-10 agrupadas en una lista de causas básicas de muerte.

| 🖥 Catál             | ogo de Lisi          | ta Uno         |              |                |               |             |           |      | × |
|---------------------|----------------------|----------------|--------------|----------------|---------------|-------------|-----------|------|---|
| <b>I</b><br>Primero | <b>∢</b><br>Anterior | ►<br>Siauiente | ►<br>Ultimo  | 😰<br>Refrescar | <br>Imprimir  | Cerrar      |           |      |   |
| LIST                | TA UNO               | ]              |              |                |               |             |           |      |   |
| Clave               | e : 001              | Descripció     | in : Cierta  | as enfermeda   | ades infecci  | osas y para | asitarias | <br> |   |
|                     | Clave                | Descripció     | n            |                |               |             |           |      |   |
| •                   | 001                  | Ciertas enf    | ermedade     | s infecciosa:  | s y parasitar | ias         |           |      |   |
|                     | 002                  | Cólera         |              |                |               |             |           |      |   |
|                     | 003                  | Diarrea y g    | astroente    | itis de presu  | nto origen ir | nfeccioso   |           |      |   |
|                     | 004                  | Otras enfei    | rmedades     | infecciosas    | intestinales  |             |           |      |   |
|                     | 005                  | Tuberculos     | sis respirat | oria           |               |             |           |      |   |
|                     | 006                  | Otras tuber    | culosis      |                |               |             |           |      |   |
| Bu                  | iscar por :          |                |              |                |               |             |           |      |   |
| CI                  | ave :                | Descrip        | ción :       |                |               |             |           |      |   |
|                     |                      |                |              |                |               |             |           |      |   |

# Lista 5

Manual del usuario

Este catálogo muestra las causas especificadas en la CIE-10 agrupadas en una lista de afecciones principales.

| 히 Catá              | álogo Lista S | 5                                                       | ×        |
|---------------------|---------------|---------------------------------------------------------|----------|
| <b>I</b><br>Primerc | Anterior      | ▶ ▶ 🔁 🖆 🏭<br>Siguiente Ultimo Refrescar Imprimir Cerrar |          |
| LIS                 | STA CINCO     |                                                         |          |
| Clav                | e: 004        | Descripción : Amebiasis                                 | <u>^</u> |
|                     | Clave         | Descripción                                             |          |
|                     | 001           | Cólera                                                  |          |
|                     | 002           | Fiebres tifoidea y paratifoidea                         |          |
|                     | 003           | Shigelosis                                              |          |
| •                   | 004           | Amebiasis                                               |          |
|                     | 005           | Diarrea y gastroenteritis de presunto origen infeccioso |          |
|                     | 006           | Otras enfermedades infecciosas intestinales             | <b>_</b> |
|                     | ave :         | Descripción :                                           | -<br>-   |

## Lista Mexicana

Este catálogo muestra los criterios de agrupación definidos para la Lista Mexicana por capítulo y grupos de afecciones.

| 🖥 Catá                | logo de Lis              | ta Mexica      | ana                                         |             | ×    |
|-----------------------|--------------------------|----------------|---------------------------------------------|-------------|------|
| I <b>∢</b><br>Primero | Anterior                 | )<br>Siguiente | 🕨 😰 🚰 🚮<br>Ultimo Refrescar Imprimir Cerrar |             |      |
| LIS                   | STA MEXIC                | CANA           |                                             |             |      |
| Capi                  | itulo : 🛛 🗍 🗍            | Gi             | upo : 01D Descripción : Shigelosis          | ×           |      |
| Caus                  | sas : 🗛 🛛                |                |                                             | ×           |      |
|                       | CAPITULO                 | GRUPO          | DESCRIPCIÓN                                 | CAUSAS      | ٦ I. |
|                       | 01                       | 01             | Enfermedades infecciosas intestinales       | A00-A09     |      |
|                       | 01                       | 01A            | Cólera                                      | A00         |      |
|                       | 01                       | 01B            | Fiebre tifoidea                             | A01.0       |      |
|                       | 01                       | 01C            | Fiebre paratifoidea                         | A01.1-A01.4 |      |
| ►                     | 01                       | 01D            | Shigelosis                                  | A03         |      |
| Bu                    | uscar por :<br>apitulo : | Grup           | bo: Descripción                             |             |      |
| Ca                    | ausas:                   |                |                                             |             |      |

## Lista Principales causas

Este catálogo muestra la clasificación de las Principales Causas de morbilidad y mortalidad.

| <b>∢</b><br>nero   | <b>♦</b><br>Anter | ior Siguiente   | ►<br>Ultimo | 😰<br>Refrescar | ے<br>Imprimir | Cerrar     |                |                                           |    |
|--------------------|-------------------|-----------------|-------------|----------------|---------------|------------|----------------|-------------------------------------------|----|
| PF                 | RINCIE            | ALES CAUS       | AS          |                |               |            |                |                                           |    |
| Clav               | e: 002            | Descripción     | Tuberc      | ulosis pulmor  | har           |            |                |                                           | *  |
|                    |                   | Causas :        | A150-A      | 153,A157,A1    | 59,A160-A     | 162,A167,  | A169           |                                           | *  |
|                    | Clave             | Descripción     |             |                |               |            |                | Causas                                    | 1  |
|                    | 001               | Enfermedades i  | nfecciosa   | s intestinales |               |            |                | A00-A09                                   | =  |
| •                  | 002               | Tuberculosis pu | lmonar      |                |               |            |                | A150-A153,A157,A159,A160-A162,A167,<br>69 | 41 |
|                    | 003               | Tuberculosis de | l sistema i | nervioso       |               |            |                | A17                                       |    |
|                    | 004               | Tuberculosis de | los intest  | inos, del peri | toneo y de l  | os ganglic | s mesentéricos | A183                                      |    |
|                    | 005               | Tuberculosis de | los hueso   | os y de las ar | ticulaciones  | 3          |                | A180                                      |    |
| - <b>Bu</b><br>Cla | iscar p<br>ave :  | Descripcio      | in :        |                |               |            |                |                                           |    |
|                    |                   | Causas :        |             |                |               |            |                |                                           |    |

# Procedimientos en Medicina

Este catálogo muestra los procedimientos médicos especificados en la CIE-9 MC relacionados con sus respectivas características por sitio anatómico (Capítulo), sexo, edad y tipo de procedimiento.

| Catá                | logo de Pro | ocedimient            | os en Medicina             |              |                  |                   |                  |                    |        |
|---------------------|-------------|-----------------------|----------------------------|--------------|------------------|-------------------|------------------|--------------------|--------|
| <b>I</b> ◀<br>imero | Anterior    | ►<br>Siguiente        | ▶ 😰<br>Ultimo Refrescar In | )<br>mprimir | Cerrar           |                   |                  |                    |        |
| Ρ                   | ROCEDIN     | IENTOS E              | EN MEDICINA                |              |                  |                   |                  |                    |        |
| Clave               | e: 1129     | Capitulo : <u>[</u> ] | 3 Descripción : Otro       | s proce      | dimientos diagno | ósticos sobre cór | nea              |                    | *<br>* |
| Sexo                | : 🔽 📃       |                       | Edad Incial :              | 0            | Edad Fina        | l : 🔲 🔽           | Tipo Procedimier | nto : DIAGNOSTICOS |        |
|                     | CAPITULO    | CVE PROC              | DESCRIP                    | SEXO         | DescSexo         | CVE EDI EDA       | DII              | CVE EDF EDAD FF    |        |
|                     | 03          | 1121                  | Raspado de córnea par      | 0            |                  | 0                 |                  | 0                  |        |
|                     | 03          | 1122                  | Biopsia de córnea          | 0            |                  | 0                 |                  | 0                  |        |
| •                   | 03          | 1129                  | Otros procedimientos dia   | 0            |                  | 0                 |                  | 0                  |        |
|                     | 03          | 113                   | Excisión de pterigión      | 0            |                  | 0                 |                  | 0                  |        |
|                     | 03          | 1131                  | Transposición de pterigi   | 0            |                  | 0                 |                  | 0                  | •      |
|                     |             |                       |                            |              |                  | + +               |                  | + +                |        |
| Cla                 | ve:         | Capitulo :            | Descripción :              |              |                  |                   |                  |                    | A<br>7 |
| Se                  | ко : 📃      | Edad Inicial          | : Edad Fir                 | nal : [      | Tip              | o Procedimiento   | :                |                    |        |

#### Médicos

El catálogo presenta un listado de los datos de identificación del médico que proporciona el servicio.

**Nota:** El responsable de estadística de la unidad hospitalaria deberá actualizar frecuentemente este catálogo. Este catálogo es vital para dar de alta a los médicos que laboran en el área de urgencias.

| 🖥 Catálo            | ogo de Mé             | dicos. Reg | gistro: -1           | de O         |                     |                |          |            |            |               |           | × |
|---------------------|-----------------------|------------|----------------------|--------------|---------------------|----------------|----------|------------|------------|---------------|-----------|---|
| I<br>Primero<br>MÉE |                       | Siguiente  | <b>▶</b> I<br>Ultimo | 1<br>Altas   | <b>P</b><br>Cambios | 🕼<br>Refrescar | Grabar   | Cancelar   | 😛<br>Bajas | ے<br>Imprimir | Cerrar    |   |
| Unic<br>Méc         | dad : []<br>fico : [] |            |                      |              |                     | Núm. de Céo    | dula : 🔽 |            |            |               |           |   |
|                     | do Jur                | Mpo Loc    | DiqVer Ir            | istitución 1 | [ipo Unidad         | Complejidac    | I Médico |            |            | Nú            | im.Cedula |   |
| Bus                 | carpor:               | Jurisdicci |                      |              |                     | Localidad      |          | Día Verifi | ador :     | Instituci     | ón : 🗖    |   |
| Tipo                | de Unidad             |            | omplejidad :         |              | Médico :            | 2003#333       | • ]      | Dig. voiii | N          | úm. de Cédu   | ıla :     |   |

## CLUES

El catálogo muestra la referencia geográfica de la unidad médica, a partir de la Clave Única de Establecimientos de Salud, además del domicilio donde se ubica.

**Nota (1):** Este catálogo contiene una nueva variable "corta estancia", la cual identifica si la unidad médica cuenta con este tipo servicio.

**Nota (2):** A partir de esta versión, la CLUES se administrará a través de un catálogo maestro validado por la Dirección General de Información en Salud. En caso de que se requiera dar de alta o de baja una unidad médica, se deberá informar a la Subdirección de Información en Recursos Materiales de la DGIS, quien posteriormente se asegurará de que los subsistemas cuenten con la debida actualización.

| 🖥 Ca       | tálogo de CLUE       | 5. Re  | gistra   | : 1 de  | 1262     | 5        |         |        |     | x                                |
|------------|----------------------|--------|----------|---------|----------|----------|---------|--------|-----|----------------------------------|
| - K        | •                    | •      |          | M       | [        | <b>2</b> | -1      |        |     |                                  |
| Prime      | ero Anterior S       | iguien | te L     | Iltimo  | Refr     | escar    | Cerra   | ar     |     |                                  |
|            | CLUES - Unide        | ides l | Médio    | cas     |          |          |         |        |     | ,                                |
|            |                      |        |          |         |          |          |         |        |     |                                  |
| C          | LUES : ASSSA00       | 0025   |          | Est     | :ado : 🛛 | 01       | Jurisdi | cción  | 01  | Del/Mpo: 001 Localidad : 0001    |
| D          | ígito Verifiador 🗄 🔀 | 00     | Instituc | ión : 🗗 | 1        | Tipo de  | e Unid  | ad : 🔟 | - C | Complejidad : 144                |
| 11         | nidad HOSPIT         |        | ESPE     |         |          | MIGUE    | сі ніг  |        |     |                                  |
|            |                      |        | COLE     |         | ADES     | Micol    |         | ALGO   |     |                                  |
|            | omicilio : J         |        |          |         |          |          |         |        |     | Lod. Post. : j                   |
|            | CLUES                | EDO    | JUR      | МРО     | LOC      | VER      | INS     | TUN    | СОМ |                                  |
|            | ASSSA000013          | 01     | 01       | 001     | 0001     | 14       | 1       | T      | 001 | CENTRO ESTATAL DE SALUD MENTA    |
|            | ASSSA000025          | 01     | 01       | 001     | 0001     | 00       | 1       | 0      | 144 | HOSPITAL DE ESPECIALIDADES MIGU  |
|            | ASSSA000030          | 01     | 01       | 001     | 0001     | 00       | 1       | М      | 060 | HOSPITAL GENERAL TERCER MILENI   |
|            | ASSSA000042          | 01     | 01       | 001     | 0001     | 00       | 1       | 0      | 042 | HOSPITAL DE LA MUJER             |
|            | ASSSA000054          | 01     | 01       | 001     | 0001     | 00       | 1       | Y      | 090 | HOSPITAL DE PSIQUIATRIA "DR. GUS |
|            | ASSSA000066          | 01     | 01       | 001     | 0001     | 15       | 1       | D      | 002 | CENTRO DE SALUD URBANO NORIAS    |
|            | ASSSA000071          | 01     | 01       | 001     | 0001     | 04       | 1       | F      | 005 | CENTRO DE SALUD URBANO GREMIA    |
|            | ASSSA000083          | 01     | 01       | 001     | 0001     | 07       | 1       | F      | 005 | CENTRO DE SALUD URBANO PROGRE    |
|            |                      |        |          |         |          | <u> </u> |         |        |     |                                  |
| FB         | uscar por : —        |        |          |         |          |          |         |        |     |                                  |
| C          | LUES : J             |        |          | Est     | ado : 🗍  |          | Jurisdi | cción  |     | Del/Mpo : Localidad :            |
| D          | ígito Verifiador : F | _      | Instituc | ión : ľ | _        | Tipo de  | e Unid  | ad : 🗖 | - c | Compleiidad :                    |
| Ш <u>п</u> | nidad :              |        |          |         |          |          |         |        |     |                                  |
|            | niudu . j            |        |          |         |          |          |         |        |     |                                  |

# Captura

Este módulo permite registrar los datos contenidos en las Hojas de Hospitalización utilizadas en las unidades hospitalarias.

En esta sección algunas variables contienen un catálogo, para acceder a el, se deberá dar doble click sobre el campo en cuestión. Las opciones de captura son las siguientes:

| 🖏 Sistema  | a Automa | ático de Egre           | sos Hos    | pitalarios       |
|------------|----------|-------------------------|------------|------------------|
| Archivo Ca | atalogos | Captura Rep             | oortes     | Herramientas     |
|            |          | Hoja de Ho              | spitalizad | tión Ctrl+H      |
|            |          | Obstetricia             |            | Ctrl+0           |
|            |          | Defuncione              | s          | Ctrl+D           |
|            |          | Urgencias               |            | Ctrl+U           |
|            |          | Defuncione<br>Urgencias | *S         | Ctrl+D<br>Ctrl+U |

# Hoja de hospitalización

La pantalla principal de captura se divide en dos secciones, la primera concentra los datos de la unidad médica y del paciente, mientras que la segunda recaba los servicios prestados al paciente durante su estancia en la unidad.

#### Hoja 1

#### Datos de la unidad hospitalaria

*CLUES.* - Clave que identifica la unidad de atención. Para activar el catálogo dé doble click en el espacio de captura y seleccione la clave de la unidad a utilizar.

| Hoja de Hospitalización. Registro: -1 de 0 Egres:<br>Hoja de Hospitalización. Bio<br>Primero Anterior Siguiente Ultimo<br>HOJA DE HOSPITALIZACIÓN 1<br>HOJA DE HOSPITALIZACIÓN 1<br>HOJA DE HOSPITALIZACIÓN 1 | is Capturados en el día: 0<br>Grabar Cancelar Buscar<br>SPITALIZACIÓN 2 | Bajas Cerrar               | ×       |               |
|----------------------------------------------------------------------------------------------------|-------------------------------------------------------------------------|----------------------------|---------|---------------|
| CLUES : Selecciona C                                                                                                    | LUES                                                                    |                            |         | 2             |
| Unidad : Priquiatricos<br>Tipo de Unidad Hospitaaria : C<br>Datos del Paciente<br>Paterno : CLUES                                                                                                    | r Siguiente Último Aceptar<br>na Unidad Médica - CLUES                  | Cancelar                   | po :    | Localidad :   |
| Edad : Díg.Verifiad                                                                                                    | or : Institución : Tipo                                                 | de Unidad : Complejidad    | :       |               |
| Menores a 3 meses                                                                                                    |                                                                         |                            |         |               |
| Nacio en el Hospital : CLUES                                                                                                    | Nombre                                                                  |                            | Edo Jur | Mpo Loc Ve -  |
| Entidad : CVE INEXISTENTE                                                                                                    | JUUI3 LENTRU ESTATAL DE SA                                              | LUD MENTAL AGUA ULARA      | 01 01   | 001 0001 14   |
| Localidad : CVE INEXISTENTE ASSSAU                                                                                                    | 10020 HOSPITAL GENERAL TEE                                              | RCEB MILENIO               | 01 01   | 001 0001 00   |
| ASSSAU                                                                                                    | 10042 HOSPITAL DE LA MUJER                                              | CELLINE COLOR              | 01 01   | 001 0001 00   |
| Datos de la Estancia ASSSA00                                                                                                    | 0054 HOSPITAL DE PSIQUIATE                                              | NA "DR. GUSTAVO LEON MOJIC | A 01 01 | 001 0001 00   |
| Ingreso : / / Egreso : ASSSA00                                                                                                    | 0066 CENTRO DE SALUD URB                                                | ANO NORIAS DE OJOCALIENTE  | 01 01   | 001 0001 15 - |
| servicio : Tipo:                                                                                                    |                                                                         |                            |         |               |
| De Ingreso :                                                                                                    |                                                                         | C1 1 5 1 1/2               | 1       | 1             |
| Segundo :                                                                                                    |                                                                         | Sala de Expuision :        | Horas   |               |
| Tercero :                                                                                                    |                                                                         | Sala de Hecuperación :     | Horas   |               |
| De Egreso                                                                                                    |                                                                         | Terapia Intensiva :        | Horas   |               |
|                                                                                                    |                                                                         | Terapia Intermedia :       | Horas   |               |
| Procedencia:                                                                                                    | Motivo Egr                                                              | eso:                       |         |               |
|                                                                                                    |                                                                         |                            |         |               |

*Folio.-* Número consecutivo de la hoja de hospitalización que recabó la información sobre la atención prestada al paciente durante su estancia en la unidad hospitalaria.

#### Psiquiátricos (sólo disponible para hospitales psiquiátricos)

*Tipo de Unidad Hospitalaria.-* Se refiere al tipo de unidad médica que presta servicios psiguiátricos

Servicio. - Servicio médico proporcionado.

| 🕽 Hoja de Hospitalización. Registro: 1 de 28588 🛛 Egresos Capturados en el día: 0                                                                                                    | ×                                        |
|----------------------------------------------------------------------------------------------------|------------------------------------------|
| Image: State of the state of the state                                   |                                          |
| Psiquiatricos<br>Tipo de Unidad Hospitalaria : Servicio : Servicio : |                                          |
| Scatálogos Aceptar Cancelar Buscar por : CLAVES Folio de la Madre : Folio de la Madre : CLAVES Expediente : CURP : Tipo Descrip 1 Mes Estadístico : Sala de Labor : Hora Glade Expulsión : Hora Hora Hor                                                                                                    | <b>770</b><br>S<br>S<br>S<br>S<br>S<br>S |
|                                                                                                    | ≻∣                                       |

# Sistema Automatizado de Egresos Hospitalarios SAEH

Manual del usuario

Servicios para el tipo de unidad 1:

| Psiquiatricos<br>Tipo de Unidad Hospitalaria : 1 (Y) Hospital Continuo | Servicio : 🗐 🔺                                                                                                    |   |
|------------------------------------------------------------------------|----------------------------------------------------------------------------------------------------|---|
|                                                                        | <b>≤. Catálogos</b><br>✓ X<br>Aceptar Cancelar                                                                                                    | X |
|                                                                        | Buscar por :<br>Clave Descripción<br>CLAVES                                                                                                    |   |
|                                                                        | SERVICIO         DESCRIP           1         Paidopsiquiatría           2         Psiquiatría           3         Psicogeriatría           4         Unidad de desintoxicación |   |
|                                                                        | 4     Onidad de desintoxicación       5     Villa psiquiátrica       6     Otros       9     No Especificado                                                                   |   |
|                                                                        |                                                                                                    |   |

Servicios para el tipo de unidad 2:

| Katálogos     Aceptar Cancelar     Buscar por:     Clave Descripción     CLAVES     SERVICIO DESCRIP     1 Día     2 Noche     3 Fin de Semana     4 Otros     9 No Especificado |
|----------------------------------------------------------------------------------------------------|

#### Datos del paciente

Manual del usuario

Paterno. - Apellido paterno del paciente.

Materno. - Apellido materno del paciente.

*Nombre.* - Nombre(s) del paciente.

*Edad.*- Se compone de la edad del paciente y la clave de la edad. En caso de que la edad del paciente sea desconocida, se capturará la clave 9 en el campo de la unidad de tiempo y 999 en el campo de edad.

La clave de la edad (unidad de tiempo) está estructurada de la siguiente forma:

0 – Horas 1 – Días 2 – Meses 3 – Años 9 – Se ignora

Sexo. - La clave del sexo del paciente es:

1 – Masculino 2 – Femenino 3 – Indefinido (Malformación congénita) 9 – N.E. (No Especificado)

DerechoHab. - Clave de la derechohabiencia a la que tiene acceso el paciente.

- 0 Ninguna 1 – IMSS 2 – ISSTE 3 – PEMEX 4 – SEDENA 5 – SEMAR 6 – GOBIERNO ESTATAL 7 – SEGURO PRIVADO 8 – SEGURO POPULAR
- 9 SE IGNORA
- G SEGURO DE GRATUIDAD (Para el Distrito Federal)

Afiliación al SPSS.- En caso de que la derechohabiencia sea código 8 se capturará en este campo el número de afiliación al seguro popular.

| Pr<br>I                                                                                                    | Hoja de Hospitalización. Re<br>Internationalización de la construcción de la construcción de | egistro: -1 de O Egresos Capt<br>I Altas Cambios Grab<br>IÓN 1 HOJA DE HOSPITA                                             | urados en el día: 0<br>X Marcelar Buscar Bi<br>LIZACIÓN 2  | ajas Cerrar                                                                                                    | × |
|----------------------------------------------------------------------------------------------------|----------------------------------------------------------------------------------------------------|----------------------------------------------------------------------------------------------------|------------------------------------------------------------|----------------------------------------------------------------------------------------------------|---|
|                                                                                                    | CLUES : ASSSA000042<br>Unidad : 01 01 001 000<br>Psiquiatricos<br>Tipo de Unidad Hospitalaria :                                                                                                    | HOSPITAL DE LA MUJER                                                                                                    | DE LA MUJER                                                | Folio : 1236598                                                                                                    | 3 |
|                                                                                                    | Datos del Paciente Paterno : ROMERO Edad : 25 3 ANOS Menores a 3 moses Nació en el pospital :                                                                                                    | Materno : GARCIA<br>Sexo : 2 FEME<br>Folio de la Madre :                                                                   | Nombre(;<br>NINO DerechoHab. : ,<br>Afiliación al SPSS : [ |                                                                                                    |   |
| Catálogos  Catálogos  Cancelar  Buscar por :                                                                                 |                                                                                                    | X Catálogos<br>VTE<br>Aceptar Cancelar<br>So (   Buscar por :                                                              | ×                                                          | CL Aceptar Cancelar<br>Buscar por :                                                                                                    | X |
| Clave Descripción CLAVES IdTro6Edad Descrip IdTro6Edad Descrip IdTro6Edad Descrip I DIAS 2 MESES 3 AÑIOS 3 AÑIOS 3 SE IGNORA |                                                                                                    | SU - [ Clave Descripción<br>CLAVES<br>CLAVES<br>1 IdSexo Descrip<br>1 AMASCULINO<br>2 FEMENINO<br>3 INDEFINIOO<br>9 (N.E.) |                                                            | Clave         Descripción           CLAVES         Escrip           de         0         INIGUNA           de         1         INSS           de         2         ISSSTE           da         PEMEX         ISSSTE           da         5         SECMAR           sia         6         GOBIERNO ESTATA           7         SEGUPO PPIVADO         8           9         SEGUPO POPULAR         9           9         SE IGNORA         1 |   |

En caso de que el paciente tenga edad menor o igual a tres meses de nacido, se deberá llenar los dos siguientes campos:

*Nació en el hospital.-* Identifica si el paciente nació o no en la misma unidad hospitalaria en la cual ha sido atendido.

*Folio de la madre.-* Número del consecutivo asignado a la hoja de hospitalización de la atención obstétrica proporcionada a la madre del paciente.

*Entidad, Municipio y Localidad.-* Clave de la unidad geográfica correspondiente al domicilio permanente del paciente.

**Nota:** En caso de atender a pacientes extranjeros, es necesario seleccionar la clave correspondiente al catalogo de Estados.

| Selec              | ción de          | l Catalogo de Estados                         |
|--------------------|------------------|-----------------------------------------------|
| I<br>Primer<br>⊢ES | TAD              | rior Siguiente Último Aceptar Cancelar<br>O S |
|                    | Estado           | Descripción 🔺                                 |
|                    | 32               | ZACATECAS                                     |
|                    | 33               | HOSPITALES FEDERALES DE REFERENCIA            |
|                    | 34               | INSTITUTOS FEDERALES DE SALUD                 |
|                    | 35               | PSIQUIATRICOS                                 |
|                    | 36               | ESTADOS UNIDOS MEXICANOS                      |
|                    | 37               | ESTADOS UNIDOS DE AMERICA                     |
|                    | 38               | RESTO DE AMERICA LATINA                       |
|                    | 39               | OTRO CONTINENTE                               |
|                    | 99               | ESTADOS UNIDOS MEXICANOS                      |
| 1                  |                  | •                                             |
| Bu:<br>Es          | scar por<br>tado | Descripción                                   |

Expediente. - Número de expediente del paciente.

CURP. - Clave Única de Registro de Población del paciente.

#### Datos de la estancia

*Ingreso y Egreso.* - Fecha y hora, en formato dd/mm/aaaa para el día, y hh:mm para la hora.

*Días estancia.-* Días que permaneció el paciente en el hospital, el sistema los calcula automáticamente.

#### <u>Servicio</u>

Tipo. - Clave del servicio que se prestó.

| 🛐 Hoja de Hospitalización. Registro: - 1 de 0 🛛 Egresos Captura | dos en el día: 0                        |
|-----------------------------------------------------------------|-----------------------------------------|
| H A H H H H                                                     |                                         |
| HOJA DE HOSPITALIZACIÓN 1 HOJA DE HOSPITALIZA                   | Cancelar Buscar Bajas Cerrar<br>ACIÓN 2 |
|                                                                 |                                         |
| Unidad: DT_0T_0TT_0TT_0TT_0TT_0TT_0TT_0TT_0TT_0T                | LA MILIEB                               |
| Psiguiatricos                                                   |                                         |
| Tipo de Unidad Hospitalaria :                                   | Servicio :                              |
| Datos del Paciente                                              |                                         |
| Paterno : ROMERO Materno : GARCIA                               | Nombre(s): MARIA                        |
| Edad : 25 📓 AÑOS ፍ Catálogos                                    |                                         |
| Nació en el Hospital :                                          |                                         |
| Aceptar Cancelar                                                |                                         |
| Entidad : CVE INEXISTENTE Buscar por :                          |                                         |
| Localidad : CVE INEXISTENTE Clave Descripcion                   |                                         |
| Datos de la Estancia                                            |                                         |
| Ingreso : Egreso : CLAVES                                       |                                         |
|                                                                 | AL O DE SPOYO                           |
| SERVILIO : TIPO: 2 CORT.                                        | A ESTANCIA Horas                        |
| De Ingreso :                                                    | Horas                                   |
| Segundo :                                                       | Horas                                   |
| Tercero :                                                       | Horas                                   |
| De Egreso :                                                     |                                         |
|                                                                 | Holas                                   |
| Procedencia : ]                                                 |                                         |
|                                                                 |                                         |

**Nota:** Los siguientes campos hacen referencia a las áreas dentro de la unidad hospitalaria donde se proporciona servicio al paciente.

De ingreso. - Clave del primer servicio prestado al ingreso.

Segundo. - Clave del segundo servicio al que se hizo pase o transferencia.

Tercero. - Clave del tercer servicio al que se hizo pase o transferencia.

De egreso. - Clave del servicio prestado al egreso.

#### <u>Estancia en servicio de apoyo</u>

Sala de labor. - Sólo para afecciones obstétricas. En este campo se registra el tiempo en horas ocupado por la paciente, previamente a su ingreso a la sala de expulsión.

Sala de expulsión.- En este campo se registra el tiempo, en horas, que ocupó la paciente en la sala para dar a luz.

Sala de recuperación.- Registro del tiempo, en horas, que ocupó el paciente esta sala, después de una cirugía o procedimiento médico.

Terapia intensiva.- Registro del tiempo, en horas, en que se utilizó esta área.

Terapia intermedia.- Registro del tiempo, en horas, en que se utilizó esta área.

**Nota.** Los datos de estancia en servicio de apoyo sólo se llenarán en caso de que haya sido ocupado alguno de estos servicios.

Procedencia. - Lugar del cual procedió el paciente a su ingreso.

**Nota:** En caso de que el paciente sea referido, se deberá anotar la CLUES de la unidad médica de donde proviene, invariablemente del nivel de atención. A continuación se muestra el caso de que el paciente provenga de un hospital privado, IMSS, ISSSTE, IMSS-Oportunidades, PEMEX, SEDENA y SEMAR.

| 🖥 Hoja de Hospitalización. Registro: 1 de 28588 🛛 Egresos Capturados en el día: 6                                                                                                    | x                       |
|----------------------------------------------------------------------------------------------------|-------------------------|
| Primero Anterior Siquiente Ultimo Altas Cambios Grabar Cancelar Buscar Bajas Cerrar<br>HOJA DE HOSPITALIZACIÓN 1 HOJA DE HOSPITALIZACIÓN 2                                                                                                    |                         |
| CLUES : ASSSA000030 HOSPITAL GENERAL TERCER MILENIO<br>Unidad : 01 01 001 0001 00 11 M 060 HOSPITAL GENERAL TERCER MILENIO Folio :<br>Psiguiatricos<br>Tipo de Unidad Hospitalaria : Servicio :                                                                            | 0212121                 |
| Datos del Paciente         Paterno : JUAREZ       Materno : JUAREZ       Nombre(s) : JUAREZ         Edad : 32 3       AÑOS       Sexo : 2       FEMENINO       DerechoHab. : 1       IMSS         Menores a 3 meses       Afiliación al SPSS :        Afiliación al SPSS : |                         |
| Entidad :       01       AGUASCALIENTE       Municipio :       001       AGUASCALIENTES         Localidad :       0001       AGUASCALIENTES       Expediente :       21212       CURP :       1212121                                                                      |                         |
| Dates de la Estalicia         Estalicia           Ingreso : 12/01/2006         Egreso : 15/01/2006         Mes Estadístico : ENERO           hrs : 12:30         hrs : 15:30         Días estancia : 3           SERVICIO : Tipo: 1         NORMAL         Saluda Labor    | APOYO                   |
| De Ingreso       : 158       CVE INEXISTENTE       Sala de Caboli       :         Segundo       :       :       :       :       :         Tercero       :       :       :       :       :         Tercero       :       :       :       :       :                          | Horas<br>Horas<br>Horas |
| De Egreso       : 158       CVE INEXISTENTE       Terapia International : 10001         Procedencia :       3       REFERIDO       Motivo Egreso : 1       CURACIÓN                                                                                                    | Horas                   |
| CLUES : PRIVADO HOSPITAL PRIVADO                                                                                                    | <b>→</b>                |

Registro para los pacientes referidos de unidades médicas privadas

*Motivo Egreso.-* Condiciones bajo las cuales se encontraba el paciente a su egreso.

|                                                   | HOJA DE HOSPITALIZACION 1   HOJA DE HOSPITALIZACION 2             CLUES : [ASSSA000042         HOSPITAL DE LA MUJER           Unidad : [OT_[OT_[OT_[OT_[OT_[OT_[OT_[OT_[OT_[OT_         | 0:                                                                                                    | Folio : 1234589                                                                                                    |  |
|---------------------------------------------------|----------------------------------------------------------------------------------------------------|----------------------------------------------------------------------------------------------------|----------------------------------------------------------------------------------------------------|--|
|                                                   | Datos del Paciente       Paterno : ROMERO     Materno : GARCIA       Edad : 25     ANOS       Menores a 3 meses     Sexo : 2       Nació en el Hospital :     Folio de la Madre :       | Nombre(s) : MARIA<br>schoHab. : 1 IMSS<br>al SPSS : 1                                                 |                                                                                                    |  |
| 6                                                 | colidad : CVE INEXISTENTE Municipio :<br>ocalidad : CVE INEXISTENTE Expediente :                                                                                                    | CURP :                                                                                                |                                                                                                    |  |
|                                                   | Datos de la Estancia                                                                                                    | , ,                                                                                                   |                                                                                                    |  |
| s, Catálogos<br>ceptar Cancelar<br>- Buscar por : | Ingreso: Egreso: Mes Estadistico:<br>hrs: Drasestancia:<br>SERVICIO: Tipo:<br>De Ingreso:<br>Segundo:<br>Tercero:<br>De Egreso:<br>Procedencia:<br>Procedencia:<br>Motiv<br>CLUES:<br>X | ESTANCIA EN Sala de Labor Sala de Expulsir Sala de Recupe Terapia Intensir Terapia Interme ro Egreso: | Aceptar Cancelar  Aceptar Cancelar  Buscar por:  Clave Descripción  CLAVES  CLAVES CLAVES CLAVES CLAVES CLAVES CLAVES CLAVES CLAVES CLAVES CLAVES CLAVES CLAVES CLAVES CLAVES CLAVES CLAVES CLAVES CLAVES CLAVES CLAVES CLAVES CLAVES CLAVES CLAVES CLAVES CLAVES CLAVES CLAVES CLAVES CLAVES CLAVES CLAVES CLAVES CLAVES CLAVES CLAVES CLAVES CLAVES CLAVES CLAVES CLAVES CLAVES CLAV |  |
| CLAVES                                            | ed Descrip<br>CONSULTA EXTERNA<br>URGENCIAS<br>REFERIDO<br>OTRO<br>(N.E.)                                                                                                    |                                                                                                    |                                                                                                    |  |

#### Hoja de hospitalización 2 Motivos de la atención

*Diagnóstico Inicial.-* Se refiere a la afección más importante con la que el paciente ingresó a la unidad hospitalaria para su atención.

*Afecciones de comorbilidad (Las otras afecciones).-* Se capturarán las afecciones tratadas durante la estancia del paciente, agregándolas en orden cronológico. Si es necesario, las afecciones incorporadas se pueden modificar o bien borrar del área de captura.

*Afección Principal.* - Cuenta con un espacio para insertar el código de la afección que el médico registró como la más importante, o bien el que el codificador asignó con base al proceso de selección.

*Traumatismo.-* Es la sección que se encuentra en la parte derecha de la ventana y se activa cuando existe una afección de comorbilidad en la cual se registra un traumatismo como consecuencia a una causa externa.

*Causa externa.-* Código de la CIE-10 que hace referencia a la causa externa de la lesión.

*Tipo.-* Intencionalidad del traumatismo, envenenamiento o alguna otra consecuencia.

Lugar. - Lugar en donde ocurrió la lesión.

|                                                                                                    | 🐂 Catálogos                                                                                                    | × |
|----------------------------------------------------------------------------------------------------|----------------------------------------------------------------------------------------------------|---|
|                                                                                                    | Aceptar Cancelar                                                                                                    |   |
|                                                                                                    | Clave Descripción                                                                                                    |   |
| Kel Hoja de Hospitalización, Registro: 1 de 28388 Egresos Capturados en el día: 0      Kel Hoja de Hospitalización, Registro: 1 de 28388 Egresos Capturados en el día: 0      Kel Hoja de Hospitalización, Registro: 1 de 28388 Egresos Capturados en el día: 0      Kel Hoja de Hospitalización, Registro: 1 de 28388 Egresos Capturados en el día: 0      Kel Hoja de Hospitalización, Registro: 1 de 28388      Kel Hoja de Hospitalización, Registro: 1 de 28388      Kel Hoja de Hospitalización, Registro: 1 de 2838      Kel Hoja de Hospitalización, Registro: 1 de 2838      Kel Hoja de Hospitalización, Registro: 1 de 2838      Kel Hoja de Hospitalización, Registro: 1 de 2838      Kel Hoja de Hospitalización, Registro: 1 de 2838      Kel Hoja de Hospitalización, Registro: 1 de 2838      Kel Hoja de Hospitalización, Registro: 1 de 2838      Kel Hoja de Hospitalización, Registro: 1 de 2838      Kel Hoja de Hospitalización, Registro: 1 de 2838      Kel Hoja de Hospitalización, Registro: 1 de 2838      Kel Hoja de Hospitalización, Registro: 1 de 2838      Kel Hoja de Hospitalización, Registro: 1 de 2838      Kel Hoja de Hospitalización, Registro: 1 de 2838             | CLAVES         IDTipoAccid         Descrip           1         ACCIDENTAL         2           2         VIOLENCIA INTRAFAMILIAR         3           3         DTRA VIOLENCIA         4           4         AUTOINFLIGIDO         5           5         DESASTRE NATURAL         6           6         SE IGNORA         9           9         (N.E.)         9 |   |
| Tipo :                                                                                                    |                                                                                                    |   |
| Lugar:       Complicaciones 1:       Complicaciones 2:       Vez:     I       PRIMERA VEZ     No. Veces:       Infección:     1       Image:     Image:                                                                                                    | ■. Catálogos Aceptar Cancelar Buscar por : Clave Descripción                                                                                                    | × |
| Lugar:  Complicaciones 1: Complicaciones 2: Vez: 1 PRIMERA VEZ No. Veces: Infección : 1 SI Procedimientos Quirurgicos, Diagnosticos y Terapeuticos Código: Código: Procedimiento (Anestesia: Quirólano Tiempo: Anestesia: Quirólano Tiempo: Anestesia: Q | Claves Cancelar Clave Descripción CLAVES                                                                                                    | × |
| Lugar: 1<br>Complicaciones 1:<br>Complicaciones 2:<br>Vez: 11 PRIMERAVEZ No. Veces: Infección : T SI<br>Procedimientos Quirurgicos, Diagnosticos y Terapeuticos<br>Código:<br>PROCEDIMIENTO ANESTESIA QUIROFANO HORAS MINUTOS TIPO<br>Agregar<br>Modificar<br>Borrar                                                                                                    |                                                                                                    |   |

*Complicaciones 1 y 2.-* En caso de que exista alguna complicación médica durante la estancia del paciente, se deberá capturar en estos campos el código correspondiente de acuerdo a la clasificación de la CIE-10. Cabe señalar que no serán incluidas las afecciones que el paciente contrajo antes de ingresar a la unidad hospitalaria.

*Vez.-* Distingue si el paciente se ha atendido previamente en la unidad médica por la misma afección principal, sin importar el tiempo que ha transcurrido desde la primera ocasión que visitó esa unidad hospitalaria.

*No. Veces.-* En este espacio se capturará el número de ocasiones en que el paciente ha sido atendido por la misma afección principal, sin importar el tiempo desde que visitó este hospital por primera vez.

*Infección.-* Identifica la existencia de una infección nosocomial en el paciente atendido, y si ésta fue contraída durante su estancia.

| 🖏 Hoja de Hospitalización. Registro: -1 de 0 🛛 Egresos Cap                                       | pturados en el día: 0 🛛 🔀                        |
|--------------------------------------------------------------------------------------------------|--------------------------------------------------|
|                                                                                                  |                                                  |
| Primero Anterior Siguiente Ultimo Altas Cambios Gra<br>HOJA DE HOSPITALIZACIÓN 1 HOJA DE HOSPITA | abar Cancelar Buscar Batas Cerrar<br>ALIZACIÓN 2 |
| Motivo de la atención                                                                            |                                                  |
|                                                                                                  | Arección Principal :                             |
| Afecciónes de Comorbilidad :                                                                     |                                                  |
| Borrar Modificar Agreg                                                                           | jar Catálogos 🗙                                  |
| AFECCION                                                                                         | Causa Aceptar Cancelar                           |
|                                                                                                  | Buscar por :                                     |
|                                                                                                  | Tipo Clave Descripción                           |
|                                                                                                  |                                                  |
| Complicaciones 1 :                                                                               | Complica                                         |
| Vez: No Veces: Infección :                                                                       |                                                  |
| S, Catálogos X erapeuti                                                                          | cos 9 SE IGNORA                                  |
|                                                                                                  |                                                  |
| Guilean     Guilean     Guilean     Guilean                                                      | ROFANO                                           |
| Clave Descripción                                                                                |                                                  |
|                                                                                                  |                                                  |
|                                                                                                  |                                                  |
| 1 PRIMERA VEZ                                                                                    | Lleno correctamente la Hoja :                    |
| 9 (N.E.)                                                                                         | →                                                |
|                                                                                                  |                                                  |
|                                                                                                  |                                                  |
|                                                                                                  |                                                  |
|                                                                                                  |                                                  |
|                                                                                                  |                                                  |

#### Procedimientos Quirúrgicos, Diagnósticos y Terapéuticos

*Código.*- Registra el procedimiento quirúrgico, terapéutico o de diagnóstico, en base a la clasificación de la CIE-9 MC.

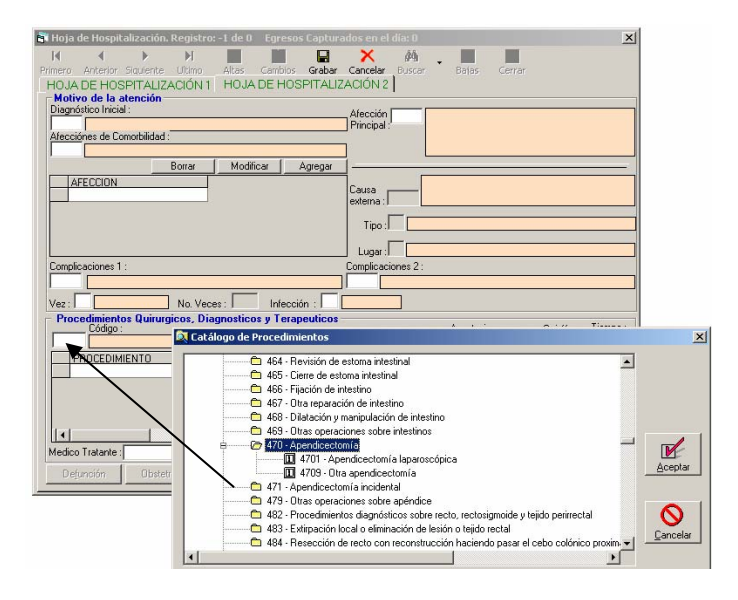

Anestesia.- Selecciona el tipo de anestesia utilizada durante la aplicación del procedimiento médico, sin importar su tipo.

*Quirófano.* - Distingue si el procedimiento médico se llevó a cabo dentro o fuera de quirófano.

*Tiempo.-* Registra el tiempo incurrido, en horas y minutos, cuando el procedimiento médico se llevó a cabo dentro del quirófano.

# Sistema Automatizado de Egresos Hospitalarios SAEH

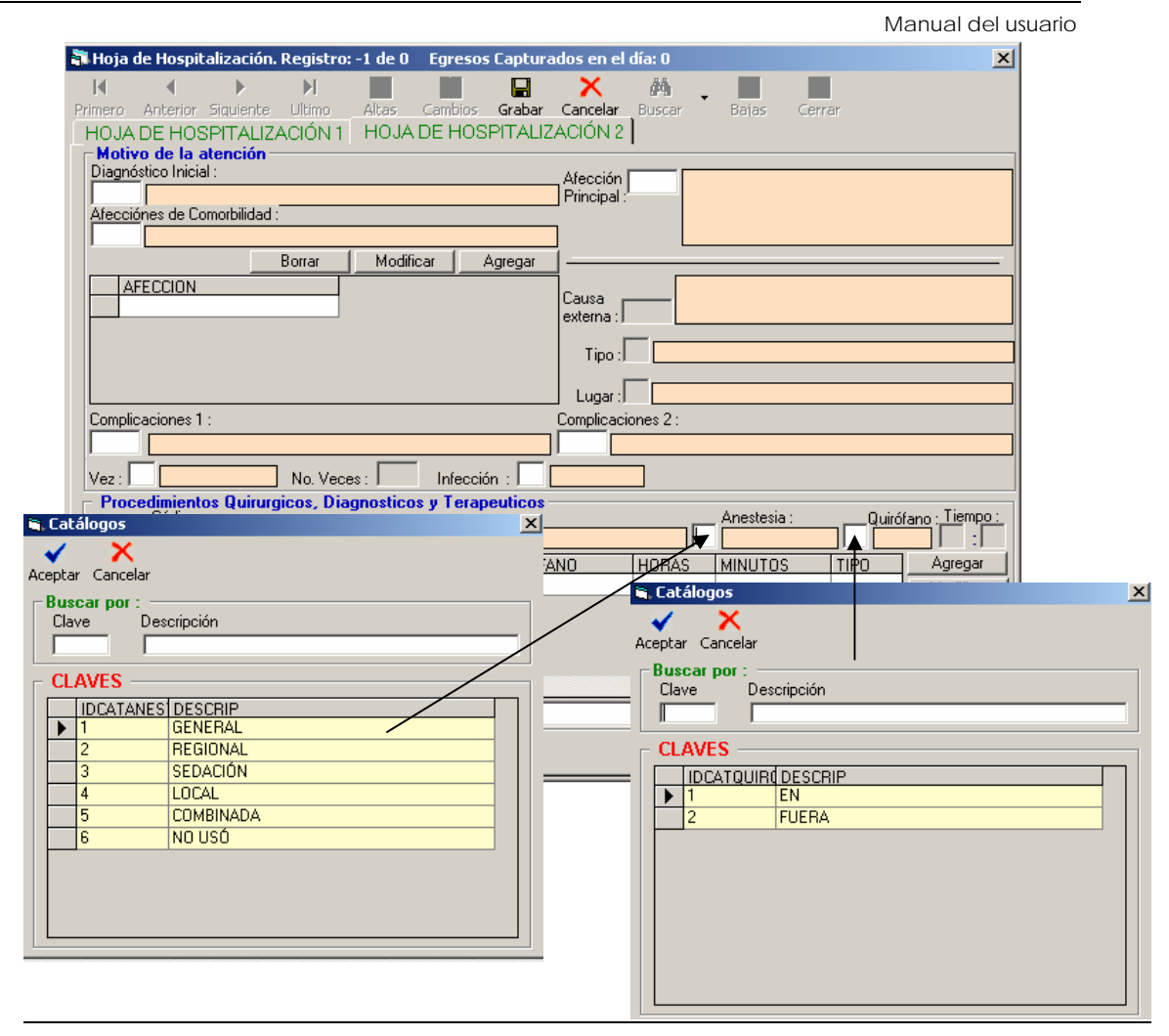

*Médico Tratante.-* Indica el nombre del médico que llenó la Hoja de Hospitalización.

*Llenó correctamente la hoja.-* Indica si el formato fue llenado por el médico tratante de acuerdo a las especificaciones. Esta evaluación será llevada a cabo por el codificador.

## Obstetricia

En esta sección se registran hojas de hospitalización que reporten "afecciones obstétricas".

**Nota.** Los datos de la unidad y del paciente son tomados en automático de la sección "Hoja de Hospitalización", información capturada previamente.

#### Antecedentes

*Gestas.* - Número de gestaciones que la paciente ha tenido durante su periodo reproductivo.

Partos. - Número de veces que la paciente ha dado a luz a un producto.

*Abortos.-* Número de ocasiones en las que el embarazo ha sido interrumpido, de forma espontánea o inducida, durante el periodo reproductivo.

#### Atención actual

¿Concluyó el evento obstétrico?, si la respuesta es "si" se pasará al siguiente campo; si la respuesta es "no" sólo se preguntará por la planificación familiar.

Tipo de Atención. - Clave de la causa por la cual se atendió al paciente.

1 – Aborto 2 – Parto

Con producto. - Define el tipo de embarazo en el mismo evento obstétrico.

- 1 Producto Único
- 2 Producto Múltiple
- 9 N.E. (No especificado)

Tipo de nacimiento. - Se refiere a la forma en la que se llevó a cabo el parto.

- 1 Parto Eutócico
- 2 Parto Distócico Vaginal
- 3 Cesárea
- 9 N.E. (No especificado)

Planificación familiar.- Clave del método anticonceptivo aceptado por la paciente

- 1 Inserción DIU
- 2 Solo Hormonal
- 3 Oclusión Tubaria
- 4 No hay planificación
- 5 Otro
- 9 N.E. (No especificado)

#### Datos del producto

Peso al nacer.- Peso en gramos del producto al nacer.

Semanas de gestación.- Duración de la gestación, medida en semanas completas.

Sexo. - Distingue el sexo del producto.

1 – Masculino 2 – Femenino 9 – N.E. (No Especificado)

*Condición del nacimiento.-* Especifica la condición en la que el producto fue extraído del cuerpo de la madre.

1 – Muerte fetal 2 – Nacido vivo

#### <u>Para todo nacido vivo</u>

*Apgar.-* Es la calificación que el médico da a calidad del estado físico que presentó el recién nacido.

*Reanimación.-* Identifica el uso de algún método aplicado a la reanimación del recién nacido.

1 – Sí 2 – No 3 – Se ignora

Est. Cune. - Se refiere al tiempo de utilización de un cunero.

Condición al egreso. - Especifica el estado físico del producto a su egreso.

- 1 Vivo alta
- 2 Vivo hospitalizado
- 3 Muerto
- 9 N.E. (No especificado)

#### Defunciones

En esta sección se registran hojas de hospitalización que reportan "defunciones" como motivo del egreso del paciente.

**Nota.** Los datos de la unidad y del paciente son tomados en automático de la sección "Hoja de Hospitalización", información capturada previamente.

*Folio de certificado de defunción.-* Es el número asignado al certificado de defunción dentro de la unidad médica.

*Causas de la defunción.-* Código de las causas que originaron la defunción, se cuenta con 4 campos para causas principales (I), 2 para causas secundarias (II), un campo para la clave del tiempo y un espacio para el tiempo que duró la causa.

*Básica.-* Código de la causa básica de la defunción, obtenida con base a un proceso de selección.

| 🖥 Hoja de Defunciones. Registro: 584 de 586                                             | ×                 |
|-----------------------------------------------------------------------------------------|-------------------|
| H I I H I H I H I H I H I H I H I H I H                                                 |                   |
| Primero Anterior Siguiente Ultimo Cambios Grabar Buscar Cerrar                          |                   |
| HOJA DE DEFUNCION                                                                       |                   |
| CLUES : TCSSA004716 Unidad: 27170170001001N012 HOSPITAL MUNICIPAL (TENOSIQUE            | ) Folio : 0200079 |
| Datos del Paciente                                                                      |                   |
| Paterno : JMENDEZ Materno : JLOPEZ Nombre                                               | IHERMELINDA       |
| Edad : 3 55 ANOS Sexo : 2 FEMENINO Expedier                                             | nte : 472103090   |
| Egreso : 02/02/2006 Servicio : 100 Medicina interna                                     |                   |
| Principal : E117 Diabetes mellitus no insulinodependiente, con complicaciones múltiples |                   |
|                                                                                         |                   |
| Folio del Certificado de Defunción : 050210566                                          |                   |
| Causas de la Defución                                                                   |                   |
| I a) K703 Cirrosis hepática alcohólica                                                  | 5 3 MESES         |
| b) E119 Diabetes mellitus no insulinodependiente, sin mención de complicación           | 6 2 AÑOS          |
| c) 110X Hipertensión esencial (primaria)                                                | 6 1 AÑOS          |
|                                                                                         |                   |
|                                                                                         |                   |
| ы                                                                                       |                   |
|                                                                                         |                   |
| Basica: JE117 Ulabetes mellitus no insulinodependiente, con complicaciones múltiples    |                   |
|                                                                                         |                   |

## Generador de consultas

#### Buscar

En esta sección se presenta el uso de las herramientas relacionadas con el generador de consultas.

| 🖏 Hoja de Hospitelización. Registro: 1 de 28582 🛛 Egresos Capturados en el día: 0 🛛 🔀 🔀                                                                                                    |
|----------------------------------------------------------------------------------------------------|
| Primero Anterior Siquiente Ultimo Altas Centar Concelar Buscar Balas Cerrar<br>HOJA DE HOSPITALIZACIÓN 1 HOJA DE HOSPITALIZACIÓN 2<br>CLUES : JASSA000030 HOSPITAL GENERAL TERCER MILENIO<br>Unidad : Ont Toot Toot Toot M Toot HOSPITAL GENERALTE<br>Priquiatricos                                                                                                    |
| Tipo de Unidad Hospitalaria : Servicio : Servicio : Ser |
| Datos del Paciente         Patemo: JUAREZ         Nombre(s): JUAREZ           Patemo: JUAREZ         Matemo: JUAREZ         Image: Second second sec                                                                                      |
| Entidad: 01 AGUASCALIENTE Municipio 001 AGUASCALIENTES                                                                                                    |
| Localidad : mnn1 AGUASCALIENTES Expediente : [21212 CURP : [1212121                                                                                                    |
| Datos de la Estancia         Mes Estadístico :         ENERO           Ingreso :         12/01/2006         Egreso :         15/01/2006           hrs :         12:30         hrs :         5:30           SERVICIO :         Tipo :         NORMAL         Sala de Labor           De lorgeso :         15:50         FUE         Sala de Labor                                                                                                    |
| Sela de Expulsión : 0 Horas                                                                                                    |
| Tercero : Sala de Recuperación : 01 Horas                                                                                                    |
| De Egreso : 158 CVE INEXISTENTE Terapia Intensiva : 0001 Horas                                                                                                    |
| Terapia Intermedia : 0001 Horas                                                                                                    |
| Procedencia: 1 CONSULTA EXTERNA Motivo Egreso: 1 CURACIÓN CLUES:                                                                                                    |

## Filtrar

Esta opción permite consultar en forma dinámica, los egresos que cumplan con las características señaladas en la sección de criterio. Su uso es similar al especificado en el catálogo de la lista detallada. Al seleccionar la opción el sistema muestra la siguiente pantalla.

| a Hoja de Hosp                 | pitalización. Registro: 1 de 28582 Egresos Capturados en el día: 0<br>▶ ▶ ↑ ↑ ₽                                                                                                    | ×            |
|--------------------------------|----------------------------------------------------------------------------------------------------|--------------|
| HOJA DE HO                     | SPITALIZACIÓN 1   HOJA DE HOSPITALIZACIÓN 2   SA000030 HOSPITAL GENERAL TERCER MILENIO Folio: [00] FOIO [00] FOIO FOIO FOIO FOIO FOIO FOIO FOIO FOI                                                                                                    | 12121        |
| Psiquiatricos<br>Tipo de Unida | ad Hospitalaria : Servicio : C                                                                                                    |              |
| Datos del                      | enerador de Consultas X                                                                                                    | 15           |
| Edad : Henores a               | Nombre de Campo:     Operador:     Valor:       Image: State of the state of the state of t |              |
|                                |                                                                                                    |              |
| Localidad : 0                  |                                                                                                    | _            |
| Datos de<br>Ingreso : 12       |                                                                                                    |              |
| SERVICIÓ                       | Grabar Cargar Ejecutar Limpar Cerrar H                                                                                                    | 9070<br>Dras |
| Cogundo                        | Sala de Expulsión : 0 Hr                                                                                                    | oras         |
| Tercero                        | Sala de Recuperación : 01 Ho                                                                                                    | oras         |
| De Egreco                      | Terapia Intensiva : 0001 He                                                                                                    | oras         |
| Dergieso                       | Terapia Intermedia : 0001 Hz                                                                                                    | oras         |
| Procedencia :                  | 1 CONSULTA EXTERNA Motivo Egreso : 1 CURACIÓN                                                                                                    |              |
| CLUES :                        |                                                                                                    | →            |

#### Ver tabla

| Primero<br>HOJA<br>CLUES | Anterior :<br>DE HOSI            | 5iquiente<br>PITALIZAI        |         | Altas Car<br>HOJA DE  | nbios G<br>HOSPI | rabar Cano<br>TALIZACIÓ<br>ER MILENIO | elar Busca<br>IN 2 | r 🖡 🔸   | as Cerrar  |           |
|--------------------------|----------------------------------|-------------------------------|---------|-----------------------|------------------|---------------------------------------|--------------------|---------|------------|-----------|
| imero Ant                | tospitaliz<br>d l<br>erior Sigui | acion, Reg<br>Interiore Ultin | no Acep | e 28582<br>Dtar Cance | lar              | Exporta                               | ər                 |         |            |           |
| FOLIO                    | CEDOC                            | /E CJURCV                     | E CMPOC | E CLOCCV              | E CVERC          | VE CINSCVE                            | E CTUNCVE          | CCOMCVE | PATERNO    | MATERNO   |
| 0212121                  | 01                               | 01                            | 001     | 0001                  | 00               | 1                                     | М                  | 060     | JUAREZ     | JUAREZ    |
| 0215121                  | 01                               | 01                            | 001     | 0001                  | 00               | 1                                     | M                  | 060     | 111111     | JJJJJ     |
| 0251521                  | 01                               | 01                            | 001     | 0001                  | 00               | 1                                     | M                  | 060     | PEREZ      | PEREZ     |
| 0254455                  | 01                               | 01                            | 001     | 0001                  | 00               | 1                                     | М                  | 060     | LOPEZ      | LOPEZ     |
| 0521212                  | 07                               | 01                            | 101     | 0001                  | 00               | 1                                     | 0                  | 091     | SSSS       | SSSSS     |
| 2002115                  | 16                               | 05                            | 102     | 0001                  | 01               | 1                                     | М                  | 090     | HERNANDEZ  | HERNANDEZ |
| 0124444                  | 18                               | 02                            | 006     | 0001                  | 00               | 1                                     | N                  | 012     | DIAZ       | DIAZ      |
| 0000001                  | 27                               | 01                            | 001     | 0001                  | 00               | 1                                     | М                  | 030     | LOPEZ      | LOPEZ     |
| 0000002                  | 27                               | 01                            | 001     | 0001                  | 00               | 1                                     | М                  | 030     | PEREZ      | PEREZ     |
| 0011454                  | 27                               | 01                            | 001     | 0001                  | 00               | 1                                     | М                  | 030     | PEREZ      | PEREZ     |
| 0015151                  | 27                               | 01                            | 001     | 0001                  | 00               | 1                                     | М                  | 030     | VARGAS     | VARGAS    |
| 0015211                  | 27                               | 01                            | 001     | 0001                  | 00               | 1                                     | М                  | 030     | PEREZ      | PEREZ     |
| 0016412                  | 27                               | 01                            | 001     | 0001                  | 00               | 1                                     | М                  | 030     | LOPEZ      | LOPEZ     |
| 0100001                  | 27                               | 01                            | 001     | 0001                  | 00               | 1                                     | М                  | 030     | /LAGUNA    | JIMENEZ   |
| 0100002                  | 27                               | 01                            | 001     | 0001                  | 00               | 1                                     | М                  | 030     | /JIMENEZ   | MISS      |
| 0100003                  | 27                               | 01                            | 001     | 0001                  | 00               | 1                                     | М                  | 030     | CABRALES   | ALCOCER   |
| 0100004                  | 27                               | 01                            | 001     | 0001                  | 00               | 1                                     | М                  | 030     | /HERNANDEZ | SARAO     |
| 0100005                  | 27                               | 01                            | 001     | 0001                  | 00               | 1                                     | М                  | 030     | /I OPEZ    | MAZARIEGO |

Con esta opción se obtiene una vista de las salidas de los filtros, misma que puede ser exportada a Excel. Esta opción despliega la siguiente pantalla

# Exportar

La opción Exportar muestra el siguiente cuadro.

| 🖥 Hoja de Hospitalización. Registro: 1 de 28588 🛛 I                                                                                                    | igresos Capturados en el día                                                                  | : 0                   | ×                                                                                                    |
|----------------------------------------------------------------------------------------------------|-----------------------------------------------------------------------------------------------|-----------------------|----------------------------------------------------------------------------------------------------|
| Primero Anterior Siguiente Ultimo<br>HOJA DE HOSPITALIZACIÓN 1 HOJA DE H                                                                                            | os Grabar Cancelar Buscar<br>DSPITALIZACIÓN 2                                                 | 🖌 👙 🌌<br>Bajas Cerrar |                                                                                                    |
| CLUES : ASSSA000030 HOSPITAL GENERAL<br>Unidad : [01 ]01 ]0001 [00 11 ]M [060 ]<br>Psiguiatricos<br>Tioo de Unidad Hospitalaria :                                   | TERCER MILENIO<br>IOSPITAL GENERAL TERCER M<br>💐 Generador de Consultas                       | IILENIO               | Folio : 0212121                                                                                                    |
| Datos del Paciente<br>Paterno: JUAREZ Materno:  <br>Edad : 32 3 ANOS Sexo :  <br>Menores a 3 meses<br>Nació en el Hospital : Folio de la M.                         | Campos Disponibles<br>D.CAUSAIIB<br>D.CVETIEMIIB<br>D.TIEMPOIIB<br>D.CAUSABAS<br>A.AFEC_COMOR | × > >> >> <           | Campos Seleccionados                                                                                                    |
| Enidad : 01 AGUASCALENTE<br>Localidad : 0001 AGUASCALENTES<br>Datos de la Estancia<br>Ingreso : 12/01/2006 Egreso : 15/01/2006<br>teo : 15/01/2006 teo : 15/01/2006 | Access Nombre de Campo: And dentro del criterio                                               | C Excel<br>Operador:  | Valor: Lista Posibles Valores                                                                                                    |
| SERVICO     Tipo: []     NORMAL       De Ingreso     : [158]     CVE INEXISTENTE       Segundo     : []       Tercero     : []       De Egreso     : [158]          | Criteria:                                                                                     |                       | Ordenar por:        Image: Image: |
| Procedencia: 1 CONSULTA EXTERNA<br>CLUES:                                                                                                    | <u>G</u> rabar Cargar                                                                         |                       | Ejecutar Limpar Cerrar                                                                                                    |

# Sistema Automatizado de Egresos Hospitalarios SAEH

Manual del usuario

En esta opción, se pueden construir reportes, cuya salida es una tabla exportable a access, excel o dbase.

Selección de campos.- En esta sección se especifican las variables a utilizar en

|   | la consu                                                           | ilta.                          |                                                                                                    |
|---|--------------------------------------------------------------------|--------------------------------|----------------------------------------------------------------------------------------------------|
|   | 🖥 Generador de Consult                                             | tas                            |                                                                                                    |
|   | Campos Disponibles<br>E.FOLIO<br>E.CEDOCVE<br>E.CURCVE<br>E.CURCVE | ><br>>>                        | Campos Seleccionados                                                                                                    |
|   | E.CLOCCVE<br>Formato<br>• Access                                   | C Excel                        | C Dbase                                                                                                    |
| 1 | Nombre de Campo:                                                   | Operador:                      | Valor:                                                                                                    |
| Ì | And dentro del criterio                                            | <u>O</u> r dentro del criterio | Lista <u>P</u> osibles Valores                                                                                                    |
|   | Criteria:                                                          |                                | Ordenar por:        Image: Image: |
|   |                                                                    |                                |                                                                                                    |
|   | <u>G</u> rabar Ca <u>rg</u> ar                                     |                                | <u>Ej</u> ecutar Limpar <u>C</u> errar                                                                                                    |

Formato.- Se refiere a la herramienta de salida de la consulta.

*Nombre de campo, operador y valor.-* Son campos relacionados con las restricciones que se deben cumplir para la generación de un reporte.

And y Or (dentro del criterio).- Son operadores lógicos de unión e intersección entre las variables, and significa que la relación incluye la nueva restricción; or significa que se debe cumplir con una de las dos restricciones.

*Lista posibles valores.-* Despliega el listado asociado al nombre del campo seleccionado.

Ordenar por.- Ordena en forma ascendente o descendente la variable seleccionada.

*Criterio.-* En este campo se enlistan las restricciones de variables definidas en el diseño del reporte.

#### Grabar

Con esta opción se guardan las restricciones especificadas en cada reporte para hacer uso posterior de las mismas.

#### Cargar

Se utiliza para leer las restricciones grabadas previamente.

#### Ejecutar

Procesa el reporte diseñado.

#### Limpiar

Manual del usuario

| Campos Disponibles                                        |                                                                                                  | Campos Seleccionados           |
|-----------------------------------------------------------|--------------------------------------------------------------------------------------------------|--------------------------------|
| E.MATERNO<br>E.NOMBRE<br>E.CVEEDAD<br>E.EDAD<br>E.NACIOEN | <ul> <li>&gt;</li> <li>&gt;</li> <li>&gt;</li> <li>&gt;&gt;&gt;</li> <li>&gt;&gt;&gt;</li> </ul> |                                |
| Formato                                                   |                                                                                                  | 0.01                           |
| <ul> <li>Access</li> </ul>                                | (• Excel                                                                                         | O Dbase                        |
| Nombre de Campo:                                          | Operador:                                                                                        | Valor:                         |
| E.EDAD                                                    | ▼ >= ▼                                                                                           | 60                             |
| And dentro del criterio                                   | <u>O</u> r dentro del criterio                                                                   | Lista <u>P</u> osibles Valores |
|                                                           |                                                                                                  | Ordenar por:                   |
|                                                           |                                                                                                  | (ninguno)                      |
| Criteria:                                                 |                                                                                                  |                                |
|                                                           |                                                                                                  |                                |
|                                                           |                                                                                                  |                                |
|                                                           |                                                                                                  |                                |
|                                                           |                                                                                                  |                                |
| ]                                                         |                                                                                                  |                                |

Permite borrar los campos seleccionados en una consulta previa.

#### Ejemplos de uso de la opción exportar de la Hoja de Hospitalización

#### Caso 1

Reporte de hombres de 18 años o más, con algún tipo de cáncer y con derechohabiencia al Seguro Popular.

1. Seleccionar los campos involucrados en la consulta con sus respectivos criterios de restricción.

| 🗗 Hoja de Hospitalización. Registro: 1 de 28561 🛛 Egr                                                                                                    | esos Capturados en el día: O                                                                                                    | ×                                                                 | 1                                     |
|----------------------------------------------------------------------------------------------------|----------------------------------------------------------------------------------------------------|-------------------------------------------------------------------|---------------------------------------|
| Primero Anterior Siguiente Ultimo Altas Cambios Graban<br>HOJA DE HOSPITALIZACIÓN 1 HOJA DE HOSPITALI                                                                                                    | Cancelar Buscar Bajas Cer<br>ZACIÓN 2                                                                                                    | rar                                                               |                                       |
| CLUES : TCSSA000014 HOSP.GRAL.<br>Unidad : [27] [01] [001] [000] [00] [1] [M] [030] HOSP.GRAL                                                                                                    |                                                                                                    | Folio : 0100001                                                   |                                       |
| Tipo de Unidad Hospitalaria :                                                                                                    | Generador de Consultas                                                                                                    |                                                                   |                                       |
| Datos del Paciente           Paterno : /LAGUNA         Materno : JIMENEZ           Edad : 68 3 ANOS         Sexo : 1 MASCU           Menores a 3 meses         Nació en el Hospital : Folio de la Madre : Entidad : 27 TABASCO | Campos Disponibles<br>E.CLUESPROCED<br>E.MOTEGRE<br>E.AFECPRIN<br>E.DAUISAEXT<br>[E.TRAUMAT<br>Formato<br>C Access                           | Campos<br>E.CVEE<br>E.EDAD<br>E.EDAD<br>E.SEAD<br>E.DERH<br>CAFEC | s Seleccionados<br>DAD<br>HAB<br>PRIN |
| Localidad : 0001 EMILIANO ZAPATA                                                                                                    | Nombre de Campo:                                                                                                    | Operador: Valor:                                                  |                                       |
| Datos de la Estancia<br>Ingreso : 16/12/2005 Egreso : 21/12/2005 Mes Estadi                                                                                                    | E.AFECPRIN 💌                                                                                                    | <= <b>C</b> 950                                                   | •                                     |
| hrs:00:00 hrs:00:00 Días estan                                                                                                    | And dentro del criterio <u>O</u> r de                                                                                                    | entro del criterio                                                | Lista <u>P</u> osibles Valores        |
| SERVICIO : Tipo: Tipo: NORMAL                                                                                                    |                                                                                                    | Ordena                                                            | arpor: 🗭 Asc C Desc                   |
| De Ingreso : 100 Medicina interna                                                                                                    | Criteria                                                                                                    | (ningu                                                            | ino) 🗾                                |
| Segundo :                                                                                                    | And E: EDAD >= 18<br>And E: DEAD >= 18<br>And E: DERHAB = '8'<br>And E: SEX0 = 11'<br>And E: AFECPRIN >= 'C009'<br>And E: AFECPRIN <= 'C950' |                                                                   | <                                     |
| CLUES :                                                                                                    | <u>G</u> rabar Ca <u>r</u> gar                                                                                                    | <u>E</u> jecuta                                                   | r Limpar <u>C</u> errar               |

2. Después de activar el botón "ejecutar", la vista resultante es la siguiente.

| 5   | Mue                | stra Con    | sulta. Reg     | istro:             | 1 de 31 | 5                  |                                    | < |
|-----|--------------------|-------------|----------------|--------------------|---------|--------------------|------------------------------------|---|
| Pri | <b>I</b> ◀<br>mero | Anterior    | ▶<br>Siguiente | <b>)</b><br>Último | Guar    | l 🗙<br>dar Cancela | ar                                 |   |
| C   | Vis                | sta de la ( | Consulta       | ]                  |         |                    |                                    |   |
|     | For                | mato:       | Ехсе           | I                  |         |                    |                                    |   |
|     |                    | CVEEDAD     | EDAD           | SEXO               | DERHAB  | AFECPRIN           | ▲                                  |   |
|     |                    | 3           | 57             | 1                  | 8       | C189               | =                                  |   |
|     |                    | 3           | 72             | 1                  | 8       | C169               |                                    |   |
|     |                    | 3           | 86             | 1                  | 8       | C61X               |                                    |   |
|     |                    | 3           | 54             | 1                  | 8       | C322               |                                    |   |
|     |                    | 3           | 69             | 1                  | 8       | C80X               |                                    |   |
|     |                    | 3           | 78             | 1                  | 8       | C229               |                                    |   |
|     |                    | 3           | 45             | 1                  | 8       | C443               |                                    |   |
|     |                    | 3           | 76             | 1                  | 8       | C61X               |                                    |   |
|     |                    | 3           | 70             | 1                  | 8       | C349               |                                    |   |
|     |                    | 3           | 75             | 1                  | 8       | C229               |                                    |   |
|     |                    | 3           | 73             | 1                  | 8       | C349               |                                    |   |
|     |                    | 3           | 79             | 1                  | 8       | C61X               |                                    |   |
|     |                    | 3           | 79             | 1                  | 8       | C349               |                                    |   |
|     |                    | 3           | 43             | 1                  | 8       | C229               |                                    |   |
|     |                    | 3           | 66             | 1                  | 8       | C189               | -                                  |   |
| _   |                    |             |                |                    |         |                    |                                    | 1 |
|     |                    |             |                |                    |         |                    | Total de Egresos Seleccionados 315 |   |

#### Caso 2

Muertes maternas por edad y unidad médica.

1. Seleccionar los campos involucrados en la consulta con sus respectivas restricciones y activar el botón "ejecutar".

| Generador de Consult                                                               | as                                     |                                                                          |
|------------------------------------------------------------------------------------|----------------------------------------|--------------------------------------------------------------------------|
| Campos Disponibles<br>E.NOMBRE<br>E.CVEEDAD<br>E.EDAD<br>E.NACIOEN<br>E.FOLIOMADRE | >>>>>>>>>>>>>>>>>>>>>>>>>>>>>>>>>>>>>> | Campos Seleccionados<br>D. CAUSABAS<br>E. CLUES<br>E. CVEEDAD<br>E. EDAD |
| C Access                                                                           | Excel                                  | C Dbase                                                                  |
| Nombre de Campo:                                                                   | Operador:                              | Valor:                                                                   |
| And dentro del criterio                                                            | <u>O</u> r dentro del criterio         | Lista Posibles Valores                                                   |
| Criteria:                                                                          |                                        | Ordenar por:                                                             |
| And D. CAUSABAS >= '0009'<br>And D. CAUSABAS <= '0998'<br>And E. CVEEDAD = '3'     |                                        | <ul> <li>N</li> </ul>                                                    |
| <u>G</u> rabar Ca <u>rg</u> ar                                                     |                                        | <u>Ej</u> ecutar Limpar <u>C</u> errar                                   |

2. Consulta que se exporta.

6,

| M      | 4            | ► N             |           |            |          |
|--------|--------------|-----------------|-----------|------------|----------|
| rimeri | o Anterior   | olguience ultin | io   Guar | dar Cancek | ar       |
| V      | ista de la C | onsulta         |           |            |          |
| Fo     | rmato:       | Excel           |           |            |          |
|        | CAUSABAS     | CLUES           | CVEEDAD   | EDAD       |          |
| •      | 0909         | OCSSA003715     | 3         | 37         | =        |
|        | 0882         | SRSSA000504     | 3         | 33         |          |
|        | 0140         | CCSSA000100     | 3         | 25         |          |
|        | 0140         | ZSSSA000502     | 3         | 30         |          |
|        | 095X         | OCSSA000985     | 3         | 31         |          |
|        | 0721         | CCSSA000112     | 3         | 38         |          |
|        | 0441         | MNSSA003945     | 3         | 30         |          |
|        | 0882         | GRSSA002863     | 3         | 21         |          |
|        | 0249         | TSSSA000850     | 3         | 30         |          |
|        | 0882         | CSSSA004945     | 3         | 25         |          |
|        | 096X         | OCSSA000985     | 3         | 28         |          |
|        | 0720         | SPSSA001090     | 3         | 36         |          |
|        | 0150         | CSSSA004595     | 3         | 20         |          |
|        | 0998         | CSSSA002611     | 3         | 22         |          |
|        | 0141         | TSSSA002431     | 3         | 24         | <b>.</b> |

# Caso 3

Mujeres mayores de 60 años con diabetes.

1. Selección de la consulta.

| Generador de Consultas                                                                      |                        | X                                                                   |
|---------------------------------------------------------------------------------------------|------------------------|---------------------------------------------------------------------|
| Campos Disponibles<br>E.MATERNO<br>E.NOMBRE<br>E.CVEEDAD<br>E.EDAD<br>E.NACIOEN             | > >><br>>><br>< <      | Campos Seleccionados<br>E AFECPRIN<br>E.SEXD<br>E.CVEEDAD<br>E.EDAD |
| C Access                                                                                    | Excel                  | C Dbase                                                             |
| Nombre de Campo:                                                                            | Operador:              | Valor:                                                              |
| And dentro del criterio                                                                     | Or dentro del criterio | Lista Posibles Valores                                              |
| Criteria:                                                                                   |                        | Ordenar por:  Asc C Desc (ninguno)                                  |
| E.AFECPRIN >= 'E100'<br>And E.AFECPRIN <= 'E149'<br>And E.CVEEDAD = '3'<br>And E.EDAD >= 60 |                        | × •                                                                 |
| <u>G</u> rabar Ca <u>rg</u> ar                                                              |                        | <u>Ejecutar</u> Limpar <u>C</u> errar                               |

2. Vista de la consulta a exportar.

| 8   | Mu   | estra Con   | sulta. | Registro  | : 1 de 724 | 8 🔀                                      |
|-----|------|-------------|--------|-----------|------------|------------------------------------------|
|     | M    | •           | •      | M         |            | ×                                        |
| Pri | merc | Anterior    | Siguie | nte Últim | o Guarda   | ar Cancelar                              |
| Г   | Vi   | sta de la ( | Consu  | Ita       |            |                                          |
|     |      |             |        |           |            | 1                                        |
|     | Fo   | rmato:      | Еx     | cel       |            |                                          |
|     |      | AFECPRIN    | SEXO   | CVEEDAD   | EDAD       | ▲                                        |
|     |      | E101        | 1      | 3         | 62         | 二日二日二日二日二日二日二日二日二日二日二日二日二日二日二日二日二日二日二日二日 |
|     |      | E148        | 1      | 3         | 68         |                                          |
|     |      | E119        | 2      | 3         | 69         |                                          |
|     |      | E111        | 1      | 3         | 70         |                                          |
|     |      | E119        | 1      | 3         | 76         |                                          |
|     |      | E119        | 1      | 3         | 64         |                                          |
|     |      | E142        | 1      | 3         | 62         |                                          |
|     |      | E112        | 2      | 3         | 74         |                                          |
|     |      | E115        | 1      | 3         | 80         |                                          |
|     |      | E118        | 2      | 3         | 70         |                                          |
|     |      | E116        | 1      | 3         | 74         |                                          |
|     |      | E119        | 1      | 3         | 74         |                                          |
|     |      | E145        | 2      | 3         | 61         |                                          |
|     |      | E147        | 2      | 3         | 73         |                                          |
|     |      | E115        | 2      | 3         | 75         | ▼                                        |
| _   |      |             |        |           |            |                                          |
|     |      |             |        |           |            | l otal de Egresos Seleccionados 7248     |

## Urgencias

Es una sección nueva en la herramienta, la cual permitirá, en forma amigable, la captura por registro de las urgencias atendidas en la unidad hospitalaria.

**Nota:** Antes de la captura, asegúrese que el médico tratante se encuentre dado de alta en el catálogo de médicos.

*Clues.-* Clave que identifica la unidad de atención. Para activar el catálogo dé doble click en el espacio de captura y seleccione la clave de la unidad a utilizar.

| Urgencias Hospitalarias                                  |                                   |           |               |                        |          |       | 1          |
|----------------------------------------------------------|-----------------------------------|-----------|---------------|------------------------|----------|-------|------------|
|                                                          |                                   |           |               |                        |          |       |            |
| HOJA DIARIA DE ATENCIÓN DE URGENCIAS                     | sradar Cancelar<br>S (SEGUNDO NIN | vel)      | Cerrar        |                        |          |       |            |
|                                                          |                                   |           | -             |                        |          |       |            |
| Unidad : 27 U 001 0001 00 1 M 030                        |                                   |           | Fecha: 1      | 4/03/2006              | —<br>Núr | n: 10 |            |
| Cedula : 1030413 CVE INEXISTENTE                         |                                   |           |               |                        |          |       |            |
| Paterno : HERNANDEZ                                      | Diagnósticos                      | 0800      | PARTO ÚNIC    | Q ESPONT/              | ÁNEO,    |       |            |
| Materno : GOMEZ                                          | (Arecciones)                      |           |               |                        |          |       |            |
| Nombre(s) : ANA LUISA                                    |                                   |           |               |                        |          |       |            |
| Expediente : 124445                                      | Procedimientos<br>Médicos         | 8709      | OTRA RADIO    | GRAFÍA DE              | TEJIDO   | BLAND | DO DE      |
| Edad: 18 3 AÑOS                                          | ]                                 | 16812     | HISTEROSCO    | )PIA                   |          |       |            |
| Sexo : 2 FEMENINO                                        | ]<br>Medicamentos                 | 02442     | ODEENADOR     | 14                     |          |       |            |
| DerechoHab : 8 SEGURO POPULAR                            | prescritos                        | 03443     | URFENADRIN    | NA                     |          |       |            |
| Afiliación al<br>SPSS : 4555545454 44                    |                                   |           |               |                        |          |       |            |
| Motivo de                                                | Enviado a :                       | T HC      | ISPITALIZACIÓ | )N                     |          |       |            |
| Atención : 3 [UNC] URGENCIA NU CALIFICADA                | j<br>, <u>Ini</u>                 | icio :    | Fecha y hora  | a de atenció<br>Termi  | n<br>no: |       |            |
| Tipo de Cama: 9 NO ESPECIFICADO                          | 14                                | 4/03/20   | 13 : 0        | 0 14/0                 | 3/2006   | 14    | : 00       |
|                                                          |                                   |           |               |                        |          |       |            |
| Selecciona CLUES                                         |                                   |           |               |                        |          |       | 6          |
| II I I III                                               | <ul> <li>✓</li> </ul>             |           |               |                        |          |       | _          |
| Primero Anterior Siguiente Último                        | Aceptar Cancelar                  |           |               |                        |          |       |            |
| Selecciona Unidad Médica -                               | CLUES                             |           |               |                        |          |       |            |
|                                                          | Estado : 🗾 Juriso                 | dicción : | Del/Mpd       | o : 🕅                  | Localida | d :   | _          |
| Díg. Verifiador : Institución :                          | Tipo de Unidad                    | :         | Complejidad : |                        |          |       |            |
| CLUES Nombre                                             |                                   |           |               | Edo Jur                | Мро      | Loc   | Ve 🔺       |
| ASSSA000013 CENTRO ESTATA<br>ASSSA000025 HOSPITAL DE ES  | AL DE SALUD MENT                  | AL AGU    | A CLARA       | 01 01<br>01 0 <u>1</u> | 001      | 0001  | 14 <u></u> |
| ASSSA000030 HOSPITAL GENE                                | RAL TERCER MILEN                  | 10        |               | 01 01                  | 001      | 0001  | 00         |
| ASSSA000042 HOSPITAL DE LA<br>ASSSA000054 HOSPITAL DE PS | MUJER<br>SIQUIATRIA "DR. GL       | JSTAVO    | LEON MOJICA   | 01 01                  | 001      | 0001  | 00         |
| ASSSA000066 CENTRO DE SAL                                | UD URBANO NORIA                   | AS DE O   | JOCALIENTE    | 01 01                  | 001      | 0001  | 15 -       |
|                                                          |                                   |           |               |                        |          |       | -          |

Paterno. - Apellido paterno del paciente.

Materno. - Apellido materno del paciente.

*Nombre.* - Nombre(s) del paciente.

Expediente. - Número de expediente del paciente.

*Edad.*- Se compone de la edad del paciente y la clave de la edad. En caso de que la edad del paciente sea desconocida, se capturará la clave 9 en el campo de la unidad de tiempo y 999 en el campo de edad.

La clave de la edad (unidad de tiempo) está estructurada de la siguiente forma:

0 – Horas 1 – Días 2 – Meses 3 – Años 9 – Se ignora

Sexo. - La clave del sexo del paciente es:

1 – Masculino 2 – Femenino 3 – Indefinido (Malformación congénita) 9 – N.E. (No Especificado)

DerechoHab. - Clave de la derechohabiencia a la que tiene acceso el paciente.

0 – Ninguna 1 – IMSS 2 – ISSTE 3 – PEMEX 4 – SEDENA 5 – SEMAR 6 – GOBIERNO ESTATAL 7 – SEGURO PRIVADO 8 – SEGURO POPULAR 9 – SE IGNORA G – SEGURO DE GRATUIDAD (Para Distrito Federal)

*Afiliación al SPSS.-* En caso de que la derechohabiencia sea código 8 se capturará en este campo el número de afiliación al seguro popular.

Motivo de atención. - Se refiere al servicio prestado por el área de urgencias.

| 🕄 Urgencias Hospitalarias                                                                                                    |                                                                                                    | Σ      |
|----------------------------------------------------------------------------------------------------|----------------------------------------------------------------------------------------------------|--------|
| Primero Anterior Siguiente Ultimo Altas C                                                                                                    | Cambios <b>Grabar Cancelar</b> Bajas Cerrar                                                                                                    |        |
| HOJA DIARIA DE ATENCIÓN DE UR<br>CLUES : [TCSSA000014 HOSP.GRAL<br>Unidad : [27] 01 001 000 100 1 M 10<br>Cedula : [1030443 CVE INE<br>Paterno : [HERNANDEZ<br>Materno : [GOMEZ<br>Nombre(s) : [ANA LUISA<br>Expediente : [124445<br>Edad : [18] 3 [ANOS | CENCIAS (CECLINICO NIK/EL)  Catálogos  Aceptar Cancelar  Buscar por :  Clave Descripción  DiDMotAte Descrip  1 (AEV) ACCIDENTES, ENVENENAMIENTO Y VIC  2 (UC) URGENCIA CALIFICADA  3 (UNC) URGENCIA NO CALIFICADA  4 TRABAJO DE PARTO |        |
| Sexo:   2 PEMENINU DerechoHab:   8 SEGURO POPULAR Afiliación al SPSS:   4555545454 _ 44 Motivo de Atención:   3 (UNC) URGENCIA NO CALIFIC Tipo de Cama:   9 NO ESPECIFICADO                                                                              | 9         NUESPECIFICADU           1         Inicio:           1         Inicio:           1         14/03/2006           13:         100           14/03/2006         14                                                             | ¥ : 00 |

*Tipo de cama.-* De acuerdo al servicio prestado por esta área se hará la diferenciación del tipo de cama utilizada.

| 🗗 Urgencias Hospitalarias                                                                                                    | Catálogos                                                                                                    |         |
|----------------------------------------------------------------------------------------------------|----------------------------------------------------------------------------------------------------|---------|
| Primero Anterior Siguiente Ultimo Altas Cambios Gr<br>HOJA DIARIA DE ATENCIÓN DE URGENCIAS<br>CLUES : TCSSA000014 HOSP.GRAL<br>Unidad : [27] 01 001 0001 M 1030<br>Cedula : 1030443 CVE INEXISTENTE<br>Paterno : [HERNANDEZ<br>Materno : GOMEZ<br>Nombre(s) : ANA LUISA<br>Expediente :<br>E dad : 18 3 INOS<br>Sexo : 2 FEMENINO | Aceptar Cancelar  Buscar por : Clave Descripción  CLAVES  CLAVES  CAMA DE OBSERVACION  2 CAMA DE OBSERVACION  2 CAMA DE CHOQUE  3 NO OCUPO CAMA  9 NO ESPECIFICADO |         |
| Afiliación al SPSS :<br>Motivo de<br>Atención : 3 [UNE] URGENCIA NO CALIFICADA<br>Tipo de Cama: 9 NO ESPECIFICADO                                                                                                    | Enviado a : 1 HOSPITALIZACIÓN<br>Fecha y hora de atención<br>Inicio : Termino :<br>14/03/2006 13 : 00 14/03/2006                                                   | 14 : 00 |

*Diagnósticos (Afecciones).-* Se incorporaron a este módulo tres campos en donde se capturarán, en base al código de la CIE – 10, las afecciones tratadas durante la estancia del paciente.

| ero Ai<br>uscarj | nterior Siguiente Último Aceptar Cancelar<br>por :   |      |          |         |          |         |         |            |     |
|------------------|------------------------------------------------------|------|----------|---------|----------|---------|---------|------------|-----|
| Clave : [        | Descripción :                                        |      |          |         |          |         |         |            |     |
| Causa            | Descripción                                          | Sexo | Edad Ini | Cve EDI | Edad Fin | Cve EDF | Trivial | Erradicada | Not |
| A000             | Cólera debido a Vibrio cholerae 01, biotipo cholerae | A    | 0        |         | 0        |         | NO      | NO         | SI  |
| A001             | Cólera debido a Vibrio cholerae 01, biotipo el Tor   | A    | 0        |         | 0        |         | NO      | NO         | SI  |
| A009             | Cólera, no especificado                              | A    | 0        |         | 0        |         | NO      | NO         | SI  |
| A010             | Fiebre tifoidea                                      | A    | 0        |         | 0        |         | NO      | NO         | SI  |
| A011             | Fiebre paratifoidea A                                | A    | 0        |         | 0        |         | NO      | NO         | SI  |
| A012             | Fiebre paratifoidea B                                | A    | 0        |         | 0        |         | NO      | NO         | SI  |
| A013             | Fiebre paratifoidea C                                | A    | 0        |         | 0        |         | NO      | NO         | SI  |
| A014             | Fiebre paratifoidea, no especificada                 | A    | 0        |         | 0        |         | NO      | NO         | SI  |
| A020             | Enteritis debida a Salmonella                        | A    | 0        |         | 0        |         | NO      | NO         | SI  |
| A021             | Septicemia debida a Salmonella                       | A    | 0        |         | 0        |         | NO      | NO         | SI  |

*Procedimientos Médicos.* - Registra el procedimiento quirúrgico, terapéutico o de diagnóstico, en base a la clasificación de la CIE-9 MC.

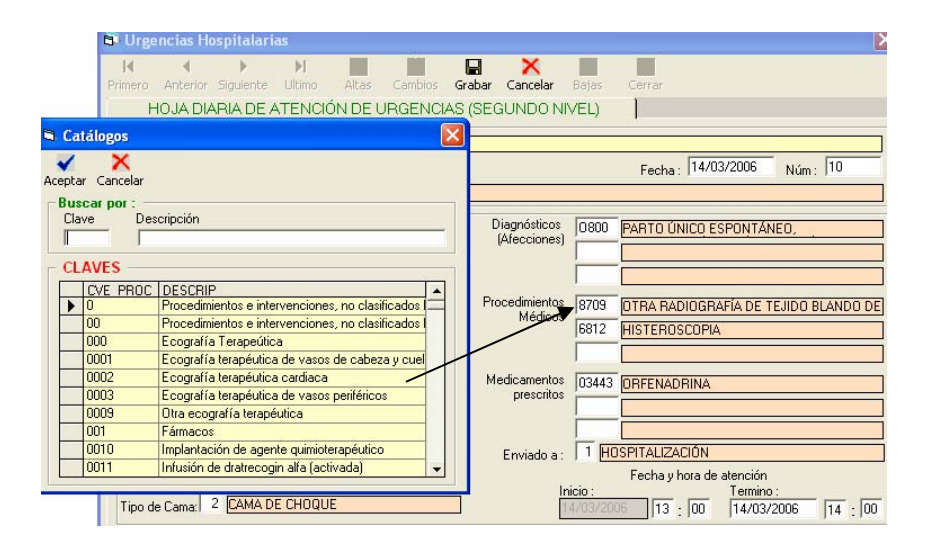

*Medicamentos prescritos.-* La herramienta cuenta con un catálogo de medicamentos utilizados en la mejora de la salud del paciente.

| Catálogos                                             |                                                                                                    |
|-------------------------------------------------------|----------------------------------------------------------------------------------------------------|
|                                                       | ×                                                                                                   |
| Buscar por :                                          | lar Bajas Cerrar                                                                                    |
| Clave Descripción                                     | D NIVEL)                                                                                            |
| CLAVES                                                |                                                                                                    |
| IDMedicamen Descrip                                   | Fecha: 14/03/2006 Núm: 10                                                                           |
| 00011 Sucedáneo de leche humana de término.           |                                                                                                    |
| 00012 Sucedáneo de leche humana de termino sin lacto  |                                                                                                    |
| 00013 Fórmula con proteínas hidrolizadas sin lactosa. | nes)                                                                                                |
| 00014 Fórmula de seguimiento.                         |                                                                                                    |
| UUU21 Fórmula con proteínas aisladas de soya.         |                                                                                                    |
| UUU22 Caseinato de calcio.                            |                                                                                                    |
| 0000/1 Benzatina Bencilpenicilina                     | tidos                                                                                               |
| UUU8U Nicotina                                        | 6812 HISTEROSCOPIA                                                                                  |
| UUU81 Nicotina 🗸                                      |                                                                                                    |
| Medica                                                | amentos 03443 ORFENADRINA                                                                           |
| DerechoHab : SEGURU PUPULAR Pr                        |                                                                                                    |
| Afiliación al<br>SPSS : 4555545454 _ 44               |                                                                                                    |
| Motivo de Env                                         | iado a : 1 HOSPITALIZACIÓN                                                                          |
| Atención : 3 (UNC) URGENCIA NO CALIFICADA             | Fecha y hora de atención                                                                            |
| Tipo de Cama: 2 CAMA DE CHOQUE                        | Termino :         Termino :           14/03/2006         13 : 00         14/03/2006         14 : 00 |

**Nota (1):** Para los menores de 5 años que presentaron alguna enfermedad diarreica, considerar en este campo las opciones 36231 a 36233 relacionadas con la administración de los sobre "vida suero oral".

**Nota (2):** En caso de que el paciente sea menor a 5 años de edad y presente un diagnóstico de Infecciones Respiratorias Agudas (IRA), seleccionar en el campo de medicamentos, los códigos 88888 en caso de ser sólo sintomático o 88889 si se le administró antibiótico.

# Sistema Automatizado de Egresos Hospitalarios SAEH

Manual del usuario

| III IIII<br>mero Anterior Siguiente | ▶ <b>National Providence Providence</b> National Providence National Providence National P | Grabar Cancelar              | Bajas    | Cerrar                   |           |
|-------------------------------------|----------------------------------------------------------------------------------------------------|------------------------------|----------|--------------------------|-----------|
| HOJA DIARIA DE AT                   | FENCIÓN DE URGENC                                                                                                    | IAS (SEGUNDO NIN             | /EL)     | 1                        |           |
| CLUES : TLSSA000174                 | MODULO DENTAL (AF                                                                                                    | IZACO)                       |          |                          |           |
| Unidad : 29 03 005 00               | 001 00 11 T 003                                                                                                    |                              |          | Fecha: 12/02/2006        | Núm: 1122 |
| Cedula : 98788955                   | DR. SANCHEZ                                                                                                    |                              |          |                          |           |
| Paterno : FXGGF                     |                                                                                                    | Diagnósticos<br>(Afecciones) | JOOK     | RINOFARINGITIS AGUDA     | RESFRIADO |
| Materno : GFGFFG                    |                                                                                                    |                              |          |                          |           |
| Nombre(s) : FGGF                    |                                                                                                    |                              |          |                          |           |
| Expediente : 4545                   |                                                                                                    | Procedimientos<br>Médicos    |          |                          |           |
| Edad: 4 Hoja                        | de Urgencias                                                                                                    |                              |          |                          |           |
| Sexo: 1 MA                          |                                                                                                    |                              |          |                          |           |
| DerechoHab : 1 IMS                  | lIRA Sintomática o uso                                                                                                    | Antibiótico?, verifique lo   | os medio | amentos por favor        |           |
| Afiliación al                       |                                                                                                    |                              |          | _                        |           |
| SPSS :                              |                                                                                                    | OK                           |          |                          |           |
| Atención 1 (AFV) ACC                | IDENTES, ENVENENAMIEN                                                                                                    | ITO                          |          | Fecha y hora de atención |           |
| Atonoion . I . Inc. Inc.            |                                                                                                    |                              |          |                          |           |

*Enviado a.-* Condiciones bajo las cuales se encontraba el paciente a su egreso del área de urgencias.

|                                                                                                    | 🖻 Catálogos 🛛 👂                                                                                                    |              |
|----------------------------------------------------------------------------------------------------|----------------------------------------------------------------------------------------------------|--------------|
| mero         Anterior         Siguiente         Ultimo         Al           HOJA DIARIA DE ATENCIÓN I           CLUES :         TCSSA000014         HOSP.0           Unidad :         27         01         001         001         0         1 | Aceptar Cancelar<br>Buscar por :<br>Clave Descripción                                                                                                    | Júm : 10     |
| Cedula : 1030443                                                                                                    | - CLAVES                                                                                                    |              |
| Paterno : HERNANDEZ<br>Materno : GOMEZ<br>Nombre(s) : [ANA LUISA<br>Expediente : 124445<br>Edad : 18 3 <u>ANOS</u><br>Sexo : 2 <u>FEMENINO</u><br>DerechoHab : 8 <u>SEGURO POPULAR</u>                                                          | IDEnviado         Descrip           1         HOSPITALIZACIÓN           2         CONSULTA EXTERNA           3         OTRA UNIDAD           4         DOMICILIO           5         DEFUNCIÓN           9         NO ESPECIFICADO | DO BLANDO DE |
| Afiliación al<br>SPSS : 4555545454 _ 44                                                                                                    | Enviado a 1 HOSPITALIZACIÓN                                                                                                    |              |
| Motivo de<br>Atención : 3 [UNC] URGENCIA NO C                                                                                                    | ALIFICADA Fecha y hora de atención<br>Inicio : Termino                                                                                                    | d            |

*Fecha y hora de atención (Inicio y Término).-* Fecha y hora, en formato dd/mm/aaaa para término del servicio, y hh: mm para ambos casos

# Reportes

El módulo de reportes ha sido diseñado con el objeto de proporcionar información veraz y oportuna a través de tabulados estadísticos preestablecidos.

Es importante señalar que para que los reportes estadísticos no presenten decimales en las cifras, se deberá configurar el equipo de la siguiente forma:

- 1. Ingresar al panel de control.
- 2. Seleccionar la opción "Configuración regional" y modificar el número de dígitos después del punto decimal, con "cero".

En todos los reportes se encuentran dos botones útiles, ya sea para obtener el listado o bien para salir.

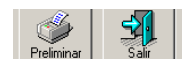

El usuario deberá seleccionar las opciones de interés en la elaboración del reporte. Posteriormente se configura la impresión y la exportación (asegúrese que el tamaño del papel sea carta para los reportes estadísticos).

| I REPORTE DE PROC                                                                                  | EDIMIENTOS EN MEDICINA                                                                                                    |                  |                     |
|----------------------------------------------------------------------------------------------------|----------------------------------------------------------------------------------------------------|------------------|---------------------|
| ×  ∢ ∢ 1 de                                                                                        | 1 ) ) . And A 100% . And A 100%                                                                                                    | 21 de 21         |                     |
|                                                                                                    |                                                                                                    | <b></b>          |                     |
| Impresora: System Printer (Lesmark E322) Aceptar                                                   | Print Setup                                                                                                    | Exportar         |                     |
| Concelar     Intervalo de impresión     Todo     Poginaz     Decide     1 Hasta     P Pogar copias | Nane: Lemont E322 Properties Statu: Ready Type: Lemont E322 When: USB002 Commerc: Created by Lemont Cutton Instal Dec 07,2005;17:34                                                                                                    | Formato:         | Aceptar<br>Cancelar |
|                                                                                                    | Paper Size: Letter 6 M x 11 in  Source: Audo Select  Character  Character  Ch | Archivo de disco |                     |
|                                                                                                    | Network OK Cancel                                                                                                    |                  |                     |

El menú de reportes es el siguiente:

| Sistema Automático de Egresos Hospitalarios     |                                       | - 7 🛛 |
|-------------------------------------------------|---------------------------------------|-------|
| Archivo Catalogos Captura Reportes Herramientas |                                       |       |
| Lista Detallada, Uno y Cinco                    |                                       |       |
| Principales Causas<br>Lista Mexicana            |                                       |       |
| Procedimientos en Medicina                      |                                       |       |
| Obstétricos                                     |                                       |       |
| Urgencias 🕨                                     |                                       |       |
| Psiquiatricos                                   | 6 SNUM                                |       |
| Varios 🕨                                        | Causas de Egreso por Servicio         |       |
|                                                 | Gerencial                             |       |
|                                                 | Notificación Inmediata/Obligatoria    |       |
| AD DE                                           | Egresos y Defunciones por Edad y Sexo |       |
|                                                 | Estadísticas de Gestión               |       |
| ER                                              | Validación                            |       |

## Lista Detallada, Uno y Cinco

Esta primera lista genera el reporte detallado de las afecciones tratadas por unidad médica, durante el periodo seleccionado. También contiene las opciones de lista uno y cinco, que corresponden a agrupaciones predefinidas en la CIE-10 Vol. III para la morbilidad y mortalidad hospitalaria, respectivamente.

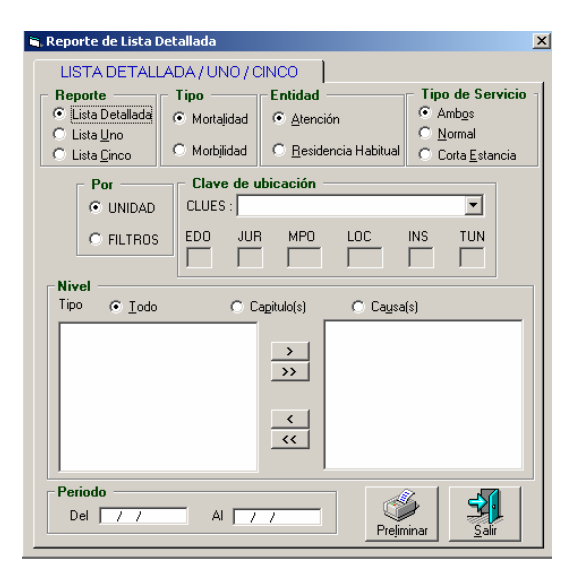

Resultado de la consulta (Morbilidad – lista detallada).

| 1 de 261                                                                                                    |              | 88              | 2 75%                  | <u> </u>                      | <b>#</b>               | Total:6897                          | 100%                   | 6897 de 6897                                                                       |                                                   |   |
|----------------------------------------------------------------------------------------------------|--------------|-----------------|------------------------|-------------------------------|------------------------|-------------------------------------|------------------------|------------------------------------------------------------------------------------|---------------------------------------------------|---|
|                                                                                                    |              |                 |                        |                               |                        |                                     |                        |                                                                                    |                                                   |   |
|                                                                                                    |              |                 |                        |                               |                        |                                     |                        |                                                                                    |                                                   | _ |
|                                                                                                    |              |                 |                        |                               |                        |                                     |                        |                                                                                    |                                                   |   |
|                                                                                                    |              |                 |                        |                               | LISTA                  | DETALLADA MA                        | OR BILIDAD             |                                                                                    |                                                   |   |
|                                                                                                    |              |                 |                        |                               | POR                    | ENTIDAD DE AT                       | ENCION                 |                                                                                    |                                                   |   |
| Salud                                                                                                    |              |                 |                        |                               |                        |                                     |                        |                                                                                    | Periada: TODO                                     |   |
|                                                                                                    |              |                 |                        |                               |                        |                                     |                        | т                                                                                  | ipa de Servicia: AMBOS                            |   |
| DESCRIPCION<br>CRUSA                                                                                         | CL. AVE 🕺    | rorat vi<br>ano | ' 2 3<br>ano anos anos | 4 5-9 10-14<br>3000 3000 3000 | 15-12 20-24<br>ana ana | 25-23 20-24 25-23<br>2000 2000 2000 | 40.44 40.42<br>300 300 | 20-04 20-32 20-04 20-02 70-74 73-72 20-4<br>2020 2020 2020 2020 2020 2020 2020 202 | <sup>μ</sup> 2bγ' Educi D'es<br>area N.E. Estanc. |   |
| AGUASCALIENTE                                                                                                |              | II              | - 1 - 1                |                               |                        |                                     |                        |                                                                                    |                                                   |   |
| Consula UI Esfoaradades rafeese aa<br>7 para maria                                                           | A            | 2               |                        | 1                             |                        | 1                                   |                        |                                                                                    | 2                                                 |   |
|                                                                                                    | н            | 1               |                        | 1                             |                        |                                     |                        |                                                                                    | 1                                                 |   |
|                                                                                                    | M            | 1               |                        |                               |                        | 1                                   |                        |                                                                                    | 1                                                 |   |
| Cada                                                                                                    | AUU A        | 2               |                        | 1                             |                        |                                     |                        |                                                                                    | 2                                                 |   |
|                                                                                                    | м            | 1               |                        |                               |                        | 1                                   |                        |                                                                                    | 1                                                 |   |
| Celco debdo e Vibio ebolo e: 01,                                                                             | A000 A       | 2               |                        | 1                             |                        | 1                                   |                        |                                                                                    | 2                                                 |   |
| beup marse                                                                                                   | н            | 1               |                        | 1                             |                        |                                     |                        |                                                                                    | 1                                                 |   |
|                                                                                                    | м            | 1               |                        |                               |                        | 1                                   |                        |                                                                                    | 1                                                 |   |
| Companying O.S. Transmission and consideration of the<br>consequences and                                    | А            | 1               |                        | 1                             |                        |                                     |                        |                                                                                    | 1                                                 |   |
| ·                                                                                                    | м            | 1               |                        | 1                             |                        |                                     |                        |                                                                                    | 1                                                 |   |
| Ticana inco concentro y del<br>concepcianos con debinhos al una de<br>asco concentrario, incluido lo coferno | F15 A        | 1               |                        | 1                             |                        |                                     |                        |                                                                                    | 1                                                 |   |
|                                                                                                    | м            | 1               |                        | 1                             |                        |                                     |                        |                                                                                    | 1                                                 |   |
| Transmassa aranaka yidd<br>aranganwara aranidarah yidd<br>aran ananilaana, ardunla la asfa'an,               | F151 A       | 1               |                        | 1                             |                        |                                     |                        |                                                                                    | 1                                                 |   |
|                                                                                                    | м            | 1               |                        | 1                             |                        |                                     |                        |                                                                                    | 1                                                 |   |
| Capitalo IS Emboraco, poto 7<br>perspenso                                                                    | A            | 4               |                        |                               | 1                      | 2 1                                 |                        |                                                                                    | 39                                                |   |
|                                                                                                    | м            | 4               |                        |                               | 1                      | 2 1                                 |                        |                                                                                    | 39                                                |   |
| Ροιο ύστο τη αιώνο                                                                                           | 090 A        | 3               |                        |                               |                        | 2 1                                 |                        |                                                                                    | 7                                                 |   |
| Paul in an annual an an                                                                                      | M            | 3               |                        |                               |                        | 2 1                                 |                        |                                                                                    | 7                                                 |   |
| edista de visues                                                                                             | Caut A       |                 |                        |                               |                        | 2 1                                 |                        |                                                                                    | -                                                 |   |
| Ρομούσιας αυτίδιαση γιατορο                                                                                  | M            | 3               |                        |                               | 1                      | 2 1                                 |                        |                                                                                    | /<br>                                             |   |
| 0.1008.0                                                                                                    | USI A        |                 |                        |                               |                        |                                     |                        |                                                                                    |                                                   |   |
| Pau cas férego a cás cos reuccio                                                                             | 0812 A       | 1               |                        |                               | 1                      |                                     |                        |                                                                                    | 31                                                |   |
| ·                                                                                                    | м            | 1               |                        |                               | 1                      |                                     |                        |                                                                                    | 31                                                |   |
| Sistema Automático de Egre so                                                                                | s Hospitalan | 'os             |                        |                               | Fecha de               | Impresión : 27/10/20                | D6 10:55 a             | m                                                                                  | Página 1 de 261                                   |   |
|                                                                                                    |              |                 |                        |                               |                        |                                     |                        |                                                                                    |                                                   |   |

## **Principales Causas**

Este tabulado permite analizar la información de una entidad y año específico para obtener las 20 principales causas, ya sea de morbilidad o mortalidad. A continuación se presenta la pantalla para la generación e impresión de este reporte.

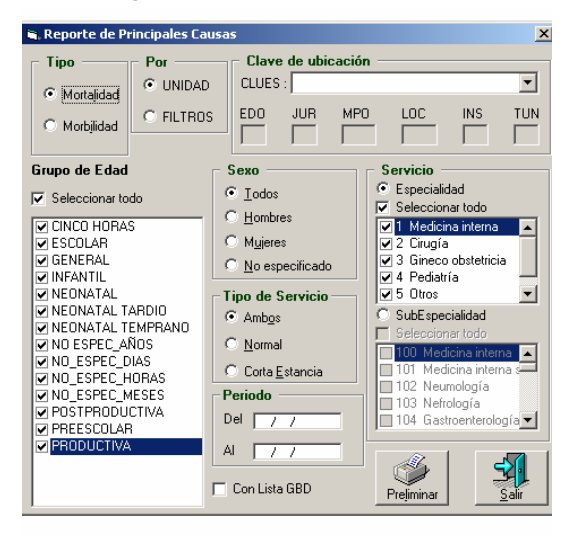

Cabe mencionar que se cuenta con la opción de lista mexicana o lista GBD, que serán utilizadas de acuerdo a las necesidades del usuario.

| C<br>Sal |                                                                                                    |            | Sexo<br>Periodi              | TODOS          |  |
|----------|----------------------------------------------------------------------------------------------------|------------|------------------------------|----------------|--|
|          |                                                                                                    |            | Tipo de Servicio<br>Gpo Edad | AMBOS<br>TODOS |  |
| RDEN     | CAUSA                                                                                                    | AGRUPACION | To das las Espec             | ialidades      |  |
|          |                                                                                                    |            | 28.501                       | 100.0          |  |
| .        | Total                                                                                                    | 100        | 20,001                       | 100.0          |  |
| 2        | Causas obstetecas deectas (excepto aponto)                                                                                                    | 160        | 3,903                        | 13.6           |  |
| 2        | <ul> <li>nere sense seguene RM (RMM INMRIMI)</li> <li>Traismotiemer, ana nanomiation y niesme otrae concacianciae da cuarae automar</li> </ul>     | 166        | 2.566                        | 0.0            |  |
| ~        | Traumatismos internos e intracraneairos y otros traumatismos                                                                                       | 1660       | 990                          | 3.5            |  |
|          | Enformedades infecciosas intestinales                                                                                                    | 001        | 1.781                        | 6.2            |  |
| 5        | Personas en contacto con los servicios de salud para procedimientos específicos y<br>atención de la salud                                          | 184        | 1,310                        | 4.6            |  |
| 6        | Aborto (solo motbilidad)                                                                                                    | 159        | 1,177                        | 4.1            |  |
| 7        | Diabetes mellitus                                                                                                    | 061        | 837                          | 2.9            |  |
| 8        | Coleitiasis y coledstitis                                                                                                    | 126        | 800                          | 2.8            |  |
| 9        | Enfermedades del corazón                                                                                                    | 097        | 729                          | 2.5            |  |
|          | Enfermedades de la circulación pulmonary otras enfermedades del corazón                                                                            | 097D       | 301                          | 1.1            |  |
| 10       | Ciertas afecciones originadas en el periodo perinatal                                                                                              | 163        | 570                          | 2.0            |  |
|          | Dificultad respiratoria del re cién nacido y otros trastornos respiratorios originados en e<br>periodo perinatal<br>Mercina de caudidad abdominal. | 1631       | 213                          | 0.7            |  |
| 12       | internet on an Contrasta BARATERIA                                                                                                    | 105        | 468                          | 1.6            |  |
| 12       | Enformediades del anderdice                                                                                                    | 119        | 439                          | 1.5            |  |
| 14       | Tumons malianos                                                                                                    | 049        | 333                          | 1.2            |  |
| 15       | infeccion es resoltatorias actudas                                                                                                    | 104        | 322                          | 1.1            |  |
| 16       | Malforma ciones congrinitas, deformidades y anomalias cromosómicas                                                                                 | 165        | 303                          | 1.1            |  |
| 17       | Gastritis y duodenitis                                                                                                    | 117        | 264                          | 0.9            |  |
| 18       | Leiomioma uterino                                                                                                    | 053        | 240                          | 0.8            |  |
| 19       | Enfermediades cerebrova sculares                                                                                                    | 800        | 224                          | 0.8            |  |
| 20       | Atención para la anticoncepción                                                                                                    | 178        | 206                          | 0.7            |  |
|          | Sintomas signos y haliazgos anormales clínicos y de laboratorio no clasificados en                                                                 | 998        | 285                          | 1.0            |  |
|          | otra parte                                                                                                    | 000        | 4.281                        | 15.0           |  |
|          |                                                                                                    |            |                              | <u> </u>       |  |

Resultado de la consulta (Morbilidad - Principales causas).

#### Lista Mexicana

Manual del usuario

Este listado es utilizado para el análisis de información por grupos de causas, tanto de mortalidad como de morbilidad.

#### 💐 Reporte Lista Mexicana × Clave de ubicación Por UNIDAD CLUES : -EDO JUR LOC INS C FILTROS MPO Periodo Tipo Mortalidad Del 11 C Morbilidad AI 77 Tipo de Servicio Sexo Preliminar • Amb<u>o</u>s • <u>T</u>odos C Normal C Hombres C Corta <u>E</u>stancia C Mujeres ○ <u>N</u>o especificado

Resultado de la consulta (Morbilidad – Lista mexicana).

| <image/> <image/> <image/> <image/> <image/> <image/> <image/> <section-header><section-header><section-header><section-header><section-header><section-header><section-header></section-header></section-header></section-header></section-header></section-header></section-header></section-header>                                                                                                    | FE DE LISTA MEXICAN                                                                                                    | A          |        |            |        |           |       |           |             |              |                             |                        |                    |               |                            |      |                    |             |   |   |
|----------------------------------------------------------------------------------------------------|----------------------------------------------------------------------------------------------------|------------|--------|------------|--------|-----------|-------|-----------|-------------|--------------|-----------------------------|------------------------|--------------------|---------------|----------------------------|------|--------------------|-------------|---|---|
| <image/> <section-header><section-header><image/><image/><image/><image/><image/><text><text></text></text></section-header></section-header>                                                                                                    | 1 de 3 🕨 🕨                                                                                                    |            | -   •  | <b>s</b> 8 | š 🖄    | 72%       | -     |           | á           | М            | Total:59                    | 100%                   | 6                  | 59 de 59      |                            |      |                    |             |   |   |
| <image/> <section-header><section-header><section-header><section-header><image/><image/><image/><text></text></section-header></section-header></section-header></section-header>                                                                                                    |                                                                                                    |            |        |            |        |           |       |           |             |              |                             |                        |                    |               |                            |      |                    |             |   |   |
| <section-header><section-header><section-header><section-header><section-header><image/><image/><image/><text></text></section-header></section-header></section-header></section-header></section-header>                                                                                                    |                                                                                                    |            |        |            |        |           |       |           |             |              |                             |                        |                    |               |                            |      |                    |             |   |   |
| <section-header><section-header><section-header><section-header><section-header><section-header><image/><image/><text><text></text></text></section-header></section-header></section-header></section-header></section-header></section-header>                                                                                                    |                                                                                                    |            |        |            |        |           |       |           |             |              |                             |                        |                    |               |                            |      |                    |             |   | _ |
| <image/> <section-header><image/><image/><image/><image/><text><text><text></text></text></text></section-header>                                                                                                    |                                                                                                    |            |        |            |        |           |       |           | 1151        | TA MEX       | ICANA M                     |                        | ND.                |               |                            |      |                    |             |   |   |
| <image/> <image/> <image/> <text></text>                                                                                                    |                                                                                                    |            |        |            |        |           |       | DFSSA00   | 0876 HC     | SPITAL       | GRAL. REC                   | LUSORIC                | O PREV             | NORTE         |                            |      |                    |             |   |   |
| <text></text>                                                                                                    |                                                                                                    |            |        |            |        |           |       |           |             |              |                             |                        |                    |               |                            |      | Se                 | xa: TODO    | s |   |
| Image: production of the production of the producti | Salud                                                                                                    |            |        |            |        |           |       |           |             |              |                             |                        |                    |               |                            | Tino | Perio<br>de Servic | ido: TOD    | 0 |   |
| Lang     I     I     I     I     I     I       Difference     1     1     1     1       Implemented     1     2     2     1     1       Implemented     1     2     2     1     1       Implemented     1     2     2     1     1       Implemented     1     1     1     1     1       Implemented     1     1     1     1     1       Implemented     1     1     1     1     1       Implemented     1     1     1     1     1       Implemented     1     1     1     1     1       Implemented     1     1     1     1     1       Implemented     1     1     1     1     1       Implemented     1     1     1     1     1       Implemented     1     1     1     1     1       Implemented     1     1     1     1     1       Implemented     1     1     1     1     1       Implemented     1     1     1     1     1       Implemented     1     1     1     1     <                                                                                                    | DESCRIPCION                                                                                                    | CLAVE §    | 101    | al S       | t t    | 2 2       | 4     | 5-9 10-14 | 15-1.9 20-2 | 4 25-29 3    | 5-34 25-39 40<br>694 8694 8 | 44 45-49 5<br>los años | 50-54 5<br>afies a | 5-59 ED-64 ES | 69 JD-74 JS-<br>05 8005 90 | 11pg | IS y+ Ed           | ad Diat     |   |   |
| Approximation     0     0     0     0     0       approximation     0     0     0     0     0       approximation     0 <t< td=""><td>DISTRITO FEDERAL</td><td></td><td></td><td></td><td>no ano</td><td>anos anos</td><td>and a</td><td>nos mos</td><td>and and</td><td>1 10.0</td><td>ILL HEAL</td><td></td><td></td><td></td><td></td><td></td><td>and n.</td><td>h</td><td>_</td><td></td></t<>                                                                                                    | DISTRITO FEDERAL                                                                                                    |            |        |            | no ano | anos anos | and a | nos mos   | and and     | 1 10.0       | ILL HEAL                    |                        |                    |               |                            |      | and n.             | h           | _ |   |
| Normality spectra prime prime     Normality     Normality     Normality     Normality       Antino france prime     Normality     Normality     Normality     Normality     Normality       Antino france prime     Normality     Normality     Normality     Normality     Normality       Antino france prime     Normality     Normality     Normality     Normality     Normality       Antino france prime     Normality     Normality     Normality     Normality     Normality       Antino france prime     Normality     Normality     Normality     Normality     Normality       Antino france prime     Normality     Normality     Normality     Normality     Normality       Antino france prime     Normality     Normality     Normality     Normality     Normality       Antino france prime     Normality     Normality     Normality     Normality     Normality       Antino france prime     Normality     Normality     Normality     Normality     Normality       Antino france prime     Normality     Normality     Normality     Normality     Normality       Antino france prime     Normality     Normality     Normality     Normality     Normality       Antino france prime     Normality     Normality     Normali                                                                                                    | CAPITULO01 Enfemedades<br>infeccionas intestinales                                                                                                    | 01         | A      | 2          |        |           |       |           | 2           |              |                             |                        |                    |               |                            |      |                    | 16          | _ |   |
| name     n     n     n       Quint of the match of the first of the match of the first of the match of the first of the match of the match of the m                                                    | Durreay guttoenteritis de presunto                                                                                                    | 01H        | A      | 2          |        |           |       |           | 2           |              |                             |                        |                    |               |                            |      |                    | 16          | - |   |
| CMTICOD for the matched to many the point of the point of the poi                 | ongen miccaoso                                                                                                    |            | н      | 2          |        |           |       |           | 2           |              |                             |                        |                    |               |                            |      |                    | 16          | _ |   |
| Impact of the bin of the bin of the bi   | CAPITULO 06 Indemediales vincas                                                                                                    | 06         | A<br>H | 2          |        |           |       |           | 1           |              | 1                           |                        |                    |               |                            |      |                    | 54          |   |   |
| H     I     I       Variati Japos alar     00     A     1     7       Variati Japos alar     01     1     7       Variati Japos alar     01     7       Variati Japos alar     01     7       Variati Japos alar     01     7       Variati Japos alar     1     1       Variati Japos alar     1     1                                                                                                    | Enfermedial por visus de la<br>inmanodeficiencia hamana                                                                                                    | 06H        | A      | 1          |        |           |       |           |             |              | 1                           |                        |                    |               |                            |      |                    | 47          | _ |   |
| H     1     7       Contraction one selentable of it is in contained.     1     1       Inclusion     1     1     1       Inclusion     1     <                                                                                                    | Vanicela yhenpes auster                                                                                                    | 06P        | H<br>A | 1          |        |           |       |           | 1           |              | 1                           |                        |                    |               |                            |      |                    | 7           | - |   |
| aper constant     1     1     1       Imposite a standard of the standard of the standard of                                                    | CAPITULO 31 One enfemedades del                                                                                                    | 31         | H<br>A | 1          |        |           |       |           | 1           | 1            |                             |                        |                    |               |                            |      |                    | 7           | _ |   |
| Link of an elementation of a link of a link of a    | aparato circultatorito                                                                                                    |            | н      | 1          |        |           |       |           |             | 1            |                             |                        |                    |               |                            |      |                    | 1           | _ |   |
| CTTT110100 to entendate du J     H     1     1       inplant explants     H     2     1     1       inplant explants     H     2     1     1       CPU au Strandalo du Igno     H     2     1     1       CPU au Strandalo du Igno     H     2     1     1       CPU au Strandalo du Igno     H     2     1     1       CPU au Strandalo du Igno     H     2     1     1       Strandalo du Igno     H     2     1     1       Strandalo du Igno     H     2     1     1       Strandalo du Igno     H     2     1     1       Strandalo du Igno     H     1     1     1       Strandalo du Igno     JS     A     1     1       Strandalo du Igno     JS     A     1     1       CTTT10 Strandalo du Igno     JS     A     1     1       CTTT10 Strandalo du Igno     JS     A     1     1       CTTT10 Strandalo du Igno     JS     A     1     1       CTT10 Strandalo du Igno     JS     A     1     1       CTT10 Strandalo du Igno     JS     A     1     1       CTT10 Strandalo du Igno     JS     A                                                                                                    | Las demás enfermed al es del quanto<br>cina latorio                                                                                                    | 31Z        | Α      | 1          |        |           |       |           |             | 1            |                             |                        |                    |               |                            |      |                    | 1           |   |   |
| H     2     1     1     4       Orac methods de lupiton     331     A     2     1     1     4       Orac methods de lupiton     351     A     2     1     1     4       Orac methods de lupiton     355     A     2     1     1     4       Orac methods de lupiton     355     A     2     1     1     4       Orac methods de lupiton     355     A     2     1     1     12       Research services     357     A     2     1     1     12       Orac methods de lupiton     350     A     1     1     10       Orac methods de lupiton     360     A     1     1     2       Orac methods de lupiton     360     A     1     1     2       Orac methods de lupiton     360     A     1     1     7       Behannes de lupiton     360     A     1     1     7       Behannes de lupiton     360     A     1     1     7       Behannes de lupiton     360     A     1     1     7       Behannes de lupiton     360     A     1     1     7       Behannes de lupiton     360     A     <                                                                                                    | CAPITULO 33 Ona enfermediades del                                                                                                    | 33         | A      | 2          |        |           |       |           | 1           | 1            |                             |                        |                    |               |                            |      |                    | 4           | - |   |
| Or entroplands in product     333     A     2     1     1     4       Control 101     11     1     12     12       Control 101     11     12     12     12       Sector 101     1     12     12     12       Sector 101     1     12     12       Sector 101     1     12     12       Sector 101     1     12       Sector 101     1     12       Sector 101     1     12       Sector 101     1     12       Sector 101     1     12       Sector 101     1     12       Sector 101     1     12       Sector 101     1     12       Sector 101     1     12       Sector 101     1     1       Sector 101     1     1       Sector 101     1     1       Sector 101     1     1       Sector 101     1     1       Sector 101     1     1       Sector 101     1     1       Sector 101     1     1       Sector 101     1     1       Sector 101     1     1       Sector 101     1     1       Sector 101 <td>alanan tertaman</td> <td></td> <td>н</td> <td>2</td> <td></td> <td></td> <td></td> <td></td> <td>1</td> <td>1</td> <td></td> <td></td> <td></td> <td></td> <td></td> <td></td> <td></td> <td>4</td> <td>_</td> <td></td>                                                                                                    | alanan tertaman                                                                                                    |            | н      | 2          |        |           |       |           | 1           | 1            |                             |                        |                    |               |                            |      |                    | 4           | _ |   |
| CVENTION OF Referended are determined of a reference of a reference of a refere   | Orac en femiedades de la pleura                                                                                                    | 33J        | A<br>H | 2          |        |           |       |           | 1           | 1            |                             |                        |                    |               |                            |      |                    | 4           |   |   |
| H         2         1         1         1           Borganitaria visionaria nel nel nel nel nel nel nel nel nel nel                                                                                                    | CAPITULO 35 En femedades de otras<br>partes del aparato digestivo                                                                                                    | 35         | A      | 2          |        |           |       |           |             | 1            | 1                           |                        |                    |               |                            |      |                    | 12          | _ |   |
| Name         H         I         I                                                                                                    | lleo panilico yobstrucción intestinal sin                                                                                                    | 351        | A      | 2          |        |           |       |           |             |              | 1                           |                        |                    |               |                            |      |                    | 10          | - |   |
| Voc. mentatiske div instruitigene vij 302         A         1         1         2           CAD TELLO IS Editamidade in junit         36         A         1         1         2           CAD TELLO IS Editamidade in junit         36         A         1         7         7           Allegiste Advances Vij junit         360         A         1         1         7           Margine Advances Vij junit         360         A         1         1         7           Margine Advances Vij junit         360         A         1         1         7           Stateme Advances Vij junit         1         1         1         7           Gaberine Advances Vij junit         Gaberine Advances Vij junit         600 (110006         4 xi junit         7                                                                                                    | and the first state of the first state of the first |            | н      | 1          |        |           |       |           |             |              | 1                           |                        |                    |               |                            |      |                    | 10          | _ |   |
| CATTOO In Enternal-block leget         36         1         1         7           Jallingele schlaufen         H         1         7           Jallingele schlaufen         JBA         1         7           Jallingele schlaufen         H         1         7           Sibreme Automatico de Egressos Hospitala fos         Fedhade Ingele schlaufen         7                                                                                                    | Ora en temediates del sistema digestivo                                                                                                    | 352        | A<br>H | 1          |        |           |       |           |             | 1            |                             |                        |                    |               |                            |      |                    | 2           |   |   |
| H         1         1         7           Biscurso drig ndry dritigulo         36A         1         7           valuations         H         1         1         7           Size ma Autom static die Expressos Hospitala flos         Fecha de Ingriestion : 05/11/2006         cv4 pm         Pagina 1 de 3                                                                                                    | CAPITULO 36 Enfermediales de la piel<br>y del tejido-subcutineo                                                                                                    | 36         | A      | 1          |        |           |       |           | 1           |              |                             |                        |                    |               |                            |      |                    | 7           | _ |   |
| H     1     1     7       Statema Automatico de Egresos Hospitalinos     Fecha de Ingresión : col 11/2006     cist pm     Pagina 1 de 3                                                                                                    | în fecciones de la piel y del tepido                                                                                                    | 36A        | H<br>A | 1          |        |           |       |           | 1           |              |                             |                        |                    |               |                            |      |                    | 7           | - |   |
| Statema Automatico de Egresos Hospitala ños Fedha de Ingresión : 05/11/2006 c.s.1 pm Pagina 1 de 3                                                                                                    | subcutineo                                                                                                    |            | н      | 1          |        |           |       |           | 1           |              |                             |                        |                    |               |                            |      |                    | 7           |   |   |
|                                                                                                    | Sistema Automático de Egresos P                                                                                                    | -lospitala | rlos   |            |        |           |       |           | Fedhade In  | npreskin : ) | 06/11/2006                  | 4:41 pm                |                    |               |                            |      |                    | Página i de | 3 |   |
|                                                                                                    |                                                                                                    |            |        |            |        |           |       |           |             |              |                             |                        |                    |               |                            |      |                    |             |   |   |

# **Procedimientos en Medicina**

El reporte presenta el volumen de casos atendidos con base al catálogo de la CIE 9-MC, especificando el tipo de atención.

| 🛢, Reporte de Procedimientos        | en Medicina       |                                    | X             |
|-------------------------------------|-------------------|------------------------------------|---------------|
| Servicio                            | Reporte           | Procedimientos                     | Periodo       |
| <ul> <li>Especialidad</li> </ul>    | Detallado         | Quirúraicos                        | Del 77        |
| Seleccionar todo                    | C Capítulo        | <ul> <li>Diagnósticos v</li> </ul> |               |
| ✓ 1 Medicina Interna ✓ 2 Cirugía    | C Principales     | Terapeúticos                       | AI 77         |
| ✓ 3 Gineco obstetricia              | Por               | Clave de ubicación —               |               |
| ✓ 4 Pediatria<br>✓ 5 Otros          | UNIDAD            | CLUES :                            | <b>_</b>      |
| SubEspecialidad     Seleccionartodo | C FILTROS         | EDO JUR MPO                        | LOC INS TUN   |
| 🔲 100 Medicina interna 🔺            |                   |                                    |               |
| 101 Medicina interna s-             | Sexo              | l ipo de Servi                     | CIO AG        |
| 102 Neumologia                      | I odos            | Ambos                              |               |
| 104 Gastroenterología               | C <u>H</u> ombres | C 11                               | Preļiminar    |
| 🔲 105 Endocrinología                | C Muieres         | C Normai                           | -50           |
| 🔲 106 Genética 📃                    | C No conceifior   | C Corta <u>E</u> stan              | cia 🚽         |
|                                     | O No especifica   | 300                                | <u>S</u> alir |

Se cuenta con dos tipos de salidas, la primera se presenta como lista tabular por tipo de procedimiento y la segunda por las principales causas.

|     | E PROCEDIMIENT                              | OS E      | N MED     |       | A .            | 1   |     | 1      | _           |      |                  |         |        |        |        |         |         |                 |                 |                  |               |                 |        |                  |                 |                      |         |  |
|-----|---------------------------------------------|-----------|-----------|-------|----------------|-----|-----|--------|-------------|------|------------------|---------|--------|--------|--------|---------|---------|-----------------|-----------------|------------------|---------------|-----------------|--------|------------------|-----------------|----------------------|---------|--|
|     | 1 de 2 ►                                    |           | -   €     | 9 6   |                | 72% | š . | •      |             |      | 6                | M       | Tot    | :al:60 |        | 100%    |         | 60              | de 60           | )                |               |                 |        |                  |                 |                      |         |  |
|     |                                             |           |           |       |                |     |     |        |             |      |                  |         |        |        |        |         |         |                 |                 |                  |               |                 |        |                  |                 |                      |         |  |
|     |                                             |           |           |       |                |     |     |        |             |      |                  |         |        |        |        |         |         |                 |                 |                  |               |                 |        |                  |                 |                      |         |  |
|     |                                             |           |           |       |                |     |     |        |             |      |                  |         |        |        |        |         |         |                 |                 |                  |               |                 |        |                  |                 |                      |         |  |
|     |                                             |           |           |       |                |     |     |        |             |      |                  |         |        |        |        |         |         |                 |                 |                  |               |                 |        |                  |                 |                      |         |  |
|     |                                             |           |           |       |                |     |     | P      | ROCE        | EDIM | IENTO            | DSME    | EDICO  | S RE   | PORT   | E PC    | DR C.   | APITU           | LOS             |                  |               |                 |        |                  |                 |                      |         |  |
|     |                                             |           |           |       |                |     |     |        |             |      |                  |         |        |        |        |         |         |                 |                 |                  |               | Pro             | cedimi | entos:           | Sex             | : TODO:<br>IRGICO:   | S<br>S  |  |
|     | Salud                                       |           |           |       |                |     |     |        |             |      |                  |         |        |        |        |         |         |                 |                 |                  |               |                 |        |                  | Period          | a: TOD               | D       |  |
|     |                                             |           |           |       |                |     |     |        |             |      |                  |         |        |        |        |         |         |                 |                 |                  |               |                 | Tip    | ode S<br>daslar  | ervicio<br>Espe | : AMBO:<br>cialidade | S<br>95 |  |
| Г   | DESCRIPCION                                 | 0         | LAVE S    | TOTAL | -ct            | 1   | 2   | 3 4    | 5-          | 9 10 | 14 15-1          | 9 20-24 | 25-2.9 | 20-24  | 25-3.9 | 40-44 4 | 549 S   | 50-5.4<br>010.5 | 9.5-53<br>4.000 | ED-6.4<br>(10) 5 | 15-59<br>1601 | 70-7.4<br>arina | 75-7.9 | 80-8.4<br>(10) 8 | 15.5+           | Edad                 | 1       |  |
| DI  | STRITO FEDERAL                              |           | 10        |       | ano            |     | and | an 100 |             |      | 1000             |         | 1.000  |        |        | -       |         |                 |                 | -                |               |                 |        |                  | 1001            | 76.5c.               | -       |  |
| 0   | PITULOUI Operaciones sofre et sofe<br>visio | 2016)     | 01 A      |       | 1              |     |     |        |             |      | 1                |         |        |        |        |         |         |                 |                 |                  |               |                 |        |                  |                 |                      | -       |  |
| 0   | PITULO 06 Operaciones sobre el apar         | 5200      | 06 A      |       | 1              |     |     |        |             |      | 1                |         |        |        | 1      |         |         |                 |                 |                  |               |                 |        |                  |                 |                      | -       |  |
| 105 | ondan                                       |           | н         |       | 1              |     |     |        |             |      |                  |         |        |        | 1      |         |         |                 |                 |                  |               |                 |        |                  |                 |                      | _       |  |
|     |                                             |           | 11 A<br>H |       | 1              |     |     |        |             |      |                  |         |        |        |        |         |         |                 | 1               |                  |               |                 |        |                  |                 |                      |         |  |
|     |                                             |           | 12 A<br>M |       | 2              |     |     |        |             |      | 1                |         | 1      |        |        |         |         |                 |                 |                  |               |                 |        |                  |                 |                      | _       |  |
|     |                                             |           | 13 A<br>M |       | 2              |     |     |        |             |      |                  |         |        | 2      |        |         |         |                 |                 |                  |               |                 |        |                  |                 |                      | _       |  |
|     |                                             |           | 14 A<br>H |       | 2              |     |     |        |             |      | 1                |         |        |        |        |         |         |                 |                 |                  |               |                 |        |                  |                 |                      | -       |  |
|     |                                             |           | М         |       | 1              |     |     |        |             |      | 1                |         |        |        |        |         |         |                 |                 |                  |               |                 |        |                  |                 |                      |         |  |
| T/  | BASCO                                       |           | 00. A     |       | 2              |     |     |        |             |      |                  |         |        | 1      |        |         |         |                 |                 |                  |               |                 |        |                  |                 |                      | _       |  |
|     | PITI I OII Orrectory sales sales            |           | H 01 A    |       | 2              | 2   |     |        |             |      |                  |         | 12     | 1      | 6      | -       | -       | 6               | 6               | 6                | 11            |                 |        |                  |                 |                      | _       |  |
| nes | rise                                        |           | н         |       | 13<br>93 7     | 2   | 1   | 2      | 1 3         | 3 1  | - 9              | 9       | 10     | 7      | 4      | 6       | 6       | 4               | 3               | 4                | 4             | 1               | 1      | 4                | 1               |                      |         |  |
| -   | PITULO 02 Orenaciones sobre el suzo         | 206       | 02 A      |       | 53 8           | -   | 2   | 2      |             |      | i 2              | 2       | 2      | 2      | 2      | 1       | 1       | 2               | 3               | 2                | 7             |                 | 2      | 3                |                 |                      | _       |  |
| en  | baino                                       |           | н         |       | 4              |     |     |        | 1           |      | 1                |         | ~      |        | ~      | -       |         | 2               |                 |                  | ~             |                 | 4      |                  |                 |                      |         |  |
| 0   | PITULO (3) Openaciones solare el 1930       |           | 03 A      | 3     | 21             | 11  | 8   | 1 5 1  | 2 3         | 9 1  | 6 12             | 9       | 2      | 3      | 2      | 4       | 1 20    | 1               | 1               | 26               | 2             | 25              | 2      | 1                | 6               |                      | -       |  |
|     |                                             |           | H         | 1     | 77 3<br>43     | 8   | 5   | 1 4    | 4 1<br>8 2  | 9    | 7 9              | 7       | 4      | 8      | 7      | 8       | 15<br>5 | 10              | 5               | 15<br>11         | 13<br>13      | 13              | 8      | 4 2              | 4 2             |                      |         |  |
| 0   | PHULO04 Opencones some er mås               |           | 04 Å      |       | 17             | Ť   |     | 1      | 1           |      | 2 1              | 3       |        | 2      | 1      | 1       | 2       | -               | -               | 1                | 1             | - 6             | 2      | *                |                 |                      | -       |  |
|     | PITULO05 Occursiones solve house            | 2.        | 05 A      | 2     | 11             | 1   | 4   | 1      | 3 3         | , í  | - ·              | 2       | 25     | 2      | 1      | 1       | - 10    | 10              | 7               | 1                | 1             | 1               |        |                  |                 |                      | _       |  |
| ba  | a yilaringe                                 |           | н         | 1     | 32 5           | 8   | 1   | 2      | 92          | 4 9  | 3 15             | i 9     | 12     | 14     | 4      | 4       | 5       | 6               | 5               |                  |               | 1               |        |                  |                 |                      |         |  |
| 0   | PITULO 06 Operaciones sobre el apar         | 100       | M 05 A    | 1-    | 43 2<br>83 43  | 4   | 3   | 2      | 4 1         | 5 1  | 1 20             | 16      | 14     | 12     | 9      | 2       | 5       | 4               | 2               | 1                | 1             | 1               | 1      | 3                | 4               |                      | -       |  |
| 105 | nabao                                       |           | н         | 1     | 17 24          | 7   | 5   | 1 3    | 2 3         | 3    | 1 6              | 12      | 8      | 8      | 3      | 8       | 3       | 5               | 5               | 4                | 5             | 1               |        | 2                | 4               |                      |         |  |
| 0   | PITULO07 Openasiones solve el apar          | 100       | 07 A      | 2     | 66 19<br>40 70 | 11  | 3   | 4 1    | 2 5<br>5 1. | 28   | 1<br>1<br>1<br>9 | 4       | 2      | 6      | 8      | 4<br>9  | 2       | 1 14            | 2               | 1                | 2             | 6               | 7      | 1                | 6               |                      | -       |  |
| 63  | homoular                                    |           | н         | 1     | 08 42          | 5   | 1   | 3      | 4 4         |      | 2 4              | 1       | 8      | 1      | 1      | 2       | 2       | 7               | 5               | 5                | 4             | 1               | 4      |                  | 2               |                      |         |  |
|     | tema Automático de Evreror                  | Hospitzia | M         | 1     | <u>sz</u> 28   | 8   | 1   | 1 3    | 2 8         | s (  | a de tre         | nresite | 4      | 5      | 7      | /       | 3       | /               | 7               | D                | 4             | 5               | 3      | 1                | 4               | alna i de            | 2       |  |
| 0.  |                                             |           |           |       |                |     |     |        |             |      |                  |         |        |        | •.•    | s bang  |         |                 |                 |                  |               |                 |        |                  |                 |                      | -       |  |

Resultado de la consulta (Procedimiento).

I REPORTE DE PROCEDIMIENTOS EN MEDICINA \_ 7 🗙 🗙 📢 🚽 1 de 1 🕨 🕅 🔳 🚭 🎒 🛃 🛃 💽 🐴 Total:21 21 de 21 100% PRINGPALES PROCEDIMENTOS QUIRURGICOS **Salud** INTENTOS 5.912 100.0 (9.27 (1.31) (1.9) (1.9) na, después del carto paris de parte es i ytej de s cutáneo de otros nia copio radora ui de h tra csi ón qui rángica de diente ción Local de Issi ón demama

Resultado de la consulta (Principales causas).

## Obstétricos

Reporte de Obstetricos × Tipo de Servicio Periodo Ambos Del 77 Atención - Edad de la madre C Normal O Peso al Nacer - Edad de la madre AI 77 O Corta <u>E</u>stancia O Datos del Producto y peso Clave de ubicación Por Ű • CLUES : UNIDAD Preliminar EDO JUR MPO LOC INS O FILTROS <del>-</del>1 

Contiene tres reportes definidos con base a variables obstétricas.

Resultado de la consulta (Datos del producto y peso).

|                     |       |           |          |          |               |                       |          | CONDIC                 | ION AL         | C     | ONDICION DE | Tipo de Ser | vicio: AMBOS  |  |
|---------------------|-------|-----------|----------|----------|---------------|-----------------------|----------|------------------------|----------------|-------|-------------|-------------|---------------|--|
| PESO<br>AL<br>NACER | TOTAL | MASCULINO | FEMENINO | NO ESPEC | <b>SE MAN</b> | AS DE GES<br>37 y más | NO ESPEC | NAC<br>MUERTE<br>FETAL | NAGIDO<br>VIVO | VIVO  | AL EGRESO   | MUERTO      | E<br>NO ESPEC |  |
| < 500               | 605   | 6         | 3        | 596      | 604           | 0                     | 1        | 5                      | 2              | 0     | 0           | 605         | 0             |  |
| 500 - 999           | 50    | 20        | 14       | 16       | 50            | 0                     | 0        | 21                     | 18             | 1     | 16          | 33          | 0             |  |
| 1000 · 1499         | 59    | 37        | 22       | 0        | 52            | 7                     | 0        | 15                     | 44             | 20    | 23          | 16          | 0             |  |
| 1500 · 1999         | 105   | 37        | 68       | 0        | 87            | 17                    | 1        | 11                     | 94             | 60    | 34          | 11          | 0             |  |
| 2000 - 2499         | 458   | 212       | 246      | 0        | 167           | 291                   | 0        | 11                     | 447            | 418   | 28          | 12          | 0             |  |
| 2500 - 2999         | 1 732 | 776       | 956      | 0        | 113           | 1 619                 | 0        | 17                     | 1 715          | 1 689 | 25          | 18          | 0             |  |
| 3000 - 3999         | 5 152 | 2 688     | 2 463    | 1        | 68            | 5 084                 | 0        | 10                     | 5142           | 5 096 | 44          | 12          | 0             |  |
| 4000 - 4999         | 426   | 264       | 162      | 0        | 3             | 423                   | 0        | 7                      | 419            | 413   | 6           | 7           | 0             |  |
| 5000 Y MAS          | 9     | 7         | 2        | 0        | 1             | 8                     | 0        | 1                      | 8              | 8     | 0           | 1           | 0             |  |
|                     | 356   | U         | 1        | 355      | 120           | U                     | 236      | 0                      | U              | U     | U           | 356         | U             |  |
|                     | 8952  | 4047      | 3937     | 968      | 1265          | 7449                  | 238      | 98                     | 7889           | 7705  | 176         | 1071        | 0             |  |

# Urgencias

Manual del usuario

Reporte nuevo que muestra algunas variables relacionadas con el servicio de urgencias de la unidad hospitalaria.

| 🖻 Reporte de | Urgenci | as                  |                                              |                  |     |                    |
|--------------|---------|---------------------|----------------------------------------------|------------------|-----|--------------------|
| Por —        | Clave   | de ubi              | cación -                                     |                  |     |                    |
| O UNIDAD     | CLUES : | I                   |                                              |                  |     | _                  |
| C FILTROS    | EDO     | JUR                 | MPO                                          | LOC              | INS |                    |
| Periodo      |         | F Tip<br>○ :<br>○ : | <b>o de Can</b><br>Lodos<br>Cama de <u>O</u> | na<br>bservación | P   | <b>S</b> reliminar |
| AI 7 7       |         |                     | Cama de <u>C</u> i<br>No Especifi            | hoque<br>icada   |     | <u>S</u> alir      |

| ESTADISTICAS DE URGENCIAS |                             |                                      |                          |                        |              |                   |              |              |   |  |
|---------------------------|-----------------------------|--------------------------------------|--------------------------|------------------------|--------------|-------------------|--------------|--------------|---|--|
| 🗙 🕅 🚽 🛛 1 de 3 🕨 🕨 🔳 📇    | 🚳 🏡 🛛 61%                   | ▼                                    | <b>#</b>                 | Total:0                | 100%         | (                 | l de O       |              |   |  |
|                           |                             |                                      |                          |                        |              |                   |              |              | _ |  |
|                           | ~                           |                                      |                          |                        |              |                   |              |              |   |  |
|                           |                             |                                      | Estadi                   | sticas Urgen           | cias         |                   |              |              |   |  |
|                           | Salud                       |                                      |                          |                        |              | То                | dos los Tipo | os de Camais |   |  |
|                           |                             |                                      | Sеко рог                 | Grupos de              | e Edad       |                   |              |              |   |  |
|                           | SEXO                        | < 1 año                              | 1-4 años                 | 5 - 14 años            | 15 - 64 años | > 65 años         | N. E.        | TOTALES      |   |  |
|                           | MASCULINO                   | 2,238                                | 4,196                    | 3,740                  | 9,514        | 1,612             | 0            | 21,300       |   |  |
|                           | FEMEN IND                   | 1,717                                | 3,652                    | 3,220                  | 26,036       | 1,882             | 0            | 36,507       |   |  |
|                           | N. E.                       | 1                                    | 0                        | 0                      | 0            | 0                 | 0            | 1            |   |  |
|                           | TOTALES                     | 3,956                                | 7,848                    | 6,960                  | 35,550       | 3,494             | e            | 57,808       |   |  |
|                           |                             |                                      |                          |                        |              |                   |              |              |   |  |
|                           |                             |                                      |                          |                        |              |                   |              |              |   |  |
|                           |                             |                                      | Sexopor M                | lotivo de A            | tención      |                   |              |              |   |  |
|                           | SEXO                        | ACCIDENTE<br>ENVENENAME<br>VIOLENCIA | S, URGEI<br>NTO Y CALIFI | DADA URGE              | NCIA NO TR   | ABAIO DE<br>PARTO | N.E.         | TOTALES      |   |  |
|                           | MASCULINO                   | 2,605                                | 4,8                      | 55 1                   | 3,821        | 16                | 3            | 21,300       |   |  |
|                           | FEMEN INO                   | 1,101                                | 8,2                      | 17 2                   | 3,211        | 3,972             | 6            | 36,507       |   |  |
|                           | N. E.                       | 0                                    | 0                        |                        | 1            | 0                 | 0            | 1            |   |  |
|                           | TOTALES                     | 3,706                                | 13,                      | 172 3                  | 7,033        | 3,988             | 3            | 57,808       |   |  |
|                           |                             |                                      |                          |                        |              |                   |              |              |   |  |
|                           |                             | Derechol                             | nabiencia p              | or Tipo de             | Procedimie   | ento              |              |              |   |  |
|                           | DER                         | ECHOHABIENCIA                        | QUIRURGI COS             | TER APEU TICO          | DIAGNOSTIC   | O TOTALE          | is .         |              |   |  |
|                           | NIN <sup>1</sup>            | JUNA.                                | 377                      | 7,384                  | 3,752        | 11,51             | 3            |              |   |  |
|                           | 155                         | ITE                                  | 4                        | 23                     | 41           | 68                | _            |              |   |  |
|                           | PEN                         | EX                                   | 0                        | 0                      | 4            | 4                 |              |              |   |  |
|                           | SED                         | ENA.                                 | 0                        | 1                      | 9            | 10                |              |              |   |  |
|                           | SEC                         | MAR                                  | 0                        | 0                      | 0            | 6                 | _            |              |   |  |
|                           | SEC                         | URO PRIVADO                          | 0                        | 0                      | 15           | 2                 | _            |              |   |  |
|                           | SEG                         | URO POPULAR                          | 457                      | 2,398                  | 4,682        | 7,53              | ,            |              |   |  |
|                           | SEI                         | INORA                                | 156                      | 752                    | 916          | 1,82              |              |              |   |  |
|                           | GRA                         | TUIDAD                               | 0                        | 0                      | 0            | c                 |              |              |   |  |
|                           | 101                         | ALES                                 | 378                      | 10,578                 | 9,444        | 21,02             |              |              |   |  |
|                           |                             |                                      |                          |                        |              |                   |              |              |   |  |
|                           |                             |                                      |                          |                        |              |                   |              |              |   |  |
|                           |                             |                                      |                          |                        |              |                   |              |              |   |  |
|                           |                             |                                      |                          |                        |              |                   |              |              |   |  |
|                           | Sistema Automático do Egrea | sa Mospitalarios                     | Fed                      | <b>14</b> : 15/11/2008 | 11:38 am     |                   | Pági         | na 1 de 3    |   |  |
|                           |                             |                                      |                          |                        |              |                   |              |              |   |  |

# Psiquiátricos

Es un reporte nuevo que muestra algunas variables relacionadas con la información de los servicios otorgados en unidades psiquiátricas de la Secretaría de Salud.

| 🛢, Reporte de Psiqui | iatricos   | ×             |
|----------------------|------------|---------------|
| Por                  |            |               |
| UNIDAD               | FILTROS    |               |
| 🕞 Clave de ubicació  | in ———     |               |
| CLUES :              |            | •             |
| EDO JUR              | MPO LOC    | INS           |
|                      |            |               |
| Periodo              |            |               |
| Del / /              |            | -50           |
| AI                   | Preļiminar | <u>S</u> alir |

| 6                    |                      |                     | Reporte    | Psiquiatricos       |             |        |               |  |
|----------------------|----------------------|---------------------|------------|---------------------|-------------|--------|---------------|--|
| Salud                |                      |                     | Servicos p | por Egresos         |             |        | Periodo: TODO |  |
|                      | SERVICIÓ             | EGRESS              | DIAS DE    | PHONEDIO<br>DIAS DE | IEPUNCIONES | MUERES | HOWERES       |  |
|                      | Partopripulatria     | 0                   | 0 ESTANCIA | FRT ANT IA          | 0           | 0      | 0             |  |
|                      | Programia            | 0                   | 0          | Ŭ.                  | 0           | 0      | 0             |  |
| Him pite<br>Continu  | Pricegoriatria       | 0                   | 0          |                     | 0           | 0      | 0             |  |
|                      | Unrelated die        | 0                   | 0          | 8                   | 0           | 0      | 0             |  |
|                      | Vita propaginga      | 0                   | 0          |                     | 0           | 0      | 0             |  |
|                      | Circa                | 0                   | 0          |                     | 0           | 0      | 0             |  |
|                      | Nacha                | 0                   | 0          |                     | 0           | 0      | 0             |  |
| Primpile<br>Particul | Fie de Semana        | 0                   | 0          | 1                   | 0           | 0      | 0             |  |
|                      | Giras                | 0                   | 0          | - S.                | 0           | 0      | 0             |  |
| United               | te Cuidades Especial | 0                   | 0          |                     | 0           | 0      | 0             |  |
|                      | TOTALES              | e                   | e          | 9                   | e           | 0      | 6             |  |
| DERE                 | CHOHAB ENCIA         | CONSULTA<br>EXTERNA | URGENCIAS  | REFERIDO            | OTRO        | N.E.   | TOTÁLES       |  |
| NING                 | INA                  | 1                   | 132        | 2                   | 0           | 0      | 126           |  |
| WSS                  |                      | 0                   | 6          | 0                   | 0.          | 0      | •             |  |
| PEME                 | x                    | 1                   | 4          | 1                   | 0           | 0      |               |  |
| SEDE                 | NA.                  | 0                   | 0          | 0                   | 0           | 0      | 4             |  |
| SECM                 | AR                   | 0                   | 2          | 0                   | 0           | 0      | 2             |  |
| GOB/S                | RNOESTATAL           | 0                   | 3          | 1                   | 0           | 0      | *             |  |
| SEGU                 | RO FRIVADO           | 0                   | 0          | 0                   | 0           | 0      | •             |  |
| SEGU<br>SE KO        | ICRA                 | 0                   | 0          | 0                   | 0           | 0      | -<br>-        |  |
| GRAT                 | JIDAD                | 0                   | 0          | 0                   | 0           | 0      | 8             |  |
| TOTA                 | ES.                  | 2                   | 148        | •                   | e           | 0      | 192           |  |

# Varios\Causas de Egreso por Servicio

Presenta un listado de grupos de causas por servicio.

| 🖷 REPORTE DE C | AUSAS I | DE ESGF            | RESO POR       | SERVICIO |     | ×             |
|----------------|---------|--------------------|----------------|----------|-----|---------------|
| Por            | Clave   | de ubi             | cación –       |          |     |               |
| UNIDAD         | CLUES   | :                  |                |          |     | •             |
| C FILTROS      | EDO     | JUR                | MPO            | LOC      | INS | TUN           |
|                | _ T     | ipo de             | Servicio       |          |     |               |
| Periodo ——     |         | Ambos              |                |          |     |               |
| Del / /        |         | −<br><u>N</u> orma | ıl             | A        |     | -             |
|                |         | Corta J            | <u>stancia</u> | Prelimir | nar | <u>S</u> alir |

| III REPORTE DE CAUSAS DE ESGRESO POR SEF | RVICIO                                                                                                    |                  |              |            |            |                 |         |          |                    |                 |  | - 7 🛛 |
|------------------------------------------|----------------------------------------------------------------------------------------------------|------------------|--------------|------------|------------|-----------------|---------|----------|--------------------|-----------------|--|-------|
| ×  ∢ ∢ 1 de 7 🕨 🗏 🚭 🗄                    | 🏂 🏡   61% 💌                                                                                                    | á                | Ma '         | Total:2    | 56         | 100%            | 2       | 56 de :  | 256                |                 |  |       |
|                                          |                                                                                                    |                  |              |            |            |                 |         |          |                    |                 |  |       |
|                                          | ~                                                                                                    |                  |              |            |            |                 |         |          |                    |                 |  |       |
|                                          | CAUSA CAUSA                                                                                                    | S DE E           | GRESO        | S HOPIT    | ALARIO:    | S POR SE        | ERVICIO | s        |                    |                 |  |       |
|                                          | Salud                                                                                                    |                  |              |            |            |                 |         | Tipo de  | Perioda<br>Servida | : TODC<br>AMBOS |  |       |
|                                          | LETAS                                                                                                    | C.I.E.<br>10a R. | TOTAL        | SUB        | MED        | SERV<br>CIRUCIA | GINECO  | PEDIA    | OTROS              | URGEN           |  |       |
|                                          | TOTAL                                                                                                    |                  | 28570        | 25029      | 4388       | 3771            | 11705   | 4214     | 951                |                 |  |       |
|                                          | Abarta espontáneo                                                                                                    | 234              | 2            | 2          |            |                 | 2       |          |                    |                 |  |       |
|                                          | Accolente valezalar enconai co agaido, no especificado<br>como hemomágico o legalimico<br>Afecciones hemomágicos y otras enformedados de la                                                       | 099              | 54           | 41         | 35         |                 |         | 21       |                    |                 |  |       |
|                                          | sang re y de los diganos hematopoyéticos<br>Ameloasis                                                                                                    | 004              | 33           | 33         | 6          |                 |         | 27       |                    |                 |  |       |
|                                          | Anemiae por deficiencia de hierro                                                                                                    | 097              | 4            | 3          | 2          |                 |         | 1        |                    |                 |  |       |
|                                          | Artitis roumatoide y otras poliartropatias inflamatorias                                                                                                    | 200              | 17           | 14         | 7          | 2               |         | 4        | 1                  |                 |  |       |
|                                          | Artrasis                                                                                                    | 201              | 26<br>180    | 13         | 3          | 2               |         | 87       | 8                  |                 |  |       |
|                                          | Ataque de isquerria cerdoral transitoria y síndromes<br>alizes                                                                                                    | 126              | 4            | 4          | 4          |                 |         | 07       |                    |                 |  |       |
|                                          | Atención para la anticonospolón                                                                                                    | 293              | 205          | 197        |            | 32              | 165     |          |                    |                 |  |       |
|                                          | Allancián y islemen did postparto<br>Allancia dense is                                                                                                    | 296<br>157       | 17           | 17         |            | 1               | 17      |          |                    |                 |  |       |
|                                          | Ausencia, atresia y extenssis congrinta del intestino<br>deltrado                                                                                                    | 258              | 4            | 4          |            |                 |         | 4        |                    |                 |  |       |
|                                          | Bronquiectasia                                                                                                    | 177              | 1            | 1          | 1          |                 |         | 115      |                    |                 |  |       |
|                                          | Branquitis, enfisema y otras enformedados pulmonares                                                                                                    | 175              | 116          | 110        | 107        | 2               |         | 1        |                    |                 |  |       |
|                                          | distructivae cranicae<br>Carcinoma in situ del cuello del atero                                                                                                    | 089              | 29           | 26         |            | 8               | 18      |          |                    |                 |  |       |
|                                          | Carics dental<br>Catacata y otros trastemos del cristalino                                                                                                    | 180              | 7            | 7          |            | 3               |         | 4        |                    |                 |  |       |
|                                          | Ceguera y disminución de la agudeza visual                                                                                                    | 138              | 1            | 1          | 1          |                 |         | -        |                    |                 |  |       |
|                                          | Ciertas complicaciones precesos de los traumatismos y<br>complicaciones de la atención módica y quirárgica, no<br>complicaciones de la atención módica y quirárgica, no<br>constructos de constru | 288              | 96           | 93         | 13         | 33              | 18      | 13       | 16                 |                 |  |       |
|                                          | o serenciada e lon cona parte<br>Cientos trasferencia qual añectan el melcanisimo die la<br>enteriolari                                                                                           | 100              | 1            | 1          | 1          |                 |         |          |                    |                 |  |       |
|                                          | Contin                                                                                                    | 216              | 8            | 3          | 1          | 1               |         | 1        |                    |                 |  |       |
|                                          | Constituens y colocistitis<br>Colocia                                                                                                    | 195<br>001       | 800          | 780        | 56         | 715             | 1       | 8        |                    |                 |  |       |
|                                          | Complicaciones relacionadas principalmente con el<br>puerperio y otras afecciones obstititicas, no obseticadas<br>por tra cante                                                                   | 244              | 213          | 210        | 17         | 22              | 169     |          | 2                  |                 |  |       |
|                                          | Conjuntivitiis y otros trastomos de la conjuntiva<br>Remainiete fotolonio, decentrizión fotol                                                                                                    | 131              | 45           | 3          |            | 2               |         | 1        |                    |                 |  |       |
|                                          | miacionados con la gestación conta y el bajo poso al<br>miacionados con la gestación conta y el bajo poso al                                                                                      | 2940             | 28           | 38         |            |                 |         | 38       |                    |                 |  |       |
|                                          | Deformidades adquiridas de los miembros<br>Deformidades constituías de la cadera                                                                                                    | 202              | 5            | 4          |            | 1               |         | 2        | 1                  |                 |  |       |
|                                          | Deformidades congrinitas de los pies                                                                                                    | 263              | 8            | 6          |            |                 |         | 5        | 1                  |                 |  |       |
|                                          | Demencia<br>Depleción del volumen                                                                                                    | 112              | 2            | 2<br>40    | 2          |                 |         | 20       |                    |                 |  |       |
|                                          | Desinatrición                                                                                                    | 105              | 18           | 17         | 7          | 1               |         | 9        |                    |                 |  |       |
|                                          | Diatotos molitus<br>Diamas y gastraonteritis de presunto origen infeccioso                                                                                                    | 104              | 837<br>1.610 | 799        | 632<br>205 | 146<br>37       | 4       | 9<br>838 | 8                  |                 |  |       |
|                                          | Dotor abdominal y přívice                                                                                                    | 267              | 74           | 60         | 22         | 22              | 7       | 9        |                    |                 |  |       |
|                                          | Sòtoma Automàtico de Egrasos Hosphalarios                                                                                                    |                  | Fecha:       | 36/11/2006 | 5.04 ;     | m               |         |          | P                  | gina 1 do 7     |  |       |
|                                          |                                                                                                    |                  |              |            |            |                 |         |          |                    | _               |  |       |
|                                          |                                                                                                    |                  |              |            |            |                 |         |          |                    |                 |  |       |

# Varios\Reporte Gerencial

Este tabulado permite analizar la información para una entidad y periodo específico. A continuación se presenta la pantalla para la generación e impresión del reporte.

| REPORTE DE S.I.S.                                                                                                    |                                                     | ×                                                                                                    |
|----------------------------------------------------------------------------------------------------|-----------------------------------------------------|----------------------------------------------------------------------------------------------------|
| Grupo de Edad<br>✓ Seleccionar todo                                                                                                | Por<br>© UNIDAD<br>Clave de ubicación —             |                                                                                                    |
| GENEGLAR     GENERAL     INFANTIL     NEONATAL     NEONATAL     ALTARDIO     NEONATAL     TENEDANO                                 | EDO JUR MPO                                         |                                                                                                    |
| NEUNATAL TEMPHANU     NO ESPEC_AÑOS     NO_ESPEC_DIAS     NO_ESPEC_HORAS     NO_ESPEC_HORAS     NO_ESPEC_MESES     POSTERDDUICTIVA | Del 7 7<br>Al 7 7                                   | <ul> <li>● <u>I</u>odos</li> <li>○ <u>H</u>ombres</li> <li>○ M<u>u</u>jeres</li> <li>○ No especificado</li> </ul> |
| PREESCOLAR                                                                                                    | Amb <u>o</u> s <u>Normal</u> Corta <u>E</u> stancia | Prejiminar Salir                                                                                                  |

| I REPORTE DE GERENCIAL |                                                                                                    |                                                                                                    |                                                                                |                                                                                                    |   |
|------------------------|----------------------------------------------------------------------------------------------------|----------------------------------------------------------------------------------------------------|--------------------------------------------------------------------------------|----------------------------------------------------------------------------------------------------|---|
| 🗙 🕅 🖣 1 de 1 🕨 🗏 🚍     | 🚳 🛃 61% 🔽                                                                                                    | 🐴 Total:0                                                                                                    | 100%                                                                           | 0 de 0                                                                                             |   |
|                        |                                                                                                    |                                                                                                    |                                                                                |                                                                                                    | _ |
|                        | <i>T</i> -                                                                                                    | REPORTE GERENCI                                                                                                    | AL                                                                             |                                                                                                    |   |
|                        |                                                                                                    |                                                                                                    |                                                                                | Sexo: TODOS<br>Periodo: TODO                                                                       |   |
|                        | Salud                                                                                                    |                                                                                                    |                                                                                |                                                                                                    |   |
|                        |                                                                                                    |                                                                                                    |                                                                                | Tipo de Servido: AMBOS<br>Gpo Edad : TODOS                                                         |   |
|                        |                                                                                                    |                                                                                                    | NA 610 6                                                                       | 10 UIUA9                                                                                           |   |
|                        | EUTÓCICOS DISTÓCICOS CESÁREA TOTAL                                                                                                    | MENOR DE 15 15 A 19 MEN                                                                                             | Y MENOS SE MANAS                                                               | 37 Y MÁS SEMANAS<br>S MENOR A 2500G 2500G, Y MÁS                                                   |   |
|                        | 4,748 65 3,103 7,918                                                                                                    | 96 2,109                                                                                                    | 293 171                                                                        | 310 7,114                                                                                          |   |
|                        | 22 A 27 28 Y MÁS<br>SE MANAS SE MANAS TOTAL                                                                                                    | A R O S<br>MENOR DE 15 15 A 19                                                                                      | 20 Y MÁS                                                                       |                                                                                                    |   |
|                        | 28 69 719                                                                                                    | 9 146                                                                                                    | 564                                                                            |                                                                                                    |   |
|                        | PLANIFICACIÓN FAMILIAR                                                                                                    | A /<br>MENOR DE 20 DE 20 A 39                                                                                       | 0 S<br>40 Y MÁS                                                                | TOTAL                                                                                              |   |
|                        | INTERVENCIONES VASECTOMA TRADICIONAL<br>VASECTOMA SIN BISTUR                                                                                                    | 0 7                                                                                                    | 1                                                                              | 8                                                                                                  |   |
|                        | GUIRUNGICAS<br>OCLUSIÓN TUBARIA                                                                                                    | 63 1,625                                                                                                    | 51                                                                             | 1,740                                                                                              |   |
|                        | ACEPTANTES DE MÉTODOS POSTEVENTO O<br>INSERCIÓN DIU                                                                                                    | OCLUSIÓN TUBARIA                                                                                                    | BLATERAL                                                                       | SOLD ADDLES-                                                                                       |   |
|                        | POSTPARTO TRANSCESAREA POSTABORTO TOTAL                                                                                                    | POSTPARTOTRANSCESAREA PO                                                                                            | STABORTO TOTAL                                                                 | HORMONAL OTHO ACEPTANTE                                                                            |   |
|                        | 000 002 3/ 1,48                                                                                                    | 0.0 859                                                                                                    | 29 1,821                                                                       | 092 () /89                                                                                         |   |
|                        | SERVICIO EGRESOS ESTANC                                                                                                    | DEFUNCIONES HOSPITALARI                                                                                             | CRUGAS                                                                         | INFECCIONES<br>INTRAHOSPITALARIAS                                                                  |   |
|                        | CRUGA 3,773 13,847                                                                                                    | 7 92 39                                                                                                    | 2,640                                                                          | 172 4                                                                                              |   |
|                        | PEDIATRIA 4,216 19,745<br>GINE COORSTETRICIA 11,705 18,725                                                                                                    | 9 183 102<br>3 2 1                                                                                                  | 1,113 8,649                                                                    | 104 52<br>1,150 10                                                                                 |   |
|                        | OTROS 952 10,621<br>TOTAL 25,046 79,96                                                                                                    | 9 3<br>5 577 271                                                                                                    | 596<br>13,202                                                                  | 54 3<br>1,537 79                                                                                   |   |
|                        |                                                                                                    |                                                                                                    |                                                                                | I                                                                                                  |   |
|                        | EGRE<br>CURACIÓN MEJORIA VOLUNTARIO                                                                                                    | PASE A OTRO DEFUNCIÓN                                                                                               | OTROMOTIVO                                                                     | TOTAL                                                                                              |   |
|                        | 182 25,701 609                                                                                                    | 1,173 577                                                                                                    | 349                                                                            | 28,691                                                                                             |   |
|                        |                                                                                                    | CORTA ESTANCIA                                                                                                    | C1811614.8                                                                     |                                                                                                    |   |
|                        | MATERNAS RECENNACIOS<br>EN EL HOSPITAL                                                                                                    | PERSONAS PLANFICACIÓN<br>ATENDIDAS FAMILIAR                                                                         | OTRAS                                                                          | TOTAL PARTOS<br>ATENDIDOS                                                                          |   |
|                        | 1 6<br>Nota 1: En las Defunciones Matemas se utiliza la Causa                                                                                                    | 3,545 22<br>Básica con las siguientos claves: Todas                                                                 | 1,027<br>las O's, A348, 820 a 824 :                                            | 1,049 18<br>solo en embanue, C58, D392, F531                                                       |   |
|                        | Y MB30.<br>Nota 2: En las Defunciones de Recien Nacidos se utiliza<br>Alta, Muarte al egrese de la Madre .                                                                                                    | las siguiertes criterias: Daba ser un par                                                                           | o o cos aro a, trabor na cido                                                  | vivo y postariormente ser dado de                                                                  |   |
|                        | Subsistema Automático do Eurosos Hosobelarios                                                                                                    | Facha - 19/12/20                                                                                                    | 1. 11-40                                                                       | Pádria 1 de 1                                                                                      |   |
|                        |                                                                                                    | Provide a list cross                                                                                                |                                                                                |                                                                                                    |   |
|                        | Head II is the Disarctional Molecure and an addance to Casa on<br>VMB20.     Molecular Control And Molecure Vacables on utilize<br>Addances of agreement do in Madru.     Substantional Automations die Eigen ann Heagebilineae | 3,545 22<br>Bierca con las sigurentes caves: Tobas<br>las sigurentes criteries: Deba ser un par<br>Pacha : 19/11/20 | 1,027<br>lan O's, A340, B20 a B24 s<br>o o ossiansa, haber nacido s<br>8 15:40 | 1.0-9 18<br>sols on ombanaus, CBR, D302, FB1<br>wing y postariormonte sor dada de<br>Pagora 1 de 1 |   |

# Varios\Notificación Inmediata/Obligatoria

Selecciona los egresos relacionados con las afecciones a ser notificadas al área de epidemiología con el fin de llevar un seguimiento de las mismas.

| REPORTE DE NOTIFICACION                                                                                    | INMEDIATA OBLIGATOR                                        | IA X                                      |
|----------------------------------------------------------------------------------------------------|------------------------------------------------------------|-------------------------------------------|
| Grupo de Edad<br>✓ Seleccionar todo                                                                        | Por<br>© UNIDAD<br>Clave de ubicación —                    |                                           |
|                                                                                                    |                                                            |                                           |
| NEONATAL TARDIO NEONATAL TEMPRANO NO ESPEC_AÑOS NO_ESPEC_DIAS NO_ESPEC_HORAS NO_ESPEC_HORAS NO_ESPEC_MESES | Periodo           Del         / /           Al         / / | Sexo<br>© Iodos<br>© Hombres<br>© Mujeres |
| POSTPRODUCTIVA PREESCOLAR PRODUCTIVA                                                                       | Tipo de Servicio     Ambos                                 | C No especificado                         |
|                                                                                                    | © <u>N</u> orma<br>© Corta <u>E</u> stancia                | Preliminar Salir                          |

| C)<br>Salud        |            |              | EGRESO<br>De M | SY DEFU<br>IOTIFICAC | NCIONES<br>IÓN INME | HOSPITALARIAS POR CASOS<br>DIATA Y/O OBLIGATORIA     |        |        | Τίρο σ | Sexo<br>Periodo<br>le Servicio<br>Bro Edado | TODOS<br>: TODO<br>AMBOS<br>TODOS |
|--------------------|------------|--------------|----------------|----------------------|---------------------|------------------------------------------------------|--------|--------|--------|---------------------------------------------|-----------------------------------|
| UNIDAD             | FOLIO      | EXPEDIENTE   | INGRESO        | EGRESO               | AFECPRING           | DESCRIPCIÓN                                          | AFEC01 | AFEC02 | AFEC03 | EDAD                                        | SEXO                              |
| 27010010001001M030 | 0021212    | 21212        | 30/01/2006     | 01/02/2006           | A000                | Cólera debido a Vibrio cholerae 01, biotipo cholerae |        |        |        | 32 Anos                                     | F                                 |
| 27160160001001M030 | 0300108    | 9999999      | 28/02/2006     | 03/03/2006           | A010                | Fiebre tifoidea                                      | A010   |        |        | 7 Arias                                     | F                                 |
| 27040040001021M120 | 0100636    | 2703149125   | 05/01/2006     | 07/01/2006           | A010                | Fiebre tifoidea                                      | A010   | G439   | R51X   | 5 Arias                                     | F                                 |
| 271501500010012009 | 0200004    | 000000000074 | 24/01/2006     | 25/01/2006           | A010                | Fiebre tifoidea                                      | K904   | B199   | A010   | 17 Arios                                    | F                                 |
| 27040040001021M120 | 0100482    | 305817       | 21/12/2005     | 25/12/2005           | A010                | Fiebre tifoidea                                      | A010   | F789   |        | 3 Arias                                     | м                                 |
| 27010010001001M030 | 0200080    | 0            | 01/02/2006     | 02/02/2006           | A020                | Enteritis debida a Salmonella                        | K297   | A020   |        | 15 Anos                                     | F                                 |
| 27010010001001M030 | 0300071    | 0            | 28/02/2006     | 02/03/2006           | A020                | Enteritis debida a Salmonella                        | A0.20  |        |        | 28 Años                                     | F                                 |
| 27010010001001M030 | 0.200.093  | 0            | 01/02/2006     | 03/02/2006           | A020                | Enteritis debida a Salmonella                        | A0.20  |        |        | 18 Anos                                     | F                                 |
| 27040040001021M120 | 0100695    | 307171       | 02/01/2006     | 05/01/2006           | A020                | Enteritis debida a Salmonella                        | A0.2.0 | N390   | E86X   | 39 Anas                                     | F                                 |
| 27010010001001M030 | 0.200 10 1 | 0            | 02/02/2006     | 05/02/2006           | A020                | Enteritis debida a Salmonella                        | A020   | H819   |        | 30 Anas                                     | F                                 |
| 27020020001001M030 | 0300248    | 9770         | 08/03/2006     | 10/03/2006           | A020                | Enteritis debida a Salmonella                        | M255   | A0.20  |        | 77 Anas                                     | F                                 |
| 27120120001001M030 | 0500182    | 140.388      | 09/05/2006     | 10/05/2006           | A020                | Enterifis debida a Salmonella                        | R104   | A0.20  |        | 18 Arios                                    | F                                 |
| 27040040001031M144 | 0500784    | 200424       | 09/05/2006     | 10/05/2006           | A020                | Enteritis debida a Salmonella                        | A0.20  |        |        | 20 Anos                                     | M                                 |
| 27110110001001Z006 | 0.200044   | 1            | 10/02/2006     | 12/02/2006           | A0.2.0              | Enteritis debida a Salmonella                        | B964   | A0.20  | E119   | 28 Anos                                     | M                                 |
| 27010010001001M030 | 0300155    | 0            | 12/03/2006     | 12/03/2006           | A0.2.0              | Enteritis debida a Salmonella                        | K297   | A0.20  |        | 29 Anos                                     | F                                 |
| 27040040001021M120 | 0101053    | 307277       | 04/01/2006     | 16/01/2006           | A820                | Enteritis debida a Salmonella                        | A0.20  | 110×   |        | 18 Anos                                     | F                                 |
| 271101100010012006 | 0.200.049  | 1            | 15/02/2006     | 16/02/2006           | A020                | Enterifis debida a Salmonella                        | A0.20  | N390   | E119   | 34 Anos                                     | F                                 |
| 27090090001001Z004 | 0300044    | 1377         | 16/03/2006     | 17/03/2006           | A020                | Enterifis debida a Salmonella                        | A020   | E86X   |        | 6 Arias                                     | F                                 |
| 27120120001001M030 | 0500284    | 533728       | 17/05/2006     | 18/05/2006           | A020                | Enteritis debida a Salmonella                        | A020   |        |        | 25 Anos                                     | M                                 |
| 270300300010012010 | 0500087    | 789          | 17/05/2006     | 19/05/2006           | A820                | Enteritis debida a Salmonella                        | A0.20  | 110X   |        | 58 Arias                                    | F                                 |
| 270300300010012010 | 0100092    | 402          | 19/01/2006     | 20/01/2006           | A820                | Enteritis debida a Salmonella                        | K589   | A020   | N390   | 13 Arios                                    | F                                 |
| 27120120001001M030 | 0500270    | 159866       | 18/04/2006     | 21/04/2006           | A020                | Enteritis debida a Salmonella                        | A020   |        |        | 10 Anos                                     | М                                 |
| 27010010001001M030 | 0300054    | 0            | 24/02/2006     | 27/02/2006           | A020                | Enteritis debida a Salmonella                        | A020   | N390   |        | 18 Anos                                     | F                                 |
| 27010010001001M030 | 0.200.050  | 0            | 26/01/2006     | 28/01/2006           | A020                | Enteritis debida a Salmonella                        | A0.20  | N390   |        | 16 Anos                                     | F                                 |
| 27170170001001N012 | 0200082    | 472103093    | 01/02/2006     | 03/02/2006           | A829                | Infección debida a Salmonella, no especificada       | B964   | R500   | A0.29  | 8 Arias                                     | м                                 |
| 27170170001001N012 | 0100012    | 472101970    | 23/12/2005     | 24/12/2005           | A829                | Infección debida a Salmonella, no especificada       | A029   | D649   |        | 15 Anos                                     | F                                 |
| 27010010001001M030 | 0100073    | 0            | 03/01/2006     | 04/01/2006           | A039                | Shigelosis de tipo no específicado                   | A09X   | A039   |        | 17 Arios                                    | F                                 |

# Varios\Egresos y Defunciones por Edad y Sexo

Se presentan los egresos y las defunciones hospitalarias por grupos de edad y sexo. También incluye la tasa de letalidad hospitalaria.

| 🕞 REPORTE DE I | EGRESOS            | Y DEFU           | NCIONES I | POR EDAD | Y SEXC | ×             |
|----------------|--------------------|------------------|-----------|----------|--------|---------------|
| Por            | Clave              | de ubi           | cación —  |          |        |               |
| UNIDAD         | CLUES              | :                |           |          |        | •             |
| C FILTROS      | EDO                | JUR              | MPO       | LOC      | INS    | TUN           |
|                |                    |                  |           |          |        |               |
|                | _ 1                | lipo de          | Servicio  | ٦        |        |               |
| - Periodo      |                    | Ambos            |           |          |        |               |
| Del / /        | $\Box \parallel c$ | <u>N</u> orma    | I         |          | i      | -51           |
| AI 77          |                    | ) Corta <u>F</u> | stancia   | Preļimir | nar    | <u>S</u> alir |

| Salu     | d    |        |     | EGRE  | sos  |       |      |      |    |        | DE  | FUN    |        | ES     |      |      | Tipo de Servicio: AMBOS |         |         |         |
|----------|------|--------|-----|-------|------|-------|------|------|----|--------|-----|--------|--------|--------|------|------|-------------------------|---------|---------|---------|
| EDAD     | TO   | TAL    | HON | BRES  | MUJE | RES   | NO E | SP.  | TO | TAL 44 | HOM | BRES   | M U JE | RES    | NO E | SP.  | TOTAL                   | HOMBRES | MUJERES | ND ESP. |
| < 1      | 91   | 100.00 | 63  | 69.23 | 28   | 30.77 | 0    | 0.00 | 0  | 0.00   | 0   | 0.00   | 0      | 0.00   | 0    | 0.00 | 19,890,108.7            | 7 0.00  | 0.00    | 0.00    |
| 1 - 4    | 117  | 100.00 | 64  | 54.70 | 53   | 45.30 | 0    | 0.00 | 0  | 0.00   | 0   | 0.00   | 0      | 0.00   | 0    | 0.00 | 5,470,084.6             | 0.00    | 0.00    | 0.00    |
| 15 - 24  | 613  | 100.00 | 72  | 11.75 | 541  | 88.25 | 0    | 0.00 | 1  | 100.00 | 1   | 100.00 | 0      | 0.00   | 0    | 0.00 | 0.16                    | 1.39    | 0.00    | 0.00    |
| 25 - 34  | 405  | 100.00 | 56  | 13.83 | 349  | 86.17 | 0    | 0.00 | 1  | 100.00 | 1   | 100.00 | 0      | 0.00   | 0    | 0.00 | 0.25                    | 1.79    | 0.00    | 0.00    |
| 35 - 44  | 183  | 100.00 | 47  | 25.68 | 136  | 74.32 | 0    | 0.00 | 0  | 0.00   | 0   | 0.00   | 0      | 0.00   | 0    | 0.00 | 4 644 808 2             | 0.00    | 0.00    | 0.00    |
| 45 - 54  | 95   | 100.00 | 42  | 43.75 | 54   | 56.25 | 0    | 0.00 | 0  | 0.00   | 0   | 0.00   | 0      | 0.00   | 0    | 0.00 | 14 166 665 6            | 0.00    | 0.00    | 0.00    |
| 5 - 14   | 104  | 100.00 | 54  | 51.92 | 50   | 48.08 | 0    | 0.00 | 1  | 100.00 | 0   | 0.00   | 1      | 100.00 | 0    | 0.00 | 0.96                    | 0.00    | 2.00    | 0.00    |
| 55 - 64  | 68   | 100.00 | 30  | 44.12 | 38   | 55.88 | 0    | 0.00 |    | 0.00   | 0   | 0.00   |        | 0.00   | 0    | 0.00 | 17 058 822 0            | 0.00    | 0.00    | 0.00    |
| 65 - 74  | 48   | 100.00 | 24  | 50.00 | 24   | 50.00 | 0    | 0.00 |    | 0.00   | 0   | 0.00   | 0      | 0.00   | 0    | 0.00 | 18 333 331 3            | 0.00    | 0.00    | 0.00    |
| 75 Y MAS | 50   | 100.00 | 21  | 42.00 | 29   | 58.00 | 0    | 0.00 | 0  | 0.00   | 0   | 0.00   | 0      | 0.00   | 0    | 0.00 | 19.999.998.0            | 0.00    | 0.00    | 0.00    |
| NO ESPEC | 0    | 0.00   | 0   | 0.00  | 0    | 0.00  | 0    | 0.00 | 0  | 0.00   | 0   | 0.00   | 0      | 0.00   | 0    | 0.00 | 0.00                    | 0.00    | 0.00    | 0.00    |
|          | 1775 | 100.00 | 473 | 26.65 | 1302 | 73.35 | 0    | 0.00 | 3  | 100.00 | 2   | 66.67  | 1      | 33.33  | 0    | 0.00 | 0.17                    | 0.42    | 0.08    | 0.00    |
|          |      |        |     |       |      |       |      |      |    |        |     |        |        |        |      |      |                         |         |         |         |

# Varios\Folios de Certificados de Defunción

Desglosa el nombre, edad y sexo de las personas fallecidas, así como el folio del certificado de la defunción.

| 🖷 REPORTE DE F | OLIOS D | E CERTI | FICADOS  | DE DEFUNC | ION  | ×             |
|----------------|---------|---------|----------|-----------|------|---------------|
| Por            | - Clave | de ubi  | cación — |           |      |               |
| O UNIDAD       | CLUES   | :       |          |           |      | -             |
| C FILTROS      | EDO     | JUR     | MPO      | LOC       | INS  | TUN           |
|                |         |         |          |           |      |               |
|                | T       | ipo de  | Servicio |           |      |               |
| Periodo        |         | Ambos   |          |           |      |               |
| Del / /        | =    c  | Norma   | I        | 26        |      | -50           |
| AI 7 7         |         | Corta B | Estancia |           |      | A I           |
|                |         |         |          | Prelimina | ar _ | <u>S</u> alir |

| III REPORTE DE FOLIOS DE CERTIFICADOS DE DEFU | INCION        |                                                                   |                                                 |                                                       |       |      |             |             |  |  | _ ₽ <mark>₽</mark> |
|-----------------------------------------------|---------------|-------------------------------------------------------------------|-------------------------------------------------|-------------------------------------------------------|-------|------|-------------|-------------|--|--|--------------------|
| 🗙 🗐 🚽 1 de 18 🕨 📕 🔳 🚭 🚳 🛃                     | 61%           | -                                                                 | 🐴 To                                            | tal:578 100                                           | %     | 578  | de 578      |             |  |  |                    |
|                                               |               |                                                                   |                                                 |                                                       |       |      |             |             |  |  |                    |
|                                               | ~             |                                                                   |                                                 |                                                       |       |      |             |             |  |  |                    |
|                                               | C             |                                                                   | FOLIOS DE CERT                                  | IFICADO DE DEFU                                       | NCION |      |             |             |  |  |                    |
|                                               | Salu          | d                                                                 |                                                 |                                                       |       |      | Pe          | riada: TODC |  |  |                    |
|                                               | FOLIO         | NOMBRE                                                            | APELLIDO PATERNO                                | APELLIDO MATERNO                                      | CLAVE | EDAD | Tipo de Ser | recha de    |  |  |                    |
|                                               | 252242782     | 1.00000                                                           |                                                 |                                                       | EDAD  |      |             | EGRESO      |  |  |                    |
|                                               | 050276789     | UCTOR                                                             | ALEJO                                           | JIMENEZ<br>GOMEZ                                      | DIAS  | - 61 | Masculino   | 23/12/2005  |  |  |                    |
|                                               | 050276788     | DIEGO                                                             | LOPEZ                                           | BAUTISTA                                              | DIAS  | 4    | Masculino   | 21/12/2005  |  |  |                    |
|                                               | 350343766     | GLORIA                                                            | SANCHEZ                                         | GARCIA                                                | ANOS  | 84   | Femenino    | 26/12/2005  |  |  |                    |
|                                               | 050343771     | ISABEL                                                            | MONTIEL                                         | PEREZ                                                 | ANOS  | 62   | Femenino    | 28/12/2005  |  |  |                    |
|                                               | 050343775     | VICTOR                                                            | ARCIA                                           | GARDUZA                                               | ANOS  | 62   | Masculino   | 29/12/2005  |  |  |                    |
|                                               | 050343776     | LUIS                                                              | FLORES                                          | BAEZ                                                  | ANOS  | 42   | Masculino   | 29/12/2005  |  |  |                    |
|                                               | 000240022     | DOPANIA                                                           | CORDOWN                                         | TEOEANI                                               | ANDS  | 96   | Femerino    | 21/12/2005  |  |  |                    |
|                                               | 050343782     | MARIA GUADALUPE                                                   | FELIX                                           | HERNANDEZ                                             | ANOS  | 65   | Femerino    | 02/01/2005  |  |  |                    |
|                                               | 350208.050    | AIDA                                                              | DOMINGUEZ                                       | JIMENEZ                                               | ANOS  | 74   | Femenino    | 29/12/2005  |  |  |                    |
|                                               | 050276790     | JOSE ANGEL                                                        | /CORREA                                         | CHAN                                                  | DIAS  | 27   | Masculino   | 23/12/2005  |  |  |                    |
|                                               | 050276792     | JESUS                                                             | /HERNANDEZ                                      | HERNANDEZ                                             | DIAS  | 3    | Masculino   | 23/12/2005  |  |  |                    |
|                                               | 050276791     | DAVID                                                             | ARENAS                                          | ESCAYOLA                                              | MESES | 6    | Masculino   | 23/12/2005  |  |  |                    |
|                                               | 360247449     | GILBERTO                                                          | MENESES                                         | SANCHEZ                                               | ANOS  | 53   | Masculino   | 10/01/2006  |  |  |                    |
|                                               | 050276794     | GUADALURE                                                         | DE LA TORRE                                     | SANCHEZ<br>ALE LANDRO                                 | HORAS | 42   | Mascuino    | 04/01/2006  |  |  |                    |
|                                               | 350276793     | GRACIELA                                                          | RAMREZ                                          | LOPEZ                                                 | ANOS  | 8    | Femerino    | 24/12/2005  |  |  |                    |
|                                               | 350343763     | MARIA DEL CARMEN                                                  | PARCERO                                         | PEREZ                                                 | ANOS  | 85   | Femerino    | 22/12/2005  |  |  |                    |
|                                               | 050208075     | HERLINDA                                                          | QUE                                             | QUE                                                   | ANOS  | 75   | Femenino    | 04/01/2006  |  |  |                    |
|                                               | 050276795     | ANTONIO                                                           | BARAHONA                                        | BARAHONA                                              | MESES | 1    | Masculino   | 26/12/2005  |  |  |                    |
|                                               | 350343780     | JULIAN                                                            | ARIAS                                           | NOTARIO                                               | AÑOS  | 86   | Masculino   | 31/12/2005  |  |  |                    |
|                                               | 060247894     | CEFERINO                                                          | HERNANDEZ                                       | CORNELIO                                              | ANOS  | 65   | Masculino   | 05/01/2005  |  |  |                    |
|                                               | 050226206     | FERNANDO<br>MICUELANCEL                                           | PIERNANDEZ                                      | PEREZ                                                 | ANOS  | 78   | Masculino   | 05/01/2006  |  |  |                    |
|                                               | 350276797     | FRANCISCO                                                         | RAMIREZ                                         | BALITISTA                                             | HORAS | 10   | Masculino   | 28/12/2005  |  |  |                    |
|                                               | 050210551     | EDUARDA                                                           | CAMARA                                          | LOPEZ                                                 | ANOS  | 84   | Femerino    | 18/01/2005  |  |  |                    |
|                                               | 050209.234    | HILARIO                                                           | JIMENEZ                                         |                                                       | ANOS  | 84   | Masculino   | 28/12/2005  |  |  |                    |
|                                               | 350343786     | ORLANDO                                                           | PALMA                                           | JIMENEZ                                               | ANOS  | 29   | Masculino   | 03/01/2006  |  |  |                    |
|                                               | 050209244     | ALVARO                                                            | VAZQUEZ                                         | MONTIEL                                               | AÑOS  | 48   | Masculino   | 31/12/2005  |  |  |                    |
|                                               | 050276890     | BERNARDO                                                          | BENITES                                         | PEREZ                                                 | MESES | 6    | Masculino   | 31/12/2005  |  |  |                    |
|                                               | 150276799     | JULIO GESAR                                                       | SUARE7                                          | VAZUUEZ<br>SANCHEZ                                    | DIAS  | 25   | Resculino   | 23/12/2005  |  |  |                    |
|                                               | 060246966     | JUAN                                                              | CUSTODIO                                        | ALONZA                                                | ANOS  | 65   | Masculino   | 09/01/2005  |  |  |                    |
|                                               |               |                                                                   |                                                 |                                                       |       |      |             |             |  |  |                    |
|                                               | Sistema Autor | berán ser controntados con el l<br>sócio de Egresos Hoxpitalarios | Satema Epidemiologico Esta<br>Focha de Imoresia | idistica de Defanciones SE<br>in : 15/11/2008 - 11-42 | 12.0  |      | Pilo        | na 1 do 18  |  |  |                    |
|                                               |               |                                                                   |                                                 |                                                       |       |      |             |             |  |  |                    |
|                                               |               |                                                                   |                                                 |                                                       |       |      |             |             |  |  |                    |
|                                               |               |                                                                   |                                                 |                                                       |       |      |             |             |  |  |                    |
|                                               |               |                                                                   |                                                 |                                                       |       |      |             | _           |  |  |                    |
|                                               |               |                                                                   |                                                 |                                                       |       |      |             |             |  |  |                    |

# Varios\Estadísticas de Gestión

Este reporte muestra diferentes tablas útiles para la gerencia de la operación.

| 💐 Estadi      | sticas d | le Gestió | n    |       |     | ×             |
|---------------|----------|-----------|------|-------|-----|---------------|
| Por -         | UNIDAD   |           | СE   | LTROS |     |               |
| - Clave       | de ubi   | cación –  |      |       |     |               |
| CLUES         | :        |           |      |       | •   |               |
| EDO           | JUR      | MPO       | LOC  | INS   | TUN | Preļiminar    |
| Period<br>Del | o ——     |           | AI [ | 11    |     | <u>S</u> alir |

| I ESTADISTICAS DE GESTION |                                     |              |                          |               |         |             |        |  |
|---------------------------|-------------------------------------|--------------|--------------------------|---------------|---------|-------------|--------|--|
| 🗙 🗐 🖣 1 de 2 🕨 🗎 🗏 🚭 🤯 🛃  | 61% 🖌                               | ₫4           | Total:0                  | 100%          | 0 d     | e O         |        |  |
|                           |                                     |              |                          |               |         |             |        |  |
| (C                        |                                     | Estad        | lísticas de Ge           | ≥stión        |         |             |        |  |
| Sa                        | lud                                 |              |                          |               |         | Periodo:    | TODO   |  |
|                           |                                     | Procedenc    | ia por Motivo            | de Egreso     |         |             |        |  |
| PROC                      | EDENCIA CURACION                    | A DT5        | UNTARIO PASE AN<br>HORDE | Tai DEFUNCION | 100     | N.E. TO     | TALES  |  |
| CONS                      | ULTA EXTERNA 103                    | 19.572       | 550 1.03                 | 6 465         | 120     | 0           | 21.818 |  |
| REFE                      | RIDO 4                              | 1,693        | 29 82                    | 61            | 28      | 0           | 1,897  |  |
| OTRO                      | 1                                   | 360          | 8 17                     | 39            | 2       | 0           | 427    |  |
| N.E.                      | 0                                   | 1            | 0 0                      | 0             | 0       | 0           | 1      |  |
| TOTA                      | LES 182                             | 25,701       | 609 1,12                 | 13 577        | 349     | e           | 28,591 |  |
|                           |                                     | Sexо ро      | r Servicio de            | Egreso        |         |             |        |  |
| SEX                       | D MEDIC<br>INTER                    | INA CIRUGIA  | OBSTETRICIA              | PEDIATRIA     | O TRO   | N.E. TO     | TALES  |  |
| MAS                       | DULINO 2,01                         | 0 1,762      | 0                        | 2,479         | 621     | 0           | 1,872  |  |
| FEM                       | EN IND 2,38                         | 9 2,011      | 11,706                   | 1,737         | 331     | 0 1         | 8,174  |  |
| N.E.                      | 0                                   | 0            | 0                        | 0             | 0       | 0           | 0      |  |
|                           | 4,3                                 | 99 3,773     | 11,705                   | 4,216         | 952     |             |        |  |
|                           | Condi                               | ción de Naci | mientoporTi              | ipo de Nacin  | niento  |             |        |  |
|                           | DONDICION DE NACIMIENT              | EUTOCICO     | DISTOCICO                | ESAREA N      | LE. TOT | TALES       |        |  |
|                           | MUERTE FETAL                        | 56           | 10                       | 29            | 0       | 95          |        |  |
|                           | NACIDO VIVO                         | 4,715        | 56                       | 3,120         | 0 3     | 7,891       |        |  |
|                           | TOTALES                             | 4,771        | 66                       | 3,149         | a 7     | 7,986       |        |  |
|                           | Nota: Incluye Productos Multiples   |              |                          |               |         |             |        |  |
|                           |                                     |              |                          |               |         |             |        |  |
|                           |                                     |              |                          |               |         |             |        |  |
|                           |                                     |              |                          |               |         |             |        |  |
|                           |                                     |              |                          |               |         |             |        |  |
|                           |                                     |              |                          |               |         |             |        |  |
|                           |                                     |              |                          |               |         |             |        |  |
|                           |                                     |              |                          |               |         |             |        |  |
|                           |                                     |              |                          |               |         |             |        |  |
|                           |                                     |              |                          |               |         |             |        |  |
|                           |                                     |              |                          |               |         |             |        |  |
|                           |                                     |              |                          |               |         |             |        |  |
|                           |                                     |              |                          |               |         |             |        |  |
|                           |                                     |              |                          |               |         |             |        |  |
| Siatema                   | Automático de Egreses Hospitalarios |              | Fecha : 16/11/2008       | 11:43 am      |         | Página 1 do | 2      |  |
|                           |                                     |              |                          |               |         |             |        |  |

# **Varios**\Validación

Este último reporte muestra una tabla que será utilizada como opción para la verificación en la calidad de la información.

| 🛱 Reporte de Valid | lación 🛛 🔀 |
|--------------------|------------|
| Clave de ubicación | 1<br>      |
| Periodo            |            |
| AI 7 7             | Preliminar |

|   | 1 de 513                                                                                                    | • •                                                                   | -   8 (                                                                | 5 d                                                                  | 72%                                                                                                  | •  [                                                                                       |                                                                          | _ 4                                           | ά <b>j</b>                                                                    | Total:                                         | 2859    | 1        | 100%    | 2                                     | 28591    | de 2  | 8591   | _         | _          |          |            |                  | _        |        |
|---|----------------------------------------------------------------------------------------------------|-----------------------------------------------------------------------|------------------------------------------------------------------------|----------------------------------------------------------------------|----------------------------------------------------------------------------------------------------|--------------------------------------------------------------------------------------------|--------------------------------------------------------------------------|-----------------------------------------------|-------------------------------------------------------------------------------|------------------------------------------------|---------|----------|---------|---------------------------------------|----------|-------|--------|-----------|------------|----------|------------|------------------|----------|--------|
|   |                                                                                                    |                                                                       |                                                                        |                                                                      |                                                                                                    |                                                                                            |                                                                          |                                               |                                                                               |                                                |         |          |         |                                       |          |       |        |           |            |          |            |                  |          |        |
|   |                                                                                                    |                                                                       |                                                                        |                                                                      |                                                                                                    |                                                                                            |                                                                          | R                                             | EPOR                                                                          | TE DE                                          | VAL     | IDAC     | ION     |                                       |          |       |        |           |            |          |            |                  |          |        |
|   | Salud                                                                                                    |                                                                       |                                                                        |                                                                      |                                                                                                    |                                                                                            |                                                                          |                                               |                                                                               |                                                |         |          |         |                                       |          |       |        |           |            |          | Unidad     | Perio<br>d : ASS | do: T    | 000    |
| Γ | FOLIO PATERNO                                                                                                    | MATE IND                                                              | NOMERIE                                                                | CVE EDAD                                                             | SEXO NORE                                                                                            | 6046.90                                                                                    | LEAG SERVICE                                                             | SERVICIO<br>Di                                | AFICTRIN                                                                      | AFEC AFE                                       | AFEC A  | VEDC AFE | AFEC P  | IONE C                                | PROMED P | ROLED | ROLE   | IONE D PR | LONG D PRO | 346.0 PK | ROME D GAL | USADIT           | RAUMAT   | LUCAR  |
|   | 0000001 PEREZ<br>0000020 JIMENEZ<br>0000122 NEREZ<br>0015815 SAVIOHEZ                                                  | PEREZ<br>JUICHE Z<br>NUREZ<br>PEREZ<br>SANCHEZ                        | PEREZ<br>J MONE 2<br>NUNE 2<br>PEREZ<br>SANC HEZ                       | a 30<br>a 30<br>a 35<br>a 32<br>t 29                                 | 1 1001200<br>1 1001200<br>1 1002200<br>1 1001200<br>1 1001200<br>1 1001200                           | 11012005<br>11012005<br>11022005<br>11012005<br>11012005                                   | 1 100<br>1 100<br>1 100<br>1 100<br>1 100<br>1 400                       | 100<br>100<br>100<br>100<br>400               | A000<br>0000<br>0000<br>0000<br>A000                                          | A000 5000<br>T000                              |         |          |         |                                       |          |       |        |           |            |          |            | V010<br>X559     | 2        | 2      |
|   | 0000002 WEGA<br>0000000 SANG-HEZ<br>0000000 ACUNA<br>0000000 GARCIA<br>0000000 GARCIA<br>0000000 PALMA                 | CLERRERO<br>POREZ<br>BARROS<br>WEDEZ<br>CARDELO<br>VELA               | MOLEL AVOID<br>DVA<br>WCTCR<br>ROBERTO<br>JERUS<br>RODRIGO<br>CESAR    | a 28<br>a 25<br>a 26<br>a 26<br>a 26<br>a 20<br>a 20<br>a 20<br>a 21 | 1 1100200<br>2 2001200<br>1 1000200<br>1 2200200<br>1 0507200<br>1 0507200<br>1 0207200              | 20100/2016<br>00102/2016<br>20100/2016<br>0710/2016<br>0710/2016<br>0710/2016<br>0910/2016 | 15 101<br>10 101<br>10 101<br>15 101<br>2 101<br>2 101<br>2 101<br>7 101 | 101<br>101<br>101<br>101<br>101<br>101<br>101 | A050<br>0019<br>10205<br>1120<br>5018<br>1022<br>6019                         |                                                |         |          |         | 00Q2                                  |          |       |        |           |            |          | :          | V091<br>V091     | 1        | 0<br>0 |
|   | 000011 DOBNGLEZ<br>000012 TRE.30<br>000013 JUNES<br>000015 LOFEZ<br>000015 GARDINO<br>000017 GARZA<br>000010 CONTRERAS | GONZALIEZ<br>NURCZ<br>RANCEL<br>LETERONEA<br>MORENO<br>NAVA<br>ROMERO | JORGE<br>GARLOS<br>WETCR HILGO<br>AGRAN<br>AGLISTIN<br>JORE<br>ALBERTO | a 21<br>a 35<br>a 19<br>a 26<br>a 29<br>a 22<br>a 18                 | 1 0207200<br>1 1303200<br>1 0707200<br>1 0907200<br>1 1207200<br>1 1307200<br>1 1307200<br>1 1307200 | 09072005<br>29042005<br>09072005<br>11072005<br>12072005<br>14072005<br>14072005           | 7 101<br>47 101<br>2 101<br>2 101<br>1 101<br>1 101<br>5 101             | 101<br>102<br>101<br>101<br>101<br>101<br>101 | L021<br>19227<br>1929<br>1929<br>1929<br>1920<br>1920<br>1920<br>1920<br>1920 | 63179 6250<br>FEOR<br>8559<br>5059<br>5060 640 | 6 ato 7 |          |         | M3<br>0124                            | 8728     | SCHIP | 2028 : | 3025      |            |          |            | X500<br>X500     | ;        | 0      |
|   | 0000020 PN4ERO<br>0000019 ESTRADA<br>0000000 ROJAG<br>000010 ROJAG<br>000010 ROJAG                                     | MENDE 2<br>CASTELLO<br>DOMINICIEZ<br>SALAS<br>ZANORA                  | ARTURO<br>ARMANDO<br>ELEVA<br>LEJA<br>MARIA LEJANA                     | a 17<br>a 22<br>a 15<br>a 32                                         | 1 10002000<br>1 00002000<br>2 000042000<br>2 24:002000<br>2 10072000<br>2 00002000                   | 236022006<br>056022006<br>270022006<br>170722006                                           | 2 200<br>2 200<br>3 200<br>1 200<br>1 200                                | 101<br>200<br>200<br>200<br>200               | 194000<br>00600<br>00604<br>0.0509                                            | 5729<br>5729<br>5549<br>0229 0-53              | ONI     |          |         | 5009<br>7805<br>7308<br>5902<br>74.00 |          |       |        |           |            |          |            | 2000             |          | 9      |
|   |                                                                                                    |                                                                       |                                                                        |                                                                      |                                                                                                    |                                                                                            |                                                                          |                                               |                                                                               |                                                |         |          |         |                                       |          |       |        |           |            |          |            |                  |          |        |
| 5 | iste ma Automático de                                                                                                  | Egresos Hospit                                                        | Na dos                                                                 |                                                                      |                                                                                                    |                                                                                            | Fe                                                                       | dhaide In                                     | presión                                                                       | : 15/11                                        | 2006    | 1        | 1:44 am |                                       |          |       |        |           |            |          |            | Pa               | gina i e | de 613 |
|   |                                                                                                    |                                                                       |                                                                        |                                                                      |                                                                                                    |                                                                                            |                                                                          |                                               |                                                                               |                                                |         |          |         |                                       |          |       |        |           |            |          |            |                  |          |        |
|   |                                                                                                    |                                                                       |                                                                        |                                                                      |                                                                                                    |                                                                                            |                                                                          |                                               | 1                                                                             |                                                |         |          |         | -                                     |          |       |        |           |            |          |            |                  |          |        |

# Herramientas

El quinto menú en el SAEH se refiere a las herramientas de apoyo que permiten hacer más eficientes los procesos de captura, envío y gerencia de información.

| 🗊 Siste | ma Autom  | ático de E | Egresos Ho | ospitalarios                                                   | _ & × |
|---------|-----------|------------|------------|----------------------------------------------------------------|-------|
| Archivo | Catalogos | Captura    | Reportes   | Herramientas                                                   |       |
|         |           |            |            | Respaldar Base de Datos<br>Compactar y Restaurar Base de Datos |       |
|         |           |            |            | Envío<br>Recepción<br>Bitácora                                 |       |
|         |           |            |            | Parámetros de Inicio Estado y Año                              |       |
|         |           |            | D          | Genera Tabla Dinámica                                          |       |
|         |           |            | R          | Migrar Base de Datos (formato2006)                             |       |

**Respaldar Base de Datos** 

Esta opción permite guardar la base de datos en la ruta seleccionada por el usuario.

|                                                   | tespaldar Base d      | e Datos                   |                 |               |     |
|---------------------------------------------------|-----------------------|---------------------------|-----------------|---------------|-----|
| Ruta                                              | 1                     |                           |                 |               |     |
| C:N                                               | SAEH2004\DATOS        | \SAEH0699_301006.ZIP      |                 |               |     |
|                                                   | Guardar en            |                           | <u>A</u> ceptar | <u>S</u> alir |     |
| Guardar Respale                                   | lo en                 |                           |                 | Į.            | ? × |
| Guardar en:                                       | 🔁 Datos               |                           | 🔹 🔶 💽 (         | * 🎫 -         |     |
| Historial<br>Escritorio<br>Mis documentos<br>MIPC |                       |                           |                 |               |     |
|                                                   | Nombre de<br>archivo: | SAEH0699_301006           |                 | ▼ Guard       | ar  |
| Mis sitios de red                                 | Tipo:                 | Archivos Comprimidos (*.; | zip)            | ▼ Cance       | lar |

## **Compactar y Restaurar Base de Datos**

Esta opción permite compactar y restaurar la base de datos, lo cual volverá más eficiente el proceso de captura.

#### Envío

Una vez concluido el proceso de captura mensual, se preparará el archivo para la entrega a la entidad federativa.

De ahora en adelante se podrá segmentar el envío de algún catálogo y/o alguna unidad hospitalaria en particular.

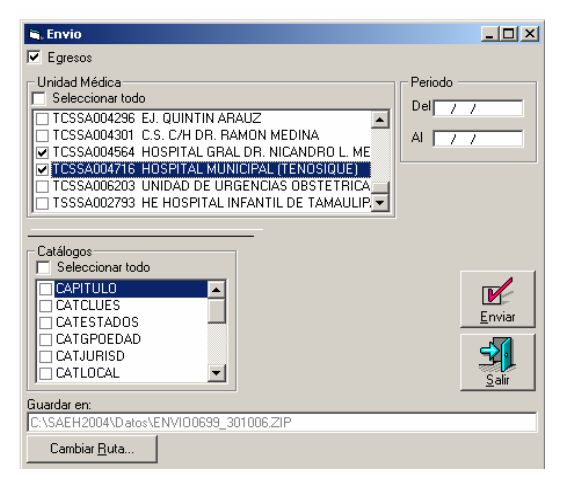

## Recepción

Como hasta ahora, la recepción de la información para la consolidación estatal se realiza seleccionando la ruta del archivo a incorporar en la base de datos en uso.

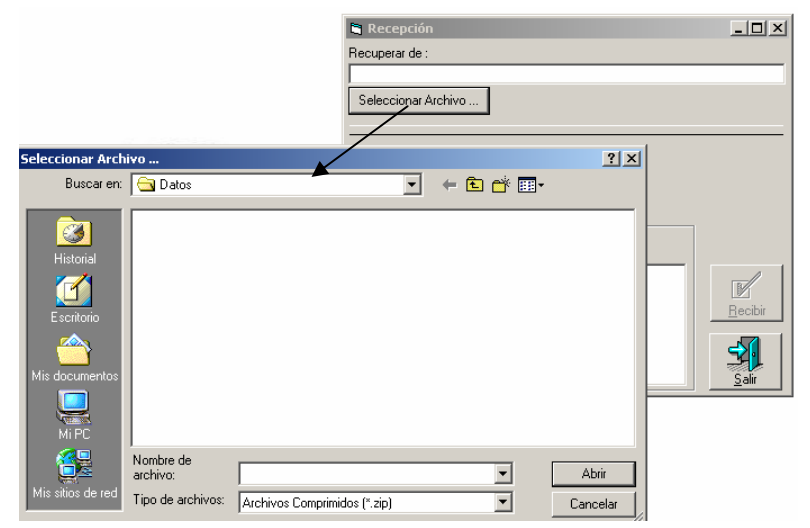

#### Bitácora

La bitácora tiene el fin de registrar la historia de los respaldos, envíos y recepciones de la información que se consolida en la base de datos del SAEH, con ello se podrá llevar un mayor control de dichas actividades.

| 💐 frmBitacora   |      |       |           |          |          | _ 🗆 🗡       |
|-----------------|------|-------|-----------|----------|----------|-------------|
|                 |      |       | Respal    | dos      |          |             |
| NOMBRE          | RUTA | FECHA |           |          |          |             |
|                 |      |       |           |          |          |             |
|                 |      |       | Envía     | s        |          |             |
| NOMBRE          | RUTA | FECHA | CATALOGOS | UNIDADES | FECHAINI | FECHAFIN    |
|                 |      | 1     |           | L        | 1        |             |
|                 |      |       | Recepci   | ones     |          | <u></u>     |
| NOMBRE          | RUTA | FECHA | CATALOGOS | UNIDADES | EGRESOS  | OBSTETRICIA |
|                 |      |       |           |          |          |             |
|                 |      |       |           |          |          |             |
|                 |      |       |           |          |          | Þ           |
| Borrar Bitácora |      |       |           |          |          | Cerrar      |

# Parámetros de Inicio

Al igual que en versiones anteriores, en esta opción se dará de alta las nuevas bases de datos. Cabe señalar que este proceso no sufrió modificaciones.

| 6 | , Configuración del SAEH | i |
|---|--------------------------|---|
|   | Parametros Iniciales     |   |
|   | Estado : 99 Año 2006     |   |
|   | <u>Editar</u>            |   |

# Genera Tabla Dinámica

A partir de esta opción se crea una herramienta en Excel que permite obtener reportes de cualquier índole. Además de la tabla de egresos, se incluye una nueva con los procedimientos médicos atendidos por la unidad hospitalaria.

| 🛛 Microsoft 🛙                                                                                          | xcel - TablaDinamica.xls                                              |             |            |                   |                     |             |                  | _ 7 | X  |
|----------------------------------------------------------------------------------------------------|-----------------------------------------------------------------------|-------------|------------|-------------------|---------------------|-------------|------------------|-----|----|
| : 🖭 Eile Edit                                                                                          | dit <u>V</u> iew Insert Format Iools Data <u>W</u> indow <u>H</u> elp |             |            |                   |                     | Type a qu   | lestion for help | ÷   | ×  |
| ፤ ) 😂 🚚 🔁 🛆   🍄 🏡   岩 🗈 隆 • ダ / ગ · ビ · 🔍 Σ • 쉬 주나 💷 🐼 100% - > @ 📕                                    |                                                                       |             |            |                   |                     |             |                  |     |    |
| Ania 10 - B / U 三三三 岡 S % ・ 12 20 - A - A - A - A - A - A - A - A - A -                                |                                                                       |             |            |                   |                     |             |                  |     |    |
|                                                                                                    |                                                                       |             |            |                   |                     |             |                  |     |    |
|                                                                                                    |                                                                       |             |            |                   |                     |             |                  |     |    |
|                                                                                                    |                                                                       |             |            |                   |                     |             |                  |     |    |
| 🗄 🎯 🔘 🖄 🔄 🚰 🚮 🔕 Favoriteg = I 💁 =   🚍 =   Ct/Documents and Settings/DCASTRO(My Documents/SAEH 2.0(SA = |                                                                       |             |            |                   |                     |             |                  |     |    |
| B6                                                                                                    | ✓ A Sum of CONTADOR                                                   |             |            |                   |                     |             |                  |     |    |
| A                                                                                                    | В                                                                     | С           | D          | E                 | F                   | G           | Н                | 1   |    |
| 5                                                                                                    |                                                                       |             |            |                   |                     |             |                  |     |    |
| 6                                                                                                    | Sum of CONTADOR                                                       |             |            |                   |                     |             |                  |     |    |
| 7                                                                                                    | UNIDAD <                                                              | DIAGNOSTICO | QUIRURGICO | TERAPEUTICO       | (blank)             | Grand Total |                  |     |    |
| 8                                                                                                    | C.S. C/H DR. RAMON MEDINA                                             | 21          | 29         | 164               |                     | 214         |                  |     |    |
| 9                                                                                                    | C.S.C.HOSPITAL NACAJUCA                                               |             |            | Divot Table Field | dliet 💌 🗸           | 64          |                  |     |    |
| 10                                                                                                    | CENTRO DE SALUD CON HOSP. (UNIDAD HIB.)                               | 50          | 109        | FITOCIADIC LICI   |                     | 248         |                  |     |    |
| 11                                                                                                    | CENTRO DE SALUD URBANO C/H                                            | 33          | 52         | Drag items to the | e PivotTable report | 250         |                  |     |    |
| 12                                                                                                    | DR. GUSTAVO A. ROVIROSA PEREZ                                         | 8686        | 3911       |                   | A                   | 14335       |                  |     |    |
| 13                                                                                                    | DR. JUAN GRAHAM CASASUS                                               | 5174        | 1015       |                   |                     | 8228        |                  |     |    |
| 14                                                                                                    | EJ. QUINTIN ARAUZ                                                     | 1140        | 455        |                   | )                   | 1792        |                  |     |    |
| 15                                                                                                    | HOSP. DEL NIÑO                                                        | 3927        | 1169       | TIPO              |                     | 9297        |                  |     |    |
| 16                                                                                                    | HOSP.GRAL.                                                            | 1016        | 247        |                   |                     | 1761        |                  |     |    |
| 17                                                                                                    | HOSPITAL                                                              | 47          | 56         |                   | D                   | 781         |                  |     |    |
| 18                                                                                                    | HOSPITAL DE LA MUJER                                                  | 3002        | 2751       | EDO ATEN          |                     | 10320       |                  |     | =  |
| 19                                                                                                    | HOSPITAL GENERAL                                                      | 2463        | 700        |                   | EN                  | 3938        |                  |     | _  |
| 20                                                                                                    | HOSPITAL GENERAL CUNDUACAN                                            | 1535        | 782        | JUK_AI            |                     | 2548        |                  |     |    |
| 21                                                                                                    | HOSPITAL GENERAL MACUSPANA                                            | 1214        | 651        |                   | ren                 | 4539        |                  |     |    |
| 22                                                                                                    | HOSPITAL GRAL DR. NICANDRO L. MELO                                    | 613         | 520        | LOC_AT            | EN                  | 2238        |                  |     |    |
| 23                                                                                                    | HOSPITAL GRAL. RECLUSORIO PREV. NORTE                                 | 3           | 9          | CVEEDA            | D                   | 13          |                  |     |    |
| 24                                                                                                    | HOSPITAL INTEGRAL                                                     | 374         | 284        | - EDAD            |                     | 809         |                  |     |    |
| 25                                                                                                    | HOSPITAL MUNICIPAL (TENOSIQUE)                                        | 917         | 241        |                   | ITN                 | 1953        |                  |     | _  |
| 26                                                                                                    | HOSPITAL MUNICIPAL DR. ADELFO S. AGUIRRE                              | 331         | 474        |                   |                     | 2405        |                  |     | 1  |
| 27                                                                                                    | HOSPITAL PSIQUIATRICO                                                 | 338         |            |                   | ~                   | 396         |                  |     |    |
| 28                                                                                                    | HOSPITAL REGIONAL COMALCALCO                                          | 1736        | 634        |                   |                     | 2980        |                  |     |    |
| 29                                                                                                    | HOSPITAL VILLA BENITO JUAREZ                                          | 905         | 332        | Add To Rov        | v Area 💙            | 2098        |                  |     | ∟■ |
| 30                                                                                                    | JALAPA                                                                | 21          | 17         | L                 |                     | 114         |                  |     |    |
| 31                                                                                                    | VILLA LA VENTA                                                        | 13          | 121        | 83                |                     | 217         |                  |     | ~  |
| K ↔ N \ EGRESOS \ PROCEDIMIENTOS /                                                                     |                                                                       |             |            |                   |                     |             |                  | >   |    |
| Draw + 💫   AutoShapes + 🔪 🔪 🕞 🔄 🖓 🕼 🖉 - 🥒 + 🚍 🧮 🔂 📮                                                    |                                                                       |             |            |                   |                     |             |                  |     |    |
| Ready NIIM                                                                                             |                                                                       |             |            |                   |                     |             |                  |     |    |

# Migrar Base de Datos (formato 2006)

Para actualizar las bases de datos del 2004 al 2006, se podrá realizar la migración a esta nueva versión, en forma automática.